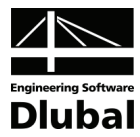

Version November 2009

Add-on Module

# RSCOMBI

Generation of Load Groups and Load Combinations

## **Program Description**

All rights, including those of the translation, are reserved.

No portion of this book may be reproduced – mechanically, electronically, or by any other means, including photocopying – without written permission of DLUBAL ENGINEERING SOFTWARE.

© Dlubal Engineering Software

Am Zellweg 2 D-93464 Tiefenbach

| Tel:    | +49 (0) 9673 9203-0 |
|---------|---------------------|
| Fax:    | +49 (0) 9673 1770   |
| E-mail: | info@dlubal.com     |
| Web:    | www.dlubal.com      |

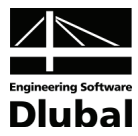

## Contents

|           | Contents                                | Page |                        | Contents F                                              | 'age |
|-----------|-----------------------------------------|------|------------------------|---------------------------------------------------------|------|
| 1         | Introduction                            | 4    | 222                    | Load Combination According to EN                        |      |
| 1.<br>1 1 | Add on Module RECOMPL                   | 4    | 5.5.5                  | 1990                                                    | 26   |
| 1.1       |                                         | 4    | 3.3.3.1                | General Data                                            | 26   |
| 1.2       | RSCOMBITEAM                             | 5    | 3.3.3.2                | Actions                                                 | 27   |
| 1.3       | Note to Manual                          | 5    | 3.3.3.3                | Action Categories                                       | 27   |
| 1.4       | Installation                            | 5    | 3.3.3.4                | Imperfections                                           | 28   |
| 2.        | Theoretical Principles                  | 6    | 3.3.3.5                | Coefficients                                            | 28   |
| 2.1       | General                                 | 6    | 3.4                    | Results Masks                                           | 30   |
| 2.2       | Standards                               | 6    | <b>J.</b> <del>1</del> | Conception of Load Crouns                               | 20   |
| 2.2.1     | DIN 1055-100                            | 6    | 5.4.1                  |                                                         | 20   |
| 2.2.2     | DIN 18800                               | 8    | 3.4.1.1                | Load Groups by Actions                                  | 30   |
| 2.2.3     | EN 1990                                 | 9    | 3.4.1.2                | Load Groups                                             | 32   |
| 2.3       | Reducing Load Groups                    | 10   | 3.4.2                  | Generation of Load Combinations                         | 34   |
| 3.        | Using RSCOMBI                           | 11   | 3.4.2.1                | Load Combinations by Actions                            | 34   |
| 3.1       | Starting RSCOMBI                        | 11   | 3.4.2.2                | Load Combinations                                       | 35   |
| 3.2       | Masks                                   | 11   | 3.5                    | Main Menus                                              | 36   |
| 33        | Innut Masks                             | 13   | 3.5.1                  | File                                                    | 36   |
| 2.21      | Load Combinations According to DIN      | 15   | 3.5.2                  | Settings                                                | 37   |
| 5.5.1     | 1055-100                                | 13   | 3.5.3                  | Help                                                    | 37   |
| 3.3.1.1   | General Data                            | 13   | 4.                     | Printing                                                | 38   |
| 3.3.1.2   | Actions                                 | 14   | 5.                     | Examples                                                | 39   |
| 3.3.1.3   | Action Categories                       | 16   | 5.1                    | Single-Span Girder (DIN 1055-100)                       | 39   |
| 3.3.1.4   | Imperfections                           | 17   | 5.2                    | Girder with Cantilever (DIN 1055-100)                   | 44   |
| 3.3.1.5   | Coefficients                            | 19   | 5.3                    | Skeleton Structure (DIN 1055-100)                       | 49   |
| 3.3.2     | Load Combination According to DIN 18800 | 21   | 5.4                    | Skeleton Structure with<br>Imperfections (DIN 1055-100) | 54   |
| 3.3.2.1   | General Data                            | 21   | 5.5                    | Frame (DIN 18800)                                       | 58   |
| 3.3.2.2   | Actions                                 | 22   | 5.6                    | Girder Grillage (EN 1990)                               | 62   |
| 3.3.2.3   | Action Categories                       | 23   | 5.7                    | Column (ASCE 7)                                         | 66   |
| 3.3.2.4   | Imperfections                           | 23   | 5.8                    | Framework Structure (CAN/CSA)                           | 70   |
| 3.3.2.5   | Coefficients                            | 24   | A:                     | Literature                                              | 73   |

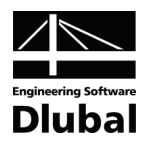

## . Introduction

## 1.1 Add-on Module RSCOMBI

Dear users of the add-on module RSCOMBI,

a new generation of standards requires checking various combinations of load cases. If you are working with more extensive spatial structures, the manual creation of all combinations can be very time-consuming and error-prone. With the add-on module RSCOMBI from the RSTAB program family, you can automate this creation process. During the development of the RSCOMBI module, we concentrated mainly on quality and user-friendliness.

RSCOMBI creates load groups and load combinations according to European standards and other country codes. The following standards are supported:

- EN 1990 [1], including relevant National Annexes (Eurocode)
- EN 1995 (Eurocode 5) [2]
- ASCE 7 (United States) [3]
- ACI 318-08 (United States) [4]
- CAN / CSA (Canada) [5]
- IS 800 (India) [6]
- DIN 1055-100 (Germany) [7]
- DIN 18800 (Germany) [8]
- DIN 1052 (Germany) [9]

RSCOMBI takes over load cases created in the main program RSTAB, assigns them corresponding actions in compliance with standards, and creates all possible load groups or load combinations according to the selected standard. Consequently, these groups and combinations are again transferred to RSTAB, where you can calculate them in the familiar way.

Often it is not necessary to transfer all generated load groups or combinations to RSTAB. You can reduce their number before the export automatically or manually. Thus, the calculation time is shortened.

RSCOMBI also offers the following functions:

- generation of load groups from RSTAB load cases for the non-linear analysis (including imperfections)
- generation of load combinations from RSTAB load cases for the linear analysis
- load cases can be defined as "alternative" (that is mutually exclusive)
- possibility to define dependence of load cases including imperfections on normal load cases
- besides default coefficients according to standards, you can define your coefficients and save them
- results are displayed in two ways:
  - results by actions correspond to a definition in relevant standards and make the check easier
  - results by load cases correspond to load groups and load combinations in the Data navigator of RSTAB
- a synoptic summary of results, including applied coefficients and information about actions and load cases
- reduction of a number of generated load groups by using the default analysis of extreme values for linear analysis results

We welcome any improvement suggestions by our users coming out from practice and wish you much success and delight when working with our module RSCOMBI.

Your DLUBAL ENGINEERING SOFTWARE team.

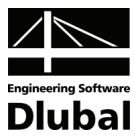

## 1.2 RSCOMBI Team

The following people participated in the development of the RSCOMBI module:

### **Program Coordinators**

- Dipl.-Ing. Georg Dlubal
- Ing. Vladimír Pátý

#### Programmer

• Mgr. Jaroslav Krul

### **Testing, Manuals and Support**

- Ing. Vladimír Pátý
- Bc. Tibor Tóth
- Milan Tobolka
- Dipl.-Ing. (FH) Robert Vogl
- Mgr. Petra Pokorná
- Ing. Petr Míchal
- Mgr. Michaela Kryšková

## 1.3 Note to Manual

This manual is divided into several chapters, where the module is described from various important viewpoints. We assume that you know theoretical principles of structural loading according to relevant standards and all the appropriate problems. Nevertheless, this manual contains some theoretical information that facilitates better understanding of our module.

Here you can find a brief overview of chapters and annexes of this manual:

• Chapter 1: Introduction

We briefly describe a functional range and usage options of the RSCOMBI module.

• Chapter 2: Theoretical Principles

We shortly explain the theoretical principles of the RSCOMBI module. We mention rules and excerpts from the standards EN 1990, DIN 1055-100, and DIN 18800, because the module generates load groups and load combinations according to these norms. In this chapter, we also deal with a possibility to reduce generated results by using the default analysis of extreme values for linear calculation results.

• Chapter 3: Using RSCOMBI Module

We describe work with RSCOMBI in detail. We explain selection of design cases, takeover of load cases from the main program RSTAB, allocation of load cases to actions and classification of actions to given categories. In addition, we describe how to define and save your own partial coefficients and combination coefficients. In this chapter, we also introduce view options for results and clarify export of generated load groups and load combinations to RSTAB.

- Chapter 4: Examples
- We give some examples in this chapter.

## 1.4 Installation

RSCOMBI is not a stand-alone program; it represents the add-on module integrated to the main program RSTAB. Therefore you have to start the installation of the RSTAB program to install RSCOMBI. During the installation, you must use a new authorization file that you got when purchasing the module. The installation process is described in the RSTAB manual.

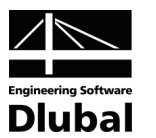

## 2. Theoretical Principles

## 2.1 General

If you proceed according to new standards, often it can be very laborious to consider all possible load cases and to select the decisive ones.

The task for RSCOMBI is to compose automatically all potential load groups or load combinations according to the relevant standard.

The RSCOMBI module is integrated to the RSTAB program and it uses load cases that have been defined in the main program. RSCOMBI distinguishes between two categories during the transfer of load cases: The first category consists of normal load cases, the second one of load cases with imperfections. For working with load cases in RSCOMBI, it is not important whether the load cases from the first category are described in RSTAB as 'permanent', 'variable' or 'accidental', as 'prestress' or 'favorable'.

The standards set the rules that describe the combinations for independent actions in corresponding design situations. According to [9], an independent action occurs when characteristic values of a force or deformation have a unique origin (for example dead load, live load, snow or ice load, wind load or temperature actions). The actions are independent when they arise from different sources and a mutual relation can be neglected regarding structural safety.

In the RSCOMBI module, you can define the actions and then assign RSTAB load cases to those actions. Finally, the actions are classified into action categories according to the corresponding standards.

## 2.2 Standards

## 2.2.1 DIN 1055-100

The standard DIN 1055-100 [7] requires the ultimate limit state design and the serviceability limit state design.

The ultimate limit states include the

- loss of a static equilibrium of a structure or its part,
- failure of a structure or its part, for example by breakage, excessive deformation, transition to a kinematic chain, stability loss or shear,
- failure of a structure or its part due to material fatigue or other time-dependent actions.

The **ultimate limit states** should be analyzed in four design situations. Combination rules are set for these design situations:

- Permanent situations that correspond to regular conditions of structure operation
- Temporary situations that are related to time limited structural states, for example during construction or reparation

The load combination for permanent and temporary situations (the basic combination) is:

$$\sum_{j\geq 1} \gamma_{G,j} \cdot G_{k,j} + \gamma_{P} \cdot P_{k} + \gamma_{Q,1} \cdot Q_{k,1} + \sum_{i>1} \gamma_{Q,i} \cdot \psi_{0,i} \cdot Q_{k,i}$$

Formula 2.1

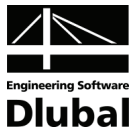

Accidental situations that are related to accidental loads of a structure or its surroundings, for example fire, explosion or shock

The load combination for accidental design situations is:

$$\sum_{j\geq 1} \gamma_{\text{GA},j} \cdot \textbf{G}_{k,j} + \gamma_{\text{PA}} \cdot \textbf{P}_k + \textbf{A}_d + \psi_{1,1} \cdot \textbf{Q}_{k,1} + \sum_{i>1} \ \psi_{2,i} \cdot \textbf{Q}_{k,i}$$

Formula 2.2

• Seismic design situations

The load combination for seismic design situations is:

$$\sum_{j\geq 1} \boldsymbol{G}_{k,j} + \boldsymbol{P}_k + \boldsymbol{\gamma}_1 \cdot \boldsymbol{A}_{\text{Ed}} + \sum_{i\geq 1} \boldsymbol{\psi}_{2,i} \cdot \boldsymbol{Q}_{k,i}$$

Formula 2.3

Symbols in formulas:

- + "in combination with"
- $\Sigma$  "combination of independent loads from"
- G<sub>k,j</sub> independent permanent load that takes one or several characteristic constant values of force or deformation
- P<sub>k</sub> independent load from prestress (characteristic prestress value)
- $Q_{k,1}$  main independent variable load that takes one or several characteristic variable values of force or deformation
- Q<sub>k,i</sub> secondary independent variable load that takes one or several characteristic variable values of force or deformation
- A<sub>d</sub> design value of accidental load
- $A_{Ed}$  design value of seismic load
- $\gamma_{G,j}$  partial coefficient of permanent independent load  $G_{k,j}$
- $\gamma_{GA,j}$  like  $\gamma_{G,j}$ , but for accidental design situations
- $\gamma_P$  partial coefficient of independent load from prestress
- $\gamma_{PA}$  like  $\gamma_{P}$ , but for accidental design situations
- $\gamma_{Q,1}$  partial coefficient of main independent variable load  $Q_{k,1}$
- $\gamma_{Q,i}$  partial coefficient of secondary independent variable load  $Q_{k,i}$
- γ<sub>1</sub> weight coefficient for seismic loads
- $\Psi \qquad \mbox{corresponding combination coefficient to determine representative values of variable loads}$

The **serviceability limit states** should be analyzed in three design situations. The following load combinations are set for these design situations:

• Characteristic situations with irreversible effects on a structure

The load combination for characteristic situations is:

$$\sum_{j\geq 1} \boldsymbol{G}_{k,j} + \boldsymbol{P}_k + \boldsymbol{Q}_{k,1} + \sum_{i>1} \boldsymbol{\psi}_{0,i} \cdot \boldsymbol{Q}_{k,i}$$

Formula 2.4

• Frequent situations with reversible effects on a structure The load combination for frequent situations is:

$$\sum_{j\geq 1} \boldsymbol{G}_{k,j} + \boldsymbol{P}_{\!k} + \boldsymbol{\psi}_{1\!,1} \cdot \boldsymbol{Q}_{k,1} + \sum_{i>1} \boldsymbol{\psi}_{2,i} \cdot \boldsymbol{Q}_{k,i}$$

Formula 2.5

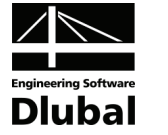

Quasi-permanent situations with long-term effects on a structure

The load combination for quasi-permanent situations is:

$$\sum_{j\geq 1} \boldsymbol{G}_{k,j} + \boldsymbol{P}_k + \sum_{i\geq 1} \boldsymbol{\psi}_{2,i} \cdot \boldsymbol{Q}_{k,i}$$

Formula 2.6

The symbols are described on the previous page.

#### 2.2.2 **DIN 18800**

The standard DIN 18800 [8] requires the ultimate limit state design and the serviceability limit state design.

The ultimate limit states are considered in two design situations. It is necessary to create basic combinations and accidental combinations.

**Basic combinations:** 

Permanent loads G and all unfavorable variable loads Q

The load combination is:

$$\sum_{i\geq 1} \gamma_{\mathsf{G},j} \cdot \mathsf{G}_{\mathsf{k},j} + \sum_{i>1} \gamma_{\mathsf{Q},i} \cdot \psi \cdot \mathsf{Q}_{\mathsf{k},i}$$

Formula 2.7

Permanent loads G and always one unfavorable variable load Q<sub>i</sub> The load combination is:

$$\sum_{j\geq 1} \gamma_{G,j} \cdot \boldsymbol{G}_{k,j} + \gamma_{Q,i} \cdot \boldsymbol{Q}_{k,i}$$

Formula 2.8

Accidental combinations:

Permanent loads G, all unfavorable variable loads Q<sub>i</sub> and one accidental load A The load combination is:

$$\sum_{j\geq 1} \gamma_{\text{GA},j} \cdot \textbf{G}_{k,j} + \sum_{i>1} \gamma_{\text{QA},i} \cdot \psi \cdot \textbf{Q}_{k,i} + \gamma_{\text{A},i} \cdot \textbf{A}_{k,i}$$

Formula 2.9

Symbols in formulas:

.

- "in combination with" +
- Σ "combination of independent loads from"
- independent permanent load that takes one or several characteristic constant val-G<sub>k,i</sub> ues of force or deformation
- independent variable load that takes one or several characteristic variable values of Q<sub>k,i</sub> force or deformation
- $A_{k,i}$ independent accidental load that takes one or several characteristic variable values of force or deformation
- partial coefficient of permanent independent load Gki  $\gamma_{G,j}$
- partial coefficient of independent variable load Q<sub>k.1</sub> γ<sub>Q,j</sub>
- partial coefficient of independent accidental load Aki ŶΑ,i
- like  $\gamma_{G,i}$ , but for accidental design situations γ<sub>GA,j</sub>
- Ψ relevant combination coefficient to determine representative values of variable loads

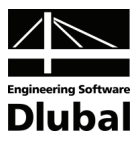

## 2.2.3 EN 1990

The standard EN 1990 [1] requires the ultimate limit state design and the serviceability limit state design.

The ultimate limit states include:

- EQU: Loss of a static equilibrium of a structure or its part, where
  - even smaller variations in a load value or spatial distribution of load of the same origin are important
  - strength of structural materials or of foundation soil is usually not decisive.
- STR: An inner failure or excessive deformation of a structure or supporting elements including foundation footings, piles, underground walls and so on, where the strength of structural materials is decisive.
- **GEO**: A failure or excessive deformation of foundation soil, where the strength of soil or rock subsoil are important for the ultimate limit state.
- FAT: A fatigue failure of a structure or supporting elements.

The **ultimate limit states** should be analyzed in four design situations. Combination rules are stated for these design situations:

- Permanent situations that correspond to conditions of regular structure operation
- Temporary situations that are related to time-limited states of a structure, for example during construction or reparation

The load combination for permanent and temporary situations (the basic combination) is either according to the formula

$$\sum_{j\geq 1} \gamma_{G,j} \cdot G_{k,j} + \gamma_P \cdot P_k + \gamma_{Q,1} \cdot Q_{k,1} + \sum_{i>1} \gamma_{Q,i} \cdot \psi_{0,i} \cdot Q_{k,i}$$

Formula 2.10

or, alternatively for STR and GEO limit state, as a less favorable combination from formulas 2.11 and 2.12:

$$\sum_{j\geq 1} \gamma_{\mathsf{G},j} \cdot \mathsf{G}_{\mathsf{k},j} + \gamma_{\mathsf{P}} \cdot \mathsf{P}_{\mathsf{k}} + \gamma_{\mathsf{Q},1} \cdot \psi_{0,1} \cdot \mathsf{Q}_{\mathsf{k},1} + \sum_{i>1} \gamma_{\mathsf{Q},i} \cdot \psi_{0,i} \cdot \mathsf{Q}_{\mathsf{k},i}$$

Formula 2.11

$$\sum_{j\geq 1} \xi_j \cdot \gamma_{G,j} \cdot G_{k,j} + \gamma_P \cdot P_k + \gamma_{Q,1} \cdot Q_{k,1} + \sum_{i>1} \gamma_{Q,i} \cdot \psi_{0,i} \cdot Q_{k,i}$$

Formula 2.12

• Accidental situations that are related to accidental loads of a structure or its surroundings, for example fire, explosion or shock

The load combination for accidental design situations:

$$\sum_{j \ge 1} G_{k,j} + P + A_d + (\psi_{1,1} oder \psi_{2,1}) \cdot Q_{k,1} + \sum_{i > 1} \psi_{2,i} \cdot Q_{k,i}$$

Formula 2.13

Seismic design situations

The load combination for seismic design situations is:

$$\sum_{j\geq 1} \boldsymbol{G}_{k,j} + \boldsymbol{P}_k + \boldsymbol{A}_{Ed} + \sum_{i\geq 1} \boldsymbol{\psi}_{2,i} \cdot \boldsymbol{Q}_{k,i}$$

Formula 2.14

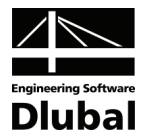

Formula 2.12 contains the reduction coefficient for unfavorable permanent loads  $\xi_i$ . The other symbols have their common meanings (see page 7).

The **serviceability limit states** should be analyzed in three design situations that are the same like in the standard DIN 1055-100. For these design situations, the following load combinations are set:

Characteristic situations with irreversible effects on a structure

The load combination for characteristic situations:

$$\sum_{k \geq 1} \boldsymbol{G}_{k,j} + \boldsymbol{P}_{k} + \boldsymbol{Q}_{k,1} + \sum_{i > 1} \boldsymbol{\psi}_{0,i} \cdot \boldsymbol{Q}_{k,i}$$

Formula 2.15

Frequent situations with reversible effects on a structure

The load combination for frequent situations:

$$\sum_{j\geq 1} \boldsymbol{G}_{k,j} + \boldsymbol{P}_{k} + \boldsymbol{\psi}_{1,1} \cdot \boldsymbol{Q}_{k,1} + \sum_{i>1} \boldsymbol{\psi}_{2,i} \cdot \boldsymbol{Q}_{k,i}$$

Formula 2.16

 Quasi-permanent situations with long-term effects on a structure The load combination for quasi-permanent situations:

$$\sum_{i\geq 1} G_{k,j} + P_k + \sum_{i\geq 1} \psi_{2,i} \cdot Q_{k,i}$$

Formula 2.17

In the European standard EN 1990, the combination rules have been fixed. However, each state can alter the values of used coefficients. In RSCOMBI where you select the standard EN 1990 CEN, the coefficients set by European commission CEN will be applied.

## 2.3 Reducing Load Groups

The complexity of the structure and the number of loads and load cases influence the number of generated load groups or load combinations considerably. If you apply the standards DIN 1055-100 or EN 1990 in particular, you get often a very high number of load groups.

The RSCOMBI module offers the option to reduce the number of possible load groups effectively and to generate only decisive groups of load cases.

For this, one or more load combinations are generated automatically. Those are then calculated in the main program RSTAB. The number of load combinations depends on the selected design situation.

For every x-location, it is checked if the load case induces any maximum or minimum value. Only those load cases are used in RSCOMBI to form load groups or load combinations.

The reduction by using automatically generated combinations guarantees that the results in RSCOMBI will contain all decisive groups of load cases. Instead of automatically generated combinations, you can also create your own load combinations in RSTAB for this reduction and use them in RSCOMBI. A reduction of this kind does not differ functionally from an automated reduction by generated load combinations.

The reducing option is only possible for creating load groups, not for load combinations.

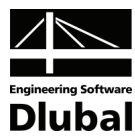

## 3. Using RSCOMBI

## 3.1 Starting RSCOMBI

The RSCOMBI module can be started by using the command from the main menu Additional Modules  $\rightarrow$  Others  $\rightarrow$  RSCOMBI 2006 or from the *Data* navigator by clicking the item Additional Modules  $\rightarrow$  RSCOMBI 2006.

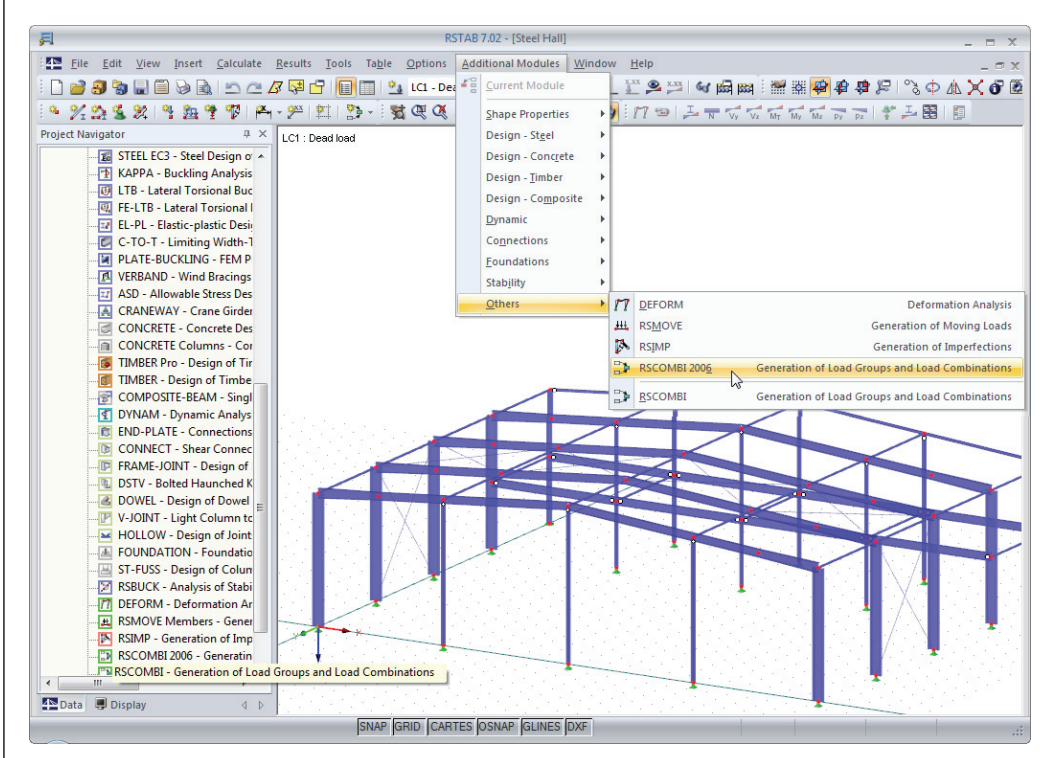

Figure 3.1: Starting the RSCOMBI module from the Data navigator and from the main menu Additional Modules

## 3.2 Masks

Masks are used to enter input data and to define cases in RSCOMBI and also later to display numeric results on a screen.

After RSCOMBI has been started, you can see the navigator on the left side that contains all currently available masks. Above the navigator, there is the list of previously defined cases.

You can open the masks either by clicking the relevant navigator item in RSCOMBI or you can browse them by using the keys [F2] and [F3] or the buttons [ $\Leftarrow$ ] and [ $\Rightarrow$ ].

By using the [Calculation] button, you run the generation procedure after having defined of all input data.

By the [OK] button, you save both input data and results before you exit the module, while by the button [Cancel] you exit the module without data saving.

By the [?] button or the functional key [F1], you start the Help function.

By the [Coefficients...], you open the dialog box, where you can define partial safety coefficients or combination coefficients.

By the [Check] button, you can run the plausibility check.

The buttons [Calculation], [Coefficients...], and [Check] are available only in input masks.

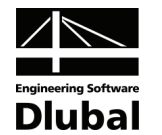

If any results mask is opened after a successful calculation, the [Export...] button is available in that mask. By using this button, you can export the generated load groups or load combinations to the main program RSTAB.

| RSCOMBI 2006 - [Example_1]                                                                                               |                                       |                                   |                                                  |                                                  |                                  |                                       |               |                             |                        |                                            |            |                               |    |        | x |
|----------------------------------------------------------------------------------------------------|---------------------------------------|-----------------------------------|--------------------------------------------------|--------------------------------------------------|----------------------------------|---------------------------------------|---------------|-----------------------------|------------------------|--------------------------------------------|------------|-------------------------------|----|--------|---|
| <u>File</u> <u>Settings</u> <u>H</u> elp                                                                                 |                                       |                                   |                                                  |                                                  |                                  |                                       |               |                             |                        |                                            |            |                               |    |        |   |
| CA1 👻                                                                                                    | 2.2 Load                              | Groups                            |                                                  |                                                  |                                  |                                       |               |                             |                        |                                            |            |                               |    |        |   |
| Input Data<br>General Data<br>Actions<br>Action Categories<br>Results<br>Load Groups by Actions<br>Load Groups - Reduced | LG<br>LG1<br>LG2<br>LG3<br>LG4<br>LG5 | A<br>Apply<br>X<br>X<br>X         | B<br>Design<br>Situation<br>UB<br>UB<br>UB<br>UB | C<br>LC1<br>1.35<br>1.35<br>1.35<br>1.35<br>1.35 | D<br>LC2<br>1.50<br>1.50<br>1.05 | E<br>LC3<br>-<br>1.05<br>1.50<br>1.50 | F<br>LC4<br>· | G<br>LC5<br>-<br>-<br>-     |                        |                                            |            |                               |    |        |   |
|                                                                                                    | Load C<br>LC<br>LC1<br>LC2<br>LC3     | ases in G<br>L<br>Dead<br>Live lo | enerated Loa<br>oad Case De<br>oad<br>ad<br>load | ad Group<br>escription                           | n LG3                            | Actio<br>AC1<br>AC2<br>AC3            | n C           | ategory<br>1.<br>3.C<br>3.F | Ultimate<br>Prevailing | e limit state<br>γ<br>1.35<br>1.50<br>1.50 | - Basic Co | 7 · Ψ<br>1.35<br>1.50<br>1.05 |    |        |   |
|                                                                                                    |                                       |                                   |                                                  |                                                  |                                  |                                       |               |                             |                        |                                            |            |                               |    |        |   |
|                                                                                                    | Domina                                | nt                                |                                                  |                                                  |                                  |                                       | Export        |                             |                        |                                            |            |                               | ЭК | Cancel |   |

Figure 3.2: Basic layout of results masks

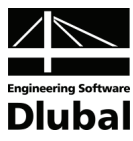

## 3.3 Input Masks

In the input masks, all data and parameters necessary for the generation are entered.

# 3.3.1 Load Combinations According to DIN 1055-1003.3.1.1 General Data

After having started RSCOMBI, the mask 1.1 General Data appears in the module window.

| A1                          | <ul> <li>1.1 General Data</li> </ul> |                                         |                                       |                   |
|-----------------------------|--------------------------------------|-----------------------------------------|---------------------------------------|-------------------|
| nput Data                   | Generate for RSTAB of                | F                                       | Supplementary Examination             |                   |
| - General Data<br>- Actions | Load Groups                          |                                         | <u>Reduce Possible Load Groups by</u> |                   |
| Action Categories           | Coad Combinations                    | ∙ ⊻ariable Superposition                | Examining RSTAB Results               |                   |
|                             | Content Combinations                 | Permanent Superposition                 | From Automatically Defined            | a 🔤 🙂             |
|                             | Combination Rules acc                | ording to Code                          | Combinations                          |                   |
|                             | DIN 1055-100                         | -                                       | Prom Load Combinations:               |                   |
|                             | 1033-100                             | ·                                       |                                       |                   |
|                             | Generating for Design                | Situations                              |                                       |                   |
|                             | Static Equilibrium:                  | Basic Combination EB                    |                                       |                   |
|                             |                                      | Accidental EA                           |                                       |                   |
|                             |                                      | Seismic Es                              |                                       | S                 |
|                             | Ultimate Limit State:                | Basic Lombination UB     Accidental LIA |                                       |                   |
|                             |                                      | Seismic US                              |                                       |                   |
|                             | Serviceability Limit                 | Characteristic SC                       |                                       |                   |
|                             | State:                               | Frequent SF                             |                                       | Load Groups or    |
|                             |                                      | Quasi-permanent SQ                      |                                       | Load Combinations |
|                             | 🔄 <u>G</u> enerate Suppleme          | ntary Combinations                      |                                       |                   |
|                             | from Favorable Perr                  | nanent Actions                          |                                       |                   |
|                             | Comment                              |                                         | Numbering                             |                   |
|                             |                                      |                                         | Start Number of Generated             |                   |
|                             |                                      |                                         | - Load Group: 1 👔                     |                   |

Figure 3.3: Mask 1.1 General Data

In the section *Generate for RSTAB*, you can decide if *Load groups* or *Load combinations* from variable or permanent load cases are to be generated. The difference between load groups and load combinations is described in detail in the RSTAB manual. If you select the option *Load combinations – permanent superposition*, all load cases with the attribute "permanent" are considered. In this case, a considerably greater number of load combinations will be generated than with the variable superposition.

In the section *Combination Rules According to Code*, you choose the standard and, thus, also the rules how to generate load groups or load combinations. The following standards are available: EN 1990, EN 1995, ASCE 7, ACI 318-08, CAN/CSA, IS 800, DIN 1055-100, DIN 18800, and also DIN 1052. The following description in this chapter is related to the standard DIN 1055-100.

The standard DIN 1055-100 requires the ultimate limit state design and the serviceability limit state design. For the ultimate limit state, it is distinguished whether loss of a static equilibrium or failure by breakage are considered. With the module, you can generate load combinations for the following *Design Situations*:

- Static equilibrium (ultimate limit state, partial coefficients for the analysis of static loss of equilibrium)
  - Basic combination see formula 2.1
  - Accidental see formula 2.2
  - Seismic see formula 2.3

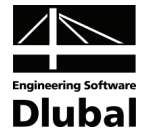

- Load capacity (ultimate limit state, partial coefficients for the analysis of a structure failure by breakage)
  - Basic combination see formula 2.1
  - Accidental see formula 2.2
  - Seismic see formula 2.3
- Analysis of serviceability (serviceability limit state)
  - Characteristic see formula 2.4
  - Frequent see formula 2.5
  - Quasi-permanent see formula 2.6

If you tick the option Generate supplementary combinations from favorable permanent actions, the favorable and unfavorable actions will be considered separately. They enter the analysis with different partial coefficients. However, this is related only to the design situation 'Ultimate limit state'. In case of the design situation 'Static equilibrium', these actions are always distinguished, while the design situation 'Serviceability' does not recognize favorable and unfavorable actions.

In the section *Supplementary Examination*, you can select *Reduce possible load groups by examining RSTAB results...* Then you have to decide if automatically generated combinations will be calculated in RSTAB or other combinations will be selected for calculation. These combinations must be predefined in RSTAB, though. The principle of this reduction is described in chapter 2.3.

In the section *Numbering*, you can enter the first number of the generated load group or load combination which is created in RSTAB after the export. If you click the button next to the input box, the first free number is set for the generated load group or combination.

#### 3.3.1.2 Actions

In mask 1.2 Actions, actions are created and load cases that have been defined in RSTAB are assigned to them. This mask is divided into the sections Actions, Existing Load Cases, and Load Cases in Action AC#.

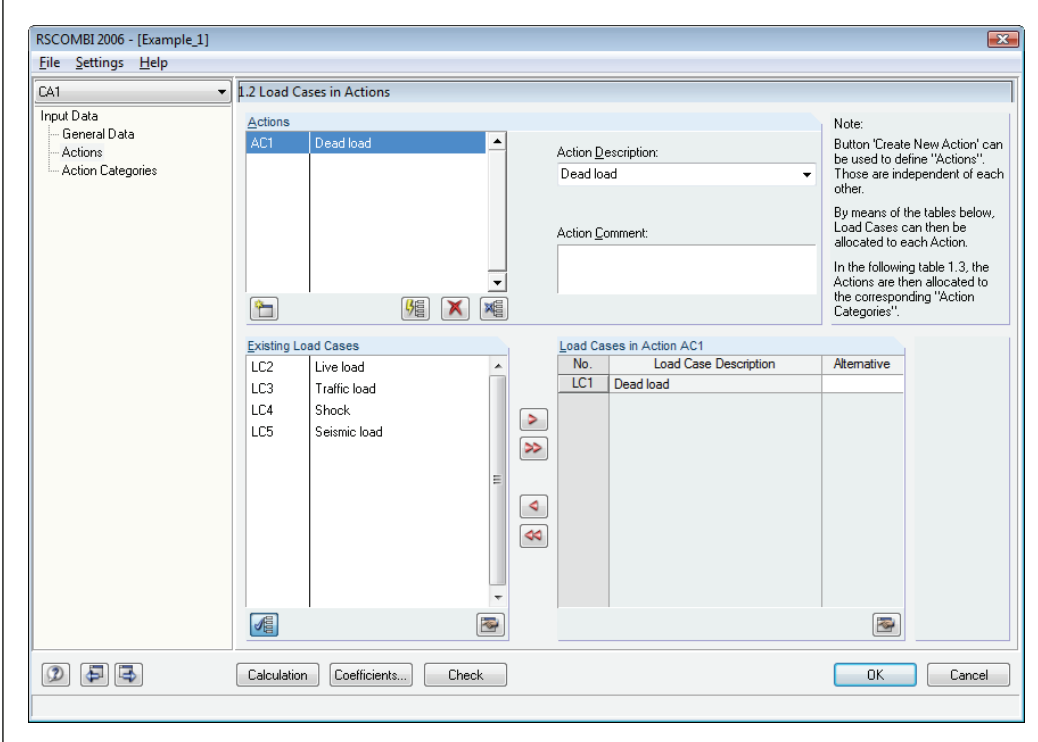

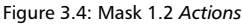

<u>نلک</u>

#### **3 Using RSCOMBI**

Engineering Software

In the section *Actions*, the list of all already created actions is displayed. The actions can be specified by *Action description* or by *Action comment*.

A new action is created by using the button in the section *Actions*, in the bottom left corner.

By the second button, you create a number of new actions that is equal to the number of load cases. Consequently, exactly one load case is allocated to every action.

By the next button, you delete a selected action.

With the last button, you can delete all actions created so far.

In the section *Existing Load Cases*, you can see the list of all load cases taken over from RSTAB which have not yet been allocated to any action. The list does not contain the RSTAB load cases defined as 'Imperfections'.

If you select the button in the bottom left corner in the section *Existing Load Cases*, all load cases that have not been allocated yet are displayed in the list. If this button is not selected, all load cases are displayed.

The second button in this section is used to edit the General Data of a selected load case.

The list of load cases that are allocated to a currently selected action is shown in the section *Load Cases in Action AC#*. You can assign either only one selected load case or all existing load cases together. Each load case can be allocated to one action only. With the button in the bottom right corner of the section *Load Cases in Action AC#*, you can edit the General Data of the selected load case.

Two or even more load cases can be defined as mutually exclusive ones. It means that these cases never occur in a load group or load combination simultaneously. This can be achieved by entering the same description for these load cases in the *Alternative* column.

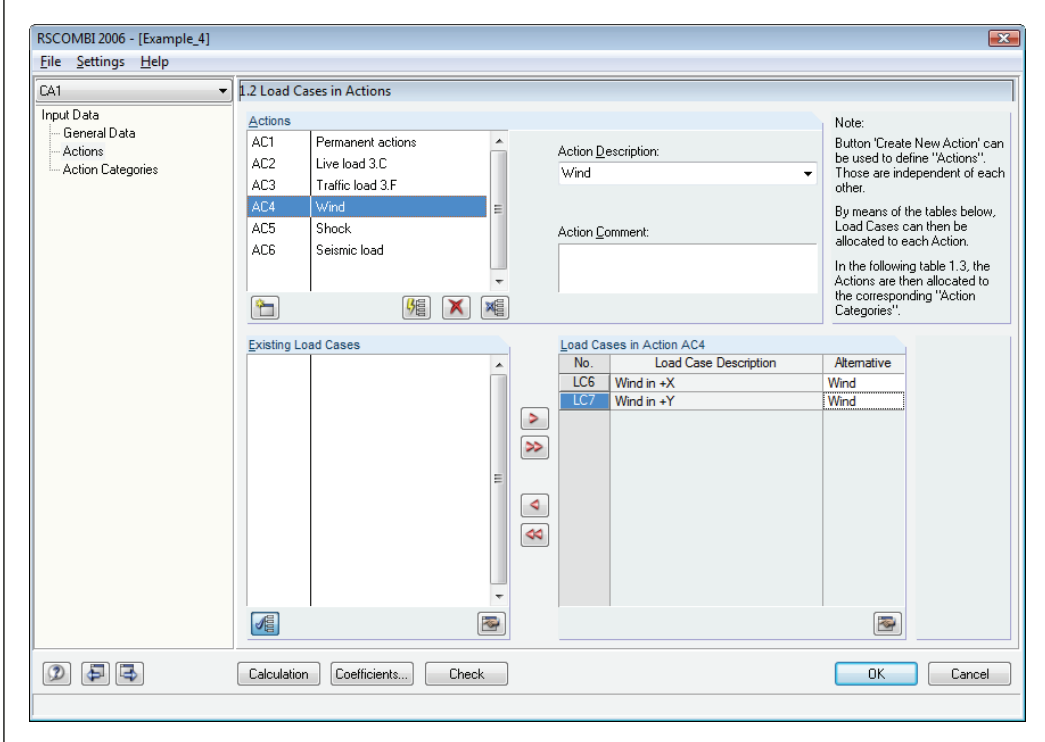

Figure 3.5: Alternative relation between LC6 and LC7

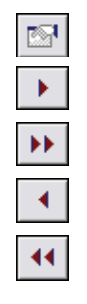

žΞ

2

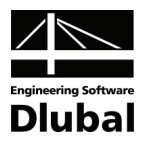

### 3.3.1.3 Action Categories

In the mask 1.3 Action Categories, the actions are allocated to the relevant categories.

| -                            | <ul> <li>I.3 Actions in Action Categories according</li> </ul> | ng to DIN 1055-100                      |                                  |
|------------------------------|----------------------------------------------------------------|-----------------------------------------|----------------------------------|
| put Data<br>General Data     | Action Categories                                              | Actions                                 |                                  |
| Actions<br>Action Categories | 1. Permanent Actions                                           | G <sub>k.j</sub> : AC1                  | 3                                |
| 2                            | <u>2</u> . Prestress                                           | Pk:                                     | <b>N</b>                         |
|                              | 3.A Imposed Loads - Category A - Domes                         | tic, Residential Q <sub>k,i</sub> :     | 👔 🔲 Live Loads and               |
|                              | 3. <u>B</u> · Category B · Offices                             | Q <sub>k,i</sub> :                      | Subsumed as o                    |
|                              | 3.C · Category C · Congre                                      | gation Areas Q <sub>k,i</sub> : AC2     | Independent Ac                   |
|                              | 3.D · Category D · Shoppi                                      | ng Q <sub>k,i</sub> :                   | 3                                |
|                              | 3.E · Category E · Storage                                     | e Q <sub>k,i</sub> :                    | <b>N</b>                         |
|                              | 3. <u>F</u> Traffic Loads · Category F - Vehicle               | e Weight ≤ 30 kN Q <sub>k,i</sub> : AC3 | <b></b>                          |
|                              | 3. <u>G</u> · Category G - Vehicle                             | e Weight ≤160 kN. Q <sub>k,i</sub> :    | 3                                |
|                              | 3. <u>H</u> · Category H · Roofs                               | Q <sub>k,i</sub> :                      | 3                                |
|                              | 4.A Snow and Ice Loads - Sites at Attitud                      | le H ≤ 1 000 m Q <sub>k,i</sub> :       | 🛛 🗖 Do Not Combin                |
|                              | 4.B - <u>S</u> ites at Altitud                                 | e H > 1 000 m Q <sub>k,i</sub> :        | Selected Load<br>Cases with Othe |
|                              | <u>5</u> . Wind Loads                                          | Qkj:                                    | Load Cases                       |
|                              | 6. Temperature (non Fire)                                      | Qk,j:                                   |                                  |
|                              | Z. Foundation Subsidence                                       | Q <sub>k,i</sub> :                      | Simultaneously                   |
|                              | 8. Other Actions                                               | Q <sub>k,i</sub> :                      | Acting Load<br>Cases             |
|                              | 9. Accidental Actions                                          | Ad: AC4                                 |                                  |
|                              | -<br>1 <u>0</u> . Seismic Actions                              |                                         |                                  |
|                              |                                                                |                                         |                                  |

Figure 3.6: Mask 1.3 Action Categories

\$

To allocate actions to specific categories, the Actions are to be selected in the relevant entry fields. You can also use the button [Select action(s) from a list] which opens the dialog box Select Actions. There, a list of all actions that have not been allocated yet is shown.

| tions 💌                                |
|----------------------------------------|
| or Selection                           |
| Permanent actions                      |
| Live load - halls, meeting rooms       |
| Traffic loads - F                      |
| Accidental loads                       |
| Seismic loads                          |
|                                        |
|                                        |
|                                        |
|                                        |
| -                                      |
|                                        |
| Multiple selection possible via [Ctrl] |
|                                        |
| OK Cancel                              |
|                                        |

In mask 1.3, you can use the option Live loads and traffic loads to be subsumed as one independent action. The possibility to merge live and traffic loads that exist within one building is explained for example in [9], annex A, page 37. This option influences the generation of load groups or load combinations according to formulas 2.1, 2.2, 2.4, and 2.5 (see chapter 2.2.1) which contain the main variable load  $Q_{k,1}$ . If you select this option, either all live and traffic loads will be considered as the main loads or none of them will be classified as main load. Thus, all live and traffic loads will be always multiplied by the same combination coefficient  $\psi$ .

Figure 3.7: Dialog box Select Actions

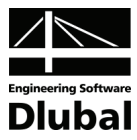

### 3.3.1.4 Imperfections

The mask 1.4 *Imperfections* is only displayed if load groups are to be generated. Only load groups can be calculated according to a second order or large deformation analysis.

This mask contains the sections *Existing Load Cases - Type 'Imperfection'*, *Imperfection-Type Load Cases in Combinations*, and *Options*.

| RSCOMBI 2006 - [Example 4]                                                  |                                           |                                                                                                    |
|-----------------------------------------------------------------------------|-------------------------------------------|----------------------------------------------------------------------------------------------------|
| File Settings Help                                                          |                                           |                                                                                                    |
| CA1 •                                                                       | 1.4 Imperfection-Type Load Cases          |                                                                                                    |
| Input Data<br>General Data<br>Actions<br>Action Categories<br>Imperfections | Existing Load Cases - Type "Imperfection" | Derection-Type Load Cases in Combinatorics         LC       Load Case Description         Alternative       Only with LC         Never with LC         Image: Comparison of the second second se |
|                                                                             | Calculation Coefficients Check            | OK Cancel                                                                                                    |
|                                                                             |                                           |                                                                                                    |

Figure 3.8: Mask 1.4 Imperfections

In the section *Existing Load Cases - Type 'Imperfection'*, all imperfections created in RSTAB which have not yet been put into groups for generation are displayed. The buttons in the sections have the same functions as in mask 1.2.

RSCOMBI takes into account only imperfections selected in the section *Imperfection-Type Load Cases in Combinations*.

If you have selected at least one imperfection-type load case, every possible load group will be created with and without those imperfections. If you want to generate only load cases with imperfections, it is necessary to tick the box *Allocation of imperfection-type load cases to each load group* in the section *Options*.

In Figure 3.9, the load cases LC9 and LC10 are to be used for the generation of load groups. At first, load groups without any imperfections will be generated, then with LC9, then with LC10, and finally with LC9 and LC10 simultaneously.

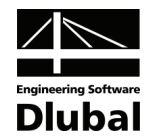

| RSCOMBI 2006 - [Example_4]                                                  | le la constante de la constante de la constante de la constante de la constante de la constante de la constante                                                                                                    |
|-----------------------------------------------------------------------------|----------------------------------------------------------------------------------------------------|
| <u>File</u> <u>Settings</u> <u>H</u> elp                                    |                                                                                                    |
| CA1                                                                         | 1.4 Imperfection-Type Load Cases                                                                                                    |
| Input Data<br>General Data<br>Actions<br>Action Categories<br>Imperfections | Existing Load Cases - Type Imperfection*       Imperfection-Type Load Cases in Combinatorics         Imperfection       Imperfection-Type Load Cases in Combinatorics         Imperfection       Atemative       Only with LC         Imperfection +X       Imperfection +X       Imperfection +X         Imperfection +Y       Imperfection +Y       Imperfection +Y         Imperfection +Y       Imperfection +Y       Imperfection +Y |
|                                                                             |                                                                                                    |
|                                                                             | Options<br>■ Allocation of Imperfection-Type Load Cases<br>to Each Load Group<br>■ Include Imperfection-Type Load Cases<br>in the Combinations Subject to Defined Load<br>Cases                                                                                                    |
|                                                                             | Calculation Coefficients Check OK Cancel                                                                                                    |
|                                                                             |                                                                                                    |

Figure 3.9: Mask 1.4 Imperfections, section Imperfection-Type Load Cases in Combinations

You can define the imperfection-type load cases as *Alternative*, similarly to ordinary load cases. Hence, only one imperfection-type load case is put into each load group.

In the columns *Only with LC* and *Never with LC*, you can further reduce the number of generated load groups. For this, select the option *Include imperfection-type load cases in the combinations subject to defined load cases* in the section *Options* below. In this way, you can determine the relation between the relevant imperfection and a specific load case.

| RSCOMBI 2006 - [Example_4]                                                           |                                                                            |                                                                                                    | ×                                                                                                    |
|--------------------------------------------------------------------------------------|----------------------------------------------------------------------------|----------------------------------------------------------------------------------------------------|----------------------------------------------------------------------------------------------------|
| <u>File</u> <u>Settings</u> <u>H</u> elp                                             |                                                                            |                                                                                                    |                                                                                                    |
| CA1 👻                                                                                | 1.4 Imperfection-Type Load Cases                                           |                                                                                                    |                                                                                                    |
| CA1 ▼<br>Input Data<br>General Data<br>Actions<br>Action Categories<br>Imperfections | I.4 Imperfection-Type Load Cases Existing Load Cases - Type 'Imperfection' | Imperfection-Type Load Cases       LC     Load Case Descripti       LC9     Imperfection +X       Imperfection +Y | in Combinatorics<br>on Alternative Only with LC Never with LC<br>Imp LC6<br>Imp LC7<br>Participation of Imperfection-Type Load Cases<br>to Each Load Group<br>Imperfection-Type Load Cases<br>in the Combinations Subject to Defined Load<br>Cases |
|                                                                                      | Calculation Coefficients) Check                                            |                                                                                                    | OK Cancel                                                                                                    |

Figure 3.10: Mask 1.4 Imperfections, section Options

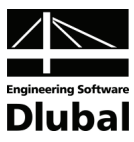

## 3.3.1.5 Coefficients

You open the dialog box *Coefficients* by clicking the button [Coefficients...]. This dialog box has two tabs.

In these tabs, the *Partial Safety Coefficients* and *Combination Coefficients* which will be used to generate load groups or combinations are set by default according to the standard DIN 1055-100.

In the tab *Partial Safety Coefficients*, the design situations for both the static equilibrium and ultimate limit state are defined. They only differ in the respective safety coefficients.

| DIM | V 10    | 55-100 - Coefficient   | is                       |             |                      |                 |            | ×     |
|-----|---------|------------------------|--------------------------|-------------|----------------------|-----------------|------------|-------|
| F   | artia   | al Safety Coefficients | Combination Coeffic      | ients       |                      |                 |            |       |
| b   | Parti   | al Safety Coefficients | s for Position Stability |             |                      |                 |            |       |
|     |         |                        |                          |             | De                   | esign Situation |            |       |
|     | Actio   | on Category            |                          |             | Combination          | Accidental      | Earthquake |       |
|     | 1.      | Permanent Actions      | unfavorable              | γG,sup:     | 1.10 🜩               | 1.00 ≑          | 1.00 ≑     |       |
|     |         |                        | favorable                | γG,inf:     | 0.90 🌩               | 0.95 🚔          | 1.00 🚔     |       |
|     | 2.      | Prestress              | unfavorable              | γP,sup:     | 1.10 🚔               | 1.00 🚔          | 1.00 🚔     |       |
|     |         |                        | favorable                | γP,inf:     | 0.90 🜩               | 1.00 🚔          | 1.00 🚔     |       |
|     | 3<br>8. | Variable Actions       | unfavorable              | γο:         | 1.50 🌩               | 1.00            | 1.00 🜩     |       |
|     | 9.      | Accidental Actions     |                          | γA:         |                      | 1.00            |            |       |
|     | 10.     | Earthquake Actions     |                          | <b>γ</b> 1: |                      |                 | 1.00 🜩     |       |
|     | Parti   | al Safety Coefficients | s for Ultimate Limit Sta | ate         |                      |                 |            |       |
|     |         |                        |                          |             | De                   | esign Situation |            |       |
|     | Actio   | on Category            |                          |             | Basic<br>Combination | Accidental      | Earthquake |       |
|     | 1.      | Permanent Actions      | unfavorable              | γG,sup:     | 1.35 🜩               | 1.00 🜩          | 1.00 🚔     |       |
|     |         |                        | favorable                | γG,inf:     | 1.00 🛬               | 1.00 🚔          | 1.00 🚔     |       |
|     | 2.      | Prestress              |                          | γP:         | 1.00 🜩               | 1.00 🚔          | 1.00 🜩     |       |
|     | 3<br>8. | Variable Actions       | unfavorable              | γο:         | 1.50 ≑               | 1.00 ≑          | 1.00 🚔     |       |
|     | 9.      | Accidental Actions     |                          | γA:         |                      | 1.00            |            |       |
|     | 10.     | Earthquake Actions     |                          | γı:         |                      |                 | 1.00 🚖     |       |
| S   | 2       | D 😭 📭                  |                          |             |                      |                 | JK Ca      | incel |

Figure 3.11: Dialog box Coefficients, default partial safety coefficients according to DIN 1055-100

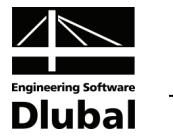

The Combination Coefficients differ according to the action categories.

| DIN 1055-100 - Coefficients                                             |        |            | <b>×</b> |  |  |  |  |  |
|-------------------------------------------------------------------------|--------|------------|----------|--|--|--|--|--|
| Partial Safety Coefficients Combination Coefficients                    |        |            |          |  |  |  |  |  |
| Combination Coefficients of Variable Actions                            |        |            |          |  |  |  |  |  |
|                                                                         |        |            |          |  |  |  |  |  |
| Action Category                                                         | ΨΟ     | <b>₩</b> 1 | Ψ2       |  |  |  |  |  |
| 3.A Imposed Loads - Category $\underline{A}$ - Domestic, Residential $$ | 0.70 🚔 | 0.50 🌩     | 0.30 🚔   |  |  |  |  |  |
| 3.B - Category <u>B</u> - Offices                                       | 0.70 🚔 | 0.50 🌩     | 0.30 ≑   |  |  |  |  |  |
| 3.C - Category <u>C</u> - Congregation Areas                            | 0.70 🚔 | 0.70 🚔     | 0.60 🚔   |  |  |  |  |  |
| 3.D - Category <u>D</u> - Shopping                                      | 0.70 🚖 | 0.70 🚖     | 0.60 ≑   |  |  |  |  |  |
| 3.E - Category <u>E</u> - Storage                                       | 1.00 🚖 | 0.90 ≑     | 0.80 🌩   |  |  |  |  |  |
| 3.F Traffic Loads - Category <u>F</u> - Vehicle Weight $\leq$ 30 kN     | 0.70 ≑ | 0.70 🜲     | 0.60 ≑   |  |  |  |  |  |
| 3.G - Category G - Vehicle Weight ≤ 160 kN.                             | 0.70 ≑ | 0.50 ≑     | 0.30 ≑   |  |  |  |  |  |
| 3.H - Category <u>H</u> - Roofs                                         | 0.00 🚔 | 0.00       | 0.00 🌲   |  |  |  |  |  |
| <u>4</u> .A Snow and Ice Loads - Sites at Attitude H $\leq$ 1 000 m     | 0.50 ≑ | 0.20 🌩     | 0.00 ≑   |  |  |  |  |  |
| 4.B - <u>S</u> ites at Altitude H > 1 000 m                             | 0.70 🚔 | 0.50 ≑     | 0.20 🌲   |  |  |  |  |  |
| <u>5</u> . Wind Loads                                                   | 0.60 🚔 | 0.50 🜩     | 0.00 🜩   |  |  |  |  |  |
| 6. Temperature (non Fire)                                               | 0.60 ≑ | 0.50 ≑     | 0.00 ≑   |  |  |  |  |  |
| 7. Foundation Subsidence                                                | 1.00 ≑ | 1.00 🜩     | 1.00 ≑   |  |  |  |  |  |
| 8. Other Actions                                                        | 0.80 🚔 | 0.70 🌩     | 0.50 ≑   |  |  |  |  |  |
|                                                                         |        |            |          |  |  |  |  |  |
|                                                                         |        |            |          |  |  |  |  |  |
|                                                                         |        |            |          |  |  |  |  |  |
|                                                                         |        |            |          |  |  |  |  |  |
|                                                                         |        |            |          |  |  |  |  |  |
|                                                                         |        |            |          |  |  |  |  |  |
|                                                                         |        |            |          |  |  |  |  |  |
|                                                                         |        |            |          |  |  |  |  |  |
|                                                                         |        | OK         | Cancel   |  |  |  |  |  |

Figure 3.12: Dialog box Coefficients, default combination coefficients according to DIN 1055-100

Apart from the coefficients that are set by default according to corresponding standards, you can also create and save your own sets of coefficients. Click the button [Save Factors As 'Set of Coefficients'] to open a dialog box where you can enter a name of a new set.

| Save Co       | efficients     |       | ×     |
|---------------|----------------|-------|-------|
| Save Co       | pefficients as |       |       |
| <u>N</u> ame: | New set        |       |       |
| Set a         | as Default     |       |       |
|               |                | ОК С. | ancel |

Figure 3.13: Dialog box Save Coefficients

You can set the new coefficients as default.

The button [Load Set of Coefficients] opens a dialog box where previously defined sets of coefficients can be loaded (see Figure 3.14 on the following page).

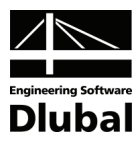

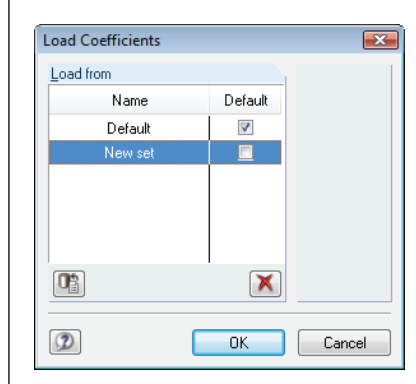

Figure 3.14: Dialog box Load Coefficients

The set of coefficients *Default*, corresponding to the standard, represents the first item in this list. You cannot edit or delete this set.

By using the check box next to the set name, you can also define a different set as default.

## 3.3.2 Load Combination According to DIN 18800

#### 3.3.2.1 General Data

After having started RSCOMBI, the mask 1.1 General Data appears in the module window.

| 41                                                                   | <ul> <li>1.1 General Data</li> </ul>                                    |                                            |                                                   |
|----------------------------------------------------------------------|-------------------------------------------------------------------------|--------------------------------------------|---------------------------------------------------|
| nput Data                                                            | Generate for RSTAB of                                                   | Supplementary Examination                  |                                                   |
| - General Data<br>Actions                                            | Load <u>G</u> roups                                                     | Reduce Possible Load Groups by             |                                                   |
| - Action Categories                                                  | ○ Load Combinations - Variable Superposition                            | Examining RSTAB Results                    |                                                   |
| Data<br>ieneral Data<br>actions<br>votion Categories<br>mperfections | O Load Combinations - Permanent Superposition                           | From Automatically Defined<br>Combinations |                                                   |
|                                                                      | Combination Rules according to Code                                     | From Load Combinations:                    |                                                   |
|                                                                      | DIN 18800                                                               |                                            |                                                   |
|                                                                      | Generating for Design Situations                                        |                                            |                                                   |
|                                                                      | Static Equilibrium: Basic Combination EB                                |                                            |                                                   |
|                                                                      | Accidental EA                                                           |                                            |                                                   |
|                                                                      | ✓ Ultimate Limit State: ✓ Basic Combination UB Accidental UA            |                                            | S                                                 |
|                                                                      | Serviceability Limit State S                                            |                                            | <b>E</b>                                          |
|                                                                      |                                                                         |                                            | Generating<br>Load Groups or<br>Load Combinations |
|                                                                      | Generate Supplementary Combinations<br>from Favorable Permanent Actions |                                            |                                                   |
|                                                                      | Comment                                                                 | Numbering                                  |                                                   |
|                                                                      |                                                                         | Start Number of Generated                  |                                                   |
|                                                                      |                                                                         | - Load Group: 1                            |                                                   |

Figure 3.15: Mask 1.1 General Data

In this mask, only the section *Generation for Design Situations* is different from the mask described in chapter 3.3.1.1 on page 13.

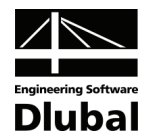

The standard DIN 18800 requires the ultimate limit state design and the serviceability limit state design. For the ultimate limit state, it should be distinguished whether the loss of the static equilibrium or the failure due to breakage are considered. RSCOMBI enables you to generate load combinations for the following *Design Situations*:

- Static equilibrium (ultimate limit state, partial coefficients for criterion loss of static equilibrium)
  - Basic combination see formula 2.7 and formula 2.8
  - Accidental see formula 2.9
- Load capacity (ultimate limit state, partial coefficients for criterion failure of structure due to breakage)
  - Basic combination see formula 2.7 and formula 2.8
  - Accidental see formula 2.9
- Serviceability (serviceability limit state) see formula 2.7

#### 3.3.2.2 Actions

In this mask, actions are created and load cases that have been defined in RSTAB are assigned to them.

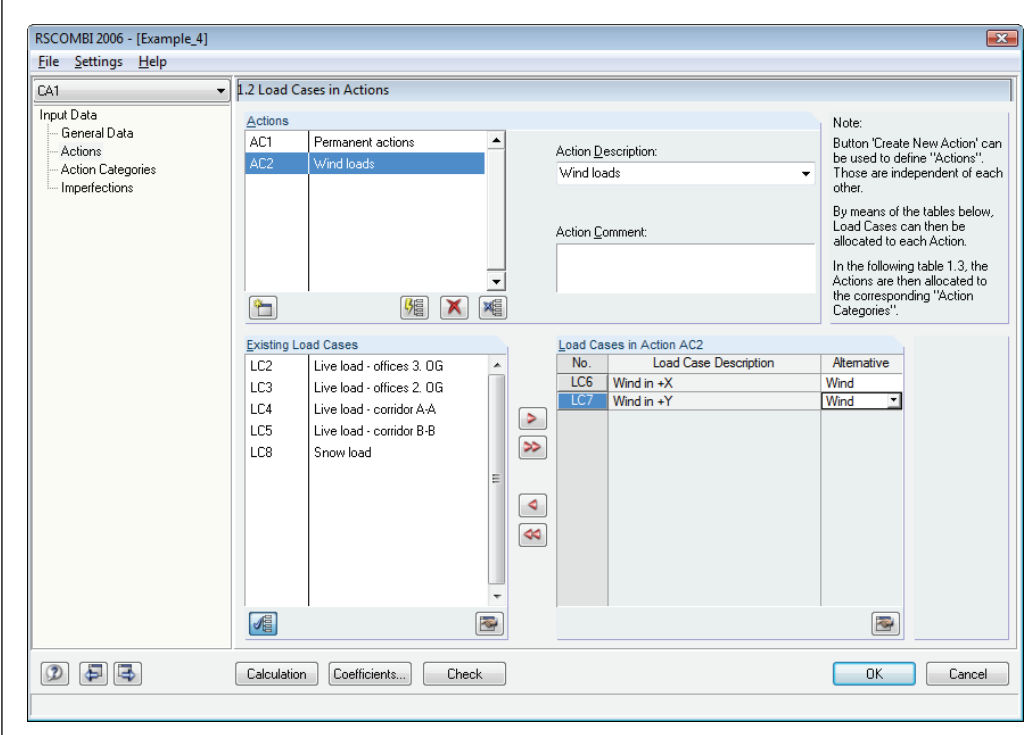

Figure 3.16: Mask 1.2 Actions

The functionality of this mask does not depend on the standard. All functions are described in chapter 3.3.1.2 on page 14.

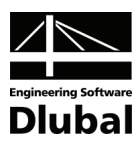

### 3.3.2.3 Action Categories

In this mask, the actions are allocated to the relevant categories.

| File Settings Help         CA1       Input Data         General Data       Action Categories         Action Categories       Actions         Imperfections       2         Vaiable Actions       Qk/ AC2         3       Accidental Actions         Action Categories       Actions         1       Permanent Actions         2       Vaiable Actions         3       Accidental Actions         Accidental Actions       Additions         Accidental Actions       Additions         Accidental Actions       Additions         Accidental Actions       Additions         Benetic Model       Benetic Model         Benetic Model       Benetic Model         Benetic Model       Benetic Model         Benetic Model       Benetic Model         Benetic Model       Benetic Model         Benetic Model       Benetic Model         Benetic Model       Benetic Model         Benetic Model       Benetic Model         Benetic Model       Benetic Model         Benetic Model       Benetic Model         Benetic Model       Benetic Model         Benetic Model       Benetic Model                                                                                                    | RSCOMBI 2006 - [Example_4]        |                                                                                                 |                                   |                                                                   |
|----------------------------------------------------------------------------------------------------|-----------------------------------|-------------------------------------------------------------------------------------------------|-----------------------------------|-------------------------------------------------------------------|
| CA1       I 3 Actions in Action Categories according to DIN 18800         Input Data       Action Categories         General Data       Action Categories         Action Categories       I. Permanent Actions         Q: Variable Actions       Q: Variable Actions         3: Accidental Actions       Action Categories         3: Accidental Actions       Action Categories         0: Do Not Combine       Selected Load         Cases with Other       Cases with Other         0: Simultaneously       Acting Load         Cases       Simultaneously                                                                                                    | <u>File</u> Settings <u>H</u> elp |                                                                                                 |                                   |                                                                   |
| Input Data       Action Categories       Actions         Action Categories       1.       Permanent Actions       Gkgi       AC1       Imperfections         2.       Variable Actions       Gkgi       AC2       Imperfections       Imperfections       I | CA1 👻                             | 1.3 Actions in Action Categories according to DIN 18800                                         |                                   |                                                                   |
|                                                                                                    | CA1                               | Actions in Action Categories according to DIN 18800     Action Categories     Permanent Actions | Actions<br>AC1<br>AC2<br>AC3, AC4 | Do Not Combine<br>Selected Load<br>Cases with Other<br>Load Cases |
|                                                                                                    | 0.88                              | Calculation Coefficients Check                                                                  |                                   |                                                                   |

Figure 3.17: Mask 1.3 Action Categories

For DIN 18800, the assignment of actions to individual categories is the same like for the standard DIN 1055-100. It is described in chapter 3.3.1.3 on page 16.

#### 3.3.2.4 Imperfections

The mask 1.4 Imperfections is only displayed if load groups are to be generated.

| ne <u>s</u> ettings <u>n</u> eip                   | I                          |                                                                |         |                |                                                     |                                         |                                     |                          |
|----------------------------------------------------|----------------------------|----------------------------------------------------------------|---------|----------------|-----------------------------------------------------|-----------------------------------------|-------------------------------------|--------------------------|
| A1                                                 | ▼ 1.4 Imperfe              | ction-Type Load Cases                                          | ;       |                |                                                     |                                         |                                     |                          |
| General Data<br>Action Categories<br>Imperfections | Existing Lo<br>LC9<br>LC10 | ad Cases - Type 'Imperfe<br>Imperfection +X<br>Imperfection +Y | ection' | Imperfec<br>LC | tion-Type Load Cases in Co<br>Load Case Description | mbinatorics<br>Alternative              | Only with LC                        | Never with I             |
|                                                    |                            |                                                                | -       | <u>الا</u>     | or<br>V                                             | tions                                   | mperfection-Typ                     | De Load Case             |
|                                                    |                            |                                                                |         |                |                                                     | Include Imper<br>in the Combin<br>Cases | fection-Type Lo<br>ations Subject t | ad Cases<br>o Defined Lo |
|                                                    |                            |                                                                |         |                |                                                     |                                         |                                     |                          |
|                                                    |                            |                                                                |         |                |                                                     |                                         |                                     |                          |
|                                                    |                            |                                                                |         |                |                                                     |                                         |                                     |                          |
| 0 5 5                                              | Calculation                | Coefficients                                                   | Check   |                |                                                     | 6                                       | ОК                                  | Cancel                   |

Figure 3.18: Mask 1.4 Imperfections

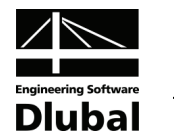

This mask contains the sections *Existing Load Cases - Type 'Imperfection'*, *Imperfection-Type Load Cases in Combinations*, and *Options*.

The functionality of this mask is independent of the selected standard. It is described in chapter 3.3.1.4 on page 17.

#### 3.3.2.5 Coefficients

You open the dialog box *Coefficients* by clicking the button [Coefficients...]. The dialog box has two tabs.

In these tabs, the *Partial Safety Coefficients* and *Combination Coefficients* which will be used to generate load groups or combinations are set by default according to the standard DIN 18800.

In the tab *Partial Safety Coefficients*, the design situations for both the static equilibrium and ultimate limit state are defined. They only differ in the respective safety coefficients.

| DIN 18800 - Coefficients    | 5                                |                  |            | ٢. |
|-----------------------------|----------------------------------|------------------|------------|----|
| Partial Safety Coefficient  | ts Combination Coefficients      | 3                |            | _  |
| Partial Safety Coefficie    | nts for Position Stability       |                  |            |    |
|                             |                                  | Design           | Situation  |    |
| Action Category             |                                  | Combination      | Accidental |    |
| 1. <u>P</u> ermanent Action | s unfavorable γ <sub>G.</sub>    | sup: 1.10 🚔      | 1.00 🚔     |    |
|                             | favorable γ <sub>G</sub>         | inf: 0.90 ≑      | 1.00       |    |
| 2. Variable Actions         | unfavorable γρ:                  | 1.50 🜩           | 1.00       |    |
| 2 Assidental Astion         |                                  |                  | 1.00       |    |
| 5. Accidental Action        | s ya                             |                  | 1.00       |    |
| Partial Safety Coefficie    | nts for Ultimate Limit State     |                  |            |    |
|                             |                                  | Design<br>Basic  | Situation  |    |
| Action Category             |                                  | Combination      | Accidental |    |
| 1. Permanent Action         | s unfavorable γ <sub>G.</sub>    | sup: 1.35 🚔      | 1.00       |    |
|                             | favorable γ <sub>G</sub>         | inf: 1.00 🚔      | 1.00       |    |
| 2. Variable Actions         | unfavorable γg:                  | 1.50 🚔           | 1.00       |    |
| 3. Accidental Action        | s γa:                            |                  | 1.00       |    |
| Partial Safety Coefficier   | nts for Serviceability Limit Sta | ite              |            |    |
|                             |                                  | Design Situation | n          |    |
| Action Category             |                                  | Combination      |            |    |
| 1. Permanent Action         | s yg:                            | 1.00             |            |    |
| 2. Varjable Actions         | unfavorable γα:                  | 1.00             |            |    |
|                             |                                  |                  |            |    |
|                             |                                  |                  | OK Cancel  |    |

Figure 3.19: Dialog box Coefficients, default partial safety coefficients according to DIN 18800

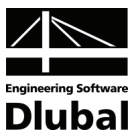

The Combination Coefficients differ according to the design situations.

| DIN 18800 - Coefficients                             |    | ×      |
|------------------------------------------------------|----|--------|
| Partial Safety Coefficients Combination Coefficients |    |        |
| Combination Coefficients of Variable Actions         |    |        |
| Design Situation yi                                  |    |        |
| Structure Equilibrium:                               |    |        |
| Ultimate Limit State: 0.90 x                         |    |        |
| Serviceability Limit State: 1.00                     |    |        |
|                                                      |    |        |
|                                                      |    |        |
|                                                      |    |        |
|                                                      |    |        |
|                                                      |    |        |
|                                                      |    |        |
|                                                      |    |        |
|                                                      |    |        |
|                                                      |    |        |
|                                                      |    |        |
|                                                      |    |        |
|                                                      | ОК | Cancel |

Apart from the coefficients that are set by default according to corresponding standards, you can also create and save your own sets of coefficients (see chapter 3.3.1.5 on page 19).

Figure 3.20: Dialog box Coefficients, default combination coefficients according to DIN 18800

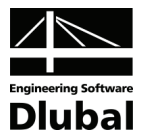

## 3.3.3 Load Combination According to EN 1990

#### 3.3.3.1 General Data

After having started RSCOMBI, the mask 1.1 General Data appears in the module window.

| A1 ·                    | <ul> <li>I.1 General Data</li> </ul>                                    |                                            |
|-------------------------|-------------------------------------------------------------------------|--------------------------------------------|
| put Data                | Generate for RSTAB of                                                   | Supplementary Examination                  |
| General Data<br>Actions | Load Groups                                                             | Reduce Possible Load Groups by             |
| Action Categories       | Load Combinations - Variable Superposition                              | Examining RSTAB Results                    |
| -                       | Load Combinations - Permanent Superposition                             | From Automatically Defined                 |
|                         |                                                                         | Combinations                               |
|                         | Combination Rules according to Code                                     | From Load Combinations:                    |
|                         | EN 1990 -                                                               |                                            |
|                         | Generating for Design Situations                                        | Settings for Combinatorics acc. to EN 1990 |
|                         | Statio Equilibrium: Racio Combination                                   | Paris Ultrack Link Clark Carthington       |
|                         |                                                                         | Apply Combination                          |
|                         | Seismic                                                                 | S Rule:                                    |
|                         | V Illtimate Limit State: V Basic Combination                            | and 6.10b                                  |
|                         |                                                                         | A Accidental Combination according         |
|                         | Seismic U                                                               | S to Equations 6.11a and 6.11b             |
|                         | Serviceability Limit 🔲 Characteristic S                                 | C Coefficient                              |
|                         | State: Frequent S                                                       | F Generating                               |
|                         | 🕅 Quasi-permanent 🛛 S                                                   | Q Load Combination                         |
|                         | Generate Supplementary Combinations<br>from Favorable Permanent Actions |                                            |
|                         | Comment                                                                 | Numbering                                  |
|                         |                                                                         | Start Number of Generated                  |
|                         |                                                                         | - Load Group: 1 💦                          |

Figure 3.21: Mask 1.1 General Data

In this mask, only the section *Generation for Design Situations* is different from the mask described in chapter 3.3.1.1 on page 13.

The following description refers to the standard EN 1990. EN 1990 CEN or EN 1990 CZ only differ in the coefficients that are set by default.

The standard EN 1990 requires the ultimate limit state design and the serviceability limit state design. For the ultimate limit state, it should be distinguished whether the loss of the static equilibrium or the failure due to breakage are considered. RSCOMBI enables you to generate load combinations for the following *Design Situations*:

- Static equilibrium (ultimate limit state, partial coefficients for criterion loss of static equilibrium)
  - Basic combination see formula 2.10, formula 2.11 or formula 2.12
    - Accidental see formula 2.13
    - Seismic see formula 2.14
- Load capacity (the ultimate limit state, partial coefficients for the analysis of a structure failure by breakage)
  - Basic combination see formula 2.10, formula 2.11 or formula 2.12
  - Accidental see formula 2.13
  - Seismic see formula 2.14
- Serviceability (the serviceability limit state)
  - Characteristic see formula 2.15
  - Frequent see formula 2.16
  - Quasi-permanent see formula 2.17

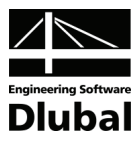

### 3.3.3.2 Actions

In this mask, actions are created and load cases that have been defined in RSTAB are assigned to them.

| RSCOMBI 2006 - [Example_2]                                       |                                                                                                    |                           |                                                                                                    | ×                                                                                                    |
|------------------------------------------------------------------|----------------------------------------------------------------------------------------------------|---------------------------|----------------------------------------------------------------------------------------------------|----------------------------------------------------------------------------------------------------|
| <u>File</u> Settings <u>H</u> elp                                |                                                                                                    |                           |                                                                                                    |                                                                                                    |
| CA1 •                                                            | .2 Load Cases in Actions                                                                                                    |                           |                                                                                                    |                                                                                                    |
| Input Data<br>— General Data<br>— Actions<br>— Action Categories | Actions AC1 Permanent actions AC2 Wind loads AC3 Live loads AC4 Traffic loads                                                    |                           | Action Description:<br>Permanent actions<br>Action Comment:                                                                                              | Note:<br>Button 'Create New Action' can<br>be used to define 'Actions''.<br>Those are independent of each<br>other.<br>By means of the tables below,<br>Load Cases can then be<br>allocated to each Action.<br>In the following table 1.3, the<br>Actions are then allocated to<br>the corresponding 'Action<br>Categories''. |
|                                                                  | Existing Load Cases<br>LC3 Live load - span<br>LC4 Live load - cantilev<br>LC5 Traffic load - span<br>LC6 Traffic load - cantile | er<br>ever<br>E<br>Q<br>Q | Load Cases in Action Ac1           No.         Load Case Description           LC1         Dead load - span           LC2         Dead load - cantilever | Atemative                                                                                                    |
|                                                                  | Calculation Coefficients                                                                                                    | Check                     |                                                                                                    | OK Cancel                                                                                                    |

Figure 3.22: Mask 1.2 Actions

The functionality of this mask does not depend on the standard. All functions are described in chapter 3.3.1.2 on page 14.

#### 3.3.3.3 Action Categories

In mask 1.3, the actions are allocated to the relevant categories.

| 41                           | <ul> <li>I.3 Actions in Action Categories according</li> </ul> | ording to EN 1990 CEN                 |                                     |
|------------------------------|----------------------------------------------------------------|---------------------------------------|-------------------------------------|
| put Data<br>General Data     | Action Categories                                              | Actions                               |                                     |
| Actions<br>Action Categories | 1. Permanent Actions                                           | G <sub>k.j</sub> : AC1                | <i>3</i>                            |
| Hotor Catagolics             | <u>2</u> . Prestress                                           | Pk:                                   | <u></u>                             |
|                              | 3.A Imposed Loads - Category A - Do                            | mestic, Residential Qk,i:             | Live Loads and                      |
|                              | 3. <u>B</u> · Category B · Off                                 | ices Qk,i:                            | I raffic Loads to<br>Subsumed as or |
|                              | 3.C · Category C · Co                                          | ngregation Areas Qk,j: AC3            | Independent Ac                      |
|                              | 3.D · Category D · Sh                                          | opping Qkj:                           | <b>N</b>                            |
|                              | 3. <u>E</u> · Category E · Sto                                 | prage Q <sub>k,i</sub> :              | <b>N</b>                            |
|                              | 3. <u>F</u> Traffic Loads · Category F - Ve                    | hicle Weight ≤ 30 kN Qk,i: AC4        | <b>\$</b>                           |
|                              | 3.G · Category G - Ve                                          | hicle Weight ≤160 kN. Qk,j:           | A state                             |
|                              | 3. <u>H</u> - Category H - Ro                                  | ofs Qk,i:                             | <u></u>                             |
|                              | 4.A Snow and Ice Loads · Finl., Islan                          | d, Norway, Sweden Qk,i:               | Do Not Combine                      |
|                              | 4.B · Other CEN Countries · Sites at Al                        | ltitude H > 1 000 m Qk,j:             | Cases with Othe                     |
|                              | 4.C - Sites at A                                               | ltitude H ≤1 000 m Q <sub>k,i</sub> : | Load Cases                          |
|                              | 5. Wind Loads                                                  | Q <sub>k,i</sub> : AC2                |                                     |
|                              | 6. Temperature (non Fire)                                      | Q <sub>k,i</sub> :                    | <i>3</i>                            |
|                              | Z. Accidental Actions                                          | Ad:                                   | 3                                   |
|                              | 8. Seismic Actions                                             | A <sub>Ed</sub> : AC5                 | 3                                   |
|                              |                                                                |                                       |                                     |

Figure 3.23: Mask 1.3 Action Categories

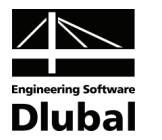

For EN 1990, the assignment of actions to individual categories is the same like for the standard DIN 1055-100 and is described in chapter 3.3.1.3 on page 16.

#### 3.3.3.4 Imperfections

The mask 1.4 *Imperfections* is only displayed only if load groups are to be generated. Only load groups can be calculated according to the second order or large deformation analysis.

| RSCOMBI 2006 - [Example_4]                                                          |                            |                                                                |       |                 |                                                     |                                                                             |                                                                  | ×                                           |
|-------------------------------------------------------------------------------------|----------------------------|----------------------------------------------------------------|-------|-----------------|-----------------------------------------------------|-----------------------------------------------------------------------------|------------------------------------------------------------------|---------------------------------------------|
| <u>File</u> <u>Settings</u> <u>H</u> elp                                            |                            |                                                                |       |                 |                                                     |                                                                             |                                                                  |                                             |
| CA1 👻                                                                               | 1.4 Imperfe                | ction-Type Load Cases                                          |       |                 |                                                     |                                                                             |                                                                  |                                             |
| Input Data<br>— General Data<br>— Actions<br>— Action Categories<br>— Imperfections | Existing Lo<br>LC9<br>LC10 | ad Cases - Type Imperfec<br>Imperfection +X<br>Imperfection +Y |       | Imperfect<br>LC | tion-Type Load Cases in Co<br>Load Case Description | Alternative                                                                 | Only with LC                                                     | Never with LC                               |
|                                                                                     |                            |                                                                |       |                 |                                                     | j≜lication of I<br>to Each Load<br>] Include Impe<br>in the Combin<br>Cases | mperfection-Type<br>Group<br>fection-Type Lo<br>alions Subject t | be Load Cases<br>ad Cases<br>a Defined Load |
|                                                                                     | Calculation                | Coefficients                                                   | Check |                 |                                                     |                                                                             | OK                                                               | Cancel                                      |
|                                                                                     |                            |                                                                |       |                 |                                                     |                                                                             |                                                                  |                                             |

Figure 3.24: Mask 1.4 Imperfections

This mask contains the sections *Existing Load Cases - Type 'Imperfection'*, *Imperfection-Type Load Cases in Combinations*, and Options.

The functionality of this mask is independent of the selected standard. It is described in chapter 3.3.1.4 on page 17.

#### 3.3.3.5 Coefficients

You open the dialog box *Coefficients* by clicking the button [Coefficients...]. The dialog box has two tabs.

In these tabs, the *Partial Safety Coefficients* and *Combination Coefficients* which will be used to generate load groups or combinations are set by default according to the standard EN 1990.

In the tab *Partial Safety Coefficients*, the design situation for both the static equilibrium and ultimate limit state are defined. They only differ in the respective partial safety coefficients.

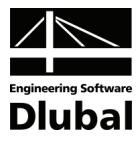

| 'art                                   | ial Safety Coefficients Co                                                                                     | mbination Coefficients                                                                                                  |                                                                                                    |                                                                                                    |                                                                                                    |  |
|----------------------------------------|----------------------------------------------------------------------------------------------------|----------------------------------------------------------------------------------------------------|----------------------------------------------------------------------------------------------------|----------------------------------------------------------------------------------------------------|----------------------------------------------------------------------------------------------------|--|
| Par                                    | tial Safety Coefficients for                                                                                   | Position Stability                                                                                                    |                                                                                                    |                                                                                                    |                                                                                                    |  |
|                                        |                                                                                                    |                                                                                                    | D                                                                                                    | esign Situation                                                                                                    |                                                                                                    |  |
| Act                                    | ion Category                                                                                                   |                                                                                                    | Basic<br>Combination                                                                                                    | Accidental                                                                                                    | Earthquake                                                                                                    |  |
| 1.                                     | Permanent Actions                                                                                              | unfavorable YG.sup;                                                                                                    | 1.10 🚔                                                                                                    | 1.00 🜩                                                                                                    | 1.00 🜩                                                                                                    |  |
|                                        | _                                                                                                    | favorable vision                                                                                                    | 0.90                                                                                                    | 1.00 🚖                                                                                                    | 1.00                                                                                                    |  |
|                                        |                                                                                                    | idvorabio yo,iii.                                                                                                    | 0.00                                                                                                    | 1.00                                                                                                    | 1.00                                                                                                    |  |
| 2.                                     | Prestress                                                                                                    | unfavorable γρ <sub>,sup</sub> :                                                                                        | 1.10 ≑                                                                                                    | 1.00 ≑                                                                                                    | 1.00 ≑                                                                                                    |  |
|                                        |                                                                                                    | favorable yp,inf:                                                                                                    | 0.90 🌲                                                                                                    | 1.00 ≑                                                                                                    | 1.00 ≑                                                                                                    |  |
| 3                                      |                                                                                                    |                                                                                                    |                                                                                                    |                                                                                                    |                                                                                                    |  |
| 6.                                     | Variable Actions                                                                                               | unfavorable γα:                                                                                                    | 1.50 🚔                                                                                                    | 1.00 ≑                                                                                                    | 1.00 🚔                                                                                                    |  |
| 7                                      | Accidental Actions                                                                                             | × 0.                                                                                                    |                                                                                                    | 1.00                                                                                                    |                                                                                                    |  |
| 1.                                     | Accidental Actions                                                                                             | 78                                                                                                    |                                                                                                    | 1.00                                                                                                    |                                                                                                    |  |
| 8.                                     | Earthquake Actions                                                                                             | y1:                                                                                                    |                                                                                                    |                                                                                                    | 1.00 🜩                                                                                                    |  |
|                                        |                                                                                                    |                                                                                                    |                                                                                                    |                                                                                                    |                                                                                                    |  |
| Par                                    | tial Safety Coefficients for                                                                                   | Ultraneta Ultrate Otata                                                                                                 |                                                                                                    |                                                                                                    |                                                                                                    |  |
|                                        |                                                                                                    | Uitimate Limit State                                                                                                    |                                                                                                    |                                                                                                    |                                                                                                    |  |
|                                        |                                                                                                    | Uitimate Limit State                                                                                                    | D                                                                                                    | esign Situation                                                                                                    |                                                                                                    |  |
| Act                                    | ion Category                                                                                                   | Unimate Limit State                                                                                                    | De<br>Basic<br>Combination                                                                                                    | esign Situation<br>Accidental                                                                                                    | Earthquake                                                                                                    |  |
| Act                                    | ion Category<br>Permanent Actions                                                                              | unfavorable y <sub>G,sup</sub> ;                                                                                        | De<br>Basic<br>Combination                                                                                                    | Accidental                                                                                                    | Earthquake                                                                                                    |  |
| Act<br>1.                              | ion Category<br>Permanent Actions                                                                              | unfavorable γ <sub>G,sup</sub> :<br>favorable γ <sub>G,sup</sub> :                                                      | De Basic<br>Combination                                                                                                    | Accidental                                                                                                    | Earthquake                                                                                                    |  |
| Act<br>1.                              | ion Category<br>Per <u>m</u> anent Actions                                                                     | unfavorable γG,sup:<br>favorable γG,sup:                                                                                | Dasic<br>Combination                                                                                                    | Accidental                                                                                                    | Earthquake                                                                                                    |  |
| Act<br>1.<br>2.                        | ion Category<br>Pem_anent Actions<br>Pregtress                                                                 | unfavorable yG,sup:<br>favorable yG,inf:<br>yp:                                                                         | Dasic<br>Combination<br>1.35 -<br>1.00 -<br>1.00 -                                                                                                    | Accidental                                                                                                    | Eathquake                                                                                                    |  |
| Act<br>1.<br>2.                        | ion Category<br>Permanent Actions<br>Prestress                                                                 | unfavorable γ <sub>G,sup</sub> ;<br>favorable γ <sub>G,inf</sub> ;<br>γp;                                               | D<br>Basic<br>Combination<br>1.35 -<br>1.00 -<br>1.00 -                                                                                                    | Accidental                                                                                                    | Earthquake                                                                                                    |  |
| Act<br>1.<br>2.<br>3<br>6.             | ion Category<br>Permanent Actions<br>Pregtress<br>Variable Actions                                             | unfavorable γ <sub>G,sup</sub> :<br>favorable γ <sub>G,inf</sub> :<br>γp:<br>unfavorable γ <sub>Q</sub> :               | Di<br>Basic<br>Combination<br>1.35<br>1.00<br>1.00<br>1.00<br>1.50<br>1.50 1.50 1.50 1.50 1.50 1.50 1.50 1.50                                                                                                    | esign Situation<br><u>Accidental</u><br>1.00 +<br>1.00 +<br>1.00 +<br>1.00 +<br>1.00 +                                                            | Earthquake                                                                                                    |  |
| Act<br>1.<br>2.<br>3<br>6.<br>7.       | ion Category<br>Permanent Actions<br>Prestress<br>Variable Actions<br>Agcidental Actions                       | unfavorable γ <sub>θ,s</sub> up:<br>favorable γ <sub>θ,i</sub> nf:<br>γp:<br>unfavorable γο:<br>γA:                     | Di<br>Basic<br>Combination<br>1.35 ☆<br>1.00 ☆<br>1.00 ☆<br>1.50 ☆                                                                                                    | Accidental           1.00 ÷           1.00 ÷           1.00 ÷           1.00 ÷           1.00 ÷           1.00 ÷                                  | Earthquake                                                                                                    |  |
| Act<br>1.<br>2.<br>3<br>6.<br>7.<br>8. | ion Category<br>Permanent Actions<br>Prestress<br>Variable Actions<br>Agcidental Actions<br>Earthquake Actions | unfavorable γ <sub>G,sup</sub> ;<br>favorable γ <sub>G,inf</sub> ;<br>γp;<br>unfavorable γ <sub>Q</sub> ;<br>γA;<br>γ1; | D<br>Basic<br>Combination<br>1.35<br>1.00<br>1.00<br>1.00<br>1.50<br>1.50 1.50<br>1.50<br>1.50 | esign Situation<br>Accidental<br>1.00 $\frac{1}{\sqrt{2}}$<br>1.00 $\frac{1}{\sqrt{2}}$<br>1.00 $\frac{1}{\sqrt{2}}$<br>1.00 $\frac{1}{\sqrt{2}}$ | Earthquake 1.00 + 1.00 + 1.00 |  |
| Act<br>1.<br>2.<br>3<br>6.<br>7.<br>8. | ion Category<br>Permanent Actions<br>Prestress<br>Variable Actions<br>Agcidental Actions<br>Earthquake Actions | unfavorable γ <sub>G,sup</sub> ;<br>favorable γ <sub>G,inf</sub> ;<br>γp;<br>unfavorable γο;<br>γA;<br>γ1;              | D<br>Basic<br>Combination<br>1.35 🐨<br>1.00 🕎<br>1.00 🛫                                                                                                    | esign Situation<br>Accidental<br>1.00 $\frac{1}{\sqrt{2}}$<br>1.00 $\frac{1}{\sqrt{2}}$<br>1.00 $\frac{1}{\sqrt{2}}$<br>1.00 $\frac{1}{\sqrt{2}}$ | Earthquake<br>1.00 🕎<br>1.00 🕎<br>1.00 🕎<br>1.00 🕎<br>1.00 🛬                                                                                                    |  |

Figure 3.25: Dialog box Coefficients, default partial safety coefficients according to EN 1990 CZ

The Combination Coefficients differ according to the action categories.

| C1 - Coefficients                                |                                                                          |           |        | -      |
|--------------------------------------------------|--------------------------------------------------------------------------|-----------|--------|--------|
| Partial Safety Coeff                             | icients Combination Coefficients                                         |           |        |        |
| Combination Coeff                                | ficients of Variable Actions                                             |           |        |        |
| Antine Colonna                                   |                                                                          |           |        |        |
| Action Category                                  |                                                                          | ψο        | ψ1     | Ψ2     |
| 3.A Imposed Loa                                  | ds - Category <u>A</u> - Domestic, Residential                           | 0.70 ≑    | 0.50 ≑ | 0.30 🚔 |
| 3.B                                              | - Category <u>B</u> - Offices                                            | 0.70 ≑    | 0.50 ≑ | 0.30 ≑ |
| 3.C                                              | - Category <u>C</u> - Congregation Areas                                 | 0.70 ≑    | 0.70 ≑ | 0.60 ≑ |
| 3.D                                              | - Category <u>D</u> - Shopping                                           | 0.70 ≑    | 0.70 ≑ | 0.60 🚖 |
| 3.E                                              | - Category <u>E</u> - Storage                                            | 1.00 ≑    | 0.90 ≑ | 0.80 ≑ |
| 3.F Traffic Loads                                | - Category <u>F</u> · Vehicle Weight ≤ 30 kN .                           | 0.70 ≑    | 0.70 🌲 | 0.60 ≑ |
| 3.G                                              | -Category <u>G</u> ·Vehicle Weight ≤ 160 kN.                             | 0.70 ≑    | 0.50 ≑ | 0.30 ≑ |
| 3.H                                              | - Category <u>H</u> - Roofs                                              | 0.00 ≑    | 0.00 ≑ | 0.00 ≑ |
| 4.A Snow and Ice                                 | e Loads - Finl., Island, Norway, Sweden                                  | 0.70 ≑    | 0.50 ≑ | 0.20 ≑ |
| 4.B - Other CEN (                                | Countries - Sites at Altitude H > 1 000 m                                | 0.70 🜲    | 0.50 ≑ | 0.20 ≑ |
| 4.C                                              | - Sites at Altitude H ≤ 1 000 m                                          | 0.50 ≑    | 0.20 ≑ | 0.00 ≑ |
| 5. Wind Loads                                    |                                                                          | 0.60 ≑    | 0.20 🚔 | 0.00   |
| 6. Temperature                                   | (non Fire)                                                               | 0.60      | 0.50 🌩 | 0.00   |
| Combination Rule                                 | according to Equations 6.10a and 6.10b                                   |           |        |        |
| <u>R</u> eduction Coeffici<br>for Combination Ri | ient of Permanent Unfavorable Actions<br>ule according to Equation 6.10b | ξ<br>0.85 |        |        |
|                                                  |                                                                          |           |        |        |
|                                                  |                                                                          |           |        |        |
| 2 🍋 📳                                            |                                                                          |           | ОК     | Cancel |

Figure 3.26: Dialog box Coefficients, default combination coefficients according to EN 1990 CZ

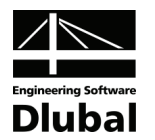

Apart from the coefficients that are set by default according to corresponding standards, you can also create and save your own sets of coefficients. This possibility is described in chapter 3.3.1.5 on page 19.

If the standard EN 1990 is applied, it is also necessary to enter the coefficient  $\xi$ , together with partial and combination coefficients. The coefficient  $\xi$  is used in formula 2.12 (it corresponds to formula 6.10b in EN 1990).

In the pictures, you can see default coefficients according to EN 1990 CZ. If you select the standard EN 1990 CEN, some coefficients will be different.

## 3.4 Results Masks

There are two results masks available in the RSCOMBI module. In the first mask, the generated results are listed by actions. This table corresponds to the definition of actions in a standard. In the second mask, the generated load groups or load combinations are listed individually, together with the included load cases.

## 3.4.1 Generation of Load Groups

### 3.4.1.1 Load Groups by Actions

The mask 2.1 *Load Groups by Actions* consists of two parts. In the upper table, the generated load groups by actions are shown in a general way. In the lower part, detailed information is given on the line which is selected in the upper table.

| A F-All design situations                                                                                                    | <ul> <li>2.1 Load</li> </ul> | Groups                         | by Actions                                                                |                                                        |                                                  |                                            |                                       |                          |                |                          |                |                        |                |
|----------------------------------------------------------------------------------------------------|------------------------------|--------------------------------|---------------------------------------------------------------------------|--------------------------------------------------------|--------------------------------------------------|--------------------------------------------|---------------------------------------|--------------------------|----------------|--------------------------|----------------|------------------------|----------------|
| put Data<br>— General Data<br>— Actions<br>— Action Categories<br>esults<br>— Load Groups by Actions<br>— Load Groups y Actions<br>— Load Groups - Reduced | No.<br>1<br>2<br>3<br>4<br>5 | A<br>Apply<br>X<br>X<br>X<br>X | B<br>Generated<br>Load Groups<br>LG1<br>LG24<br>LG510<br>LG1112<br>LG1318 | C<br>Design<br>Situation<br>UB<br>UB<br>UB<br>UB<br>UB | D<br>AC1<br>1.35<br>1.35<br>1.35<br>1.35<br>1.35 | E<br>AC2<br>-<br>1.50<br>1.50<br>-<br>1.05 | F<br>AC3<br>-<br>1.05<br>1.50<br>1.50 |                          |                |                          |                |                        |                |
|                                                                                                    | Actions<br>AC<br>AC1         | in Gene                        | rated Load Group<br>Action Descript<br>nent actions                       | : LG5 10<br>ion                                        | Category<br>1.                                   | U                                          | ltimate lin<br>inant                  | nit state -<br>γ<br>1.35 | Basic Cor<br>¥ | mbination<br>γ.ψ<br>1.35 | Load Ca<br>No. | ases in Action<br>Loar | AC2<br>I Cases |
|                                                                                                    | AC2<br>AC3                   | Impos<br>Traffic               | ed loads<br>loads                                                         |                                                        | 3.C<br>3.F                                       |                                            | 3                                     | 1.50<br>1.50             | 0.70           | 1.50<br>1.05             | 2<br>3         | LC3 + LC4<br>LC4       |                |
|                                                                                                    |                              |                                |                                                                           |                                                        |                                                  |                                            |                                       |                          |                |                          |                |                        |                |

Figure 3.27: Mask 2.1 Load Groups by Actions

The upper table contains several columns. In the first column *No.*, the individual entries are listed by numbers. In the column *Apply*, you can activate check boxes and, thus, decide which load groups are to be exported to RSTAB.

In the column *Generated Load Groups*, you see which load groups belong to an entry. In the column *Design Situation*, you find a description of the design situation for which corresponding load groups were generated. The descriptions from mask 1.1 are applied here. In the remaining columns, the actions are displayed with the relevant coefficients.

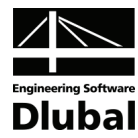

If you click any item in the upper table, more data is shown in the lower table. In the section Actions in Generated Load Groups, the list of all considered actions is displayed, including their Description and Action Categories (see mask 1.3).

In the column *Dominant*, the main action is marked. The action is considered dominant if it acts as  $Q_{k,1}$  in formulas 2.1, 2.2, 2.4, 2.5, 2.10, 2.11, 2.13 or 2.14 (see chapter 2.2). The applied coefficients  $\gamma$ ,  $\psi$  and  $\xi$  of every action are determined according to the design situation and action category. The action coefficient in an entry represents the product of these factors.

If you click any action in the section Actions in Generated Load Groups, the corresponding load cases shown in the section Load Cases in Action AC#. Additionally, all possibilities how to consider these load cases in a given action can be read. These possibilities depend on the action category and on the possible 'Alternative' relation of the actions. It is assumed that in case of the action categories 'Permanent' or 'Prestress', all allocated load cases are considered simultaneously, unless an alternative relation was defined among them. In case of the action categories 'Variable', 'Accidental', and 'Seismic', the allocated load cases can be superimpose in all possible combinations.

In Figure 3.27, an example is shown in which 18 load groups in total were generated for the design situation 'Ultimate limit state – basic combination'. For all five entries, you can see how the relevant actions were applied in the formula of this design situation. The third entry is 1.35 AC1 + 1.50 AC2 + 1.05 AC3. By considering these actions, six load groups are generated that are described as  $LG5 \dots 10$ .

The first action AC1 is named *Permanent actions*. It was allocated to category 1 (*Permanent actions*) in mask 1.3 and is used with the coefficient  $\gamma = 1.35$  in the generated load groups.

The second action AC2 is named *Imposed loads*. It was allocated to category 3.C (*Imposed loads, category C - congregation areas*) in mask 1.3 and is used with the coefficient  $\gamma = 1.50$  in the generated load groups. It is the dominant load that can appear as *LC3* or *LC3 + LC4* or *LC4*.

The third action AC3 is named *Traffic loads*. It was allocated to category 3.F (*Traffic loads, category F - vehicle weight < 30 kN*) in mask 1.3 and is multiplied with the coefficient  $\gamma * \psi = 1.50 * 0.70 = 1.05$  in the generated load groups.

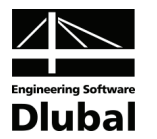

## 3.4.1.2 Load Groups

The mask 2.2 *Load Groups* consists of two parts, too. In the upper part, all generated load groups are listed. In the lower part, detailed information is given on the line which is selected in the upper table.

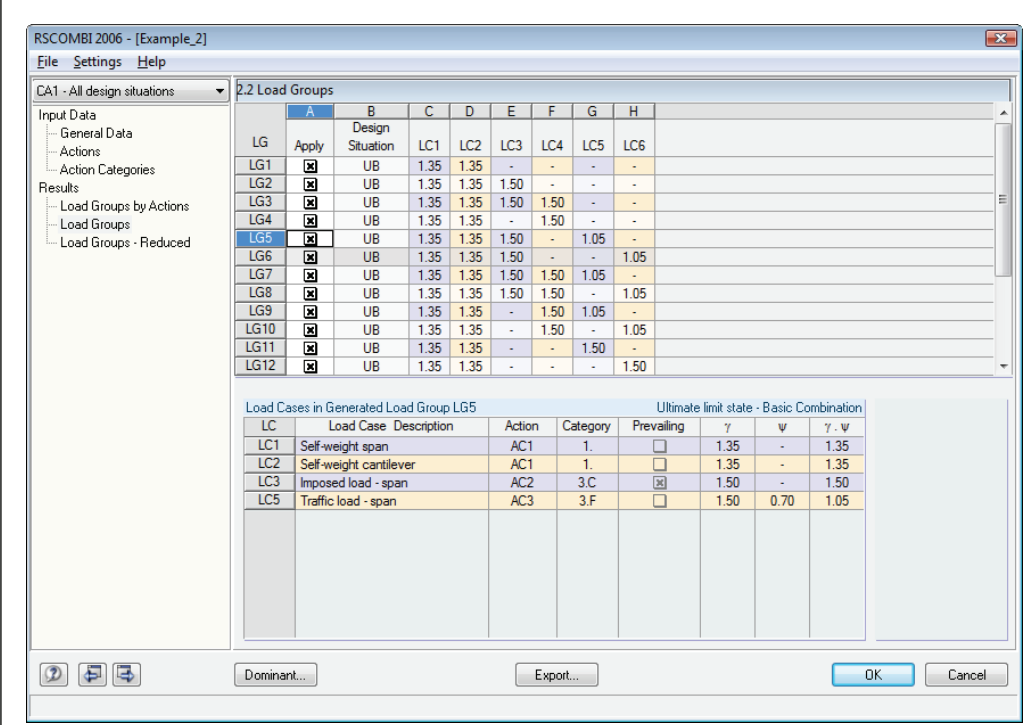

Figure 3.28: Mask 2.1 Load Groups

The upper table contains several columns. In the first column *LG*, the numbers of all generated load groups are displayed. In the column *Apply*, you can activate check boxes and, thus, decide which load groups are to be exported to RSTAB. This column is synchronized with the same column in mask 2.1. In the column *Design Situation*, you find a description of the design situation for which corresponding load groups were generated. In the remaining columns, the load cases are displayed that are contained in each load group.

If you click any item in the upper table, details of the selected load group are shown in the lower table. In the column *LC* in the lower table, all load cases are shown that are included in this load group. Their *Description* appears in the next column. In the column *Action*, the actions which have been allocated to each load case in mask 1.2 is displayed. In the column *Category*, the relevant action category is shown and in the column *Prevailing*, the main action in a given load group is marked. The coefficients  $\gamma$ ,  $\psi$ , and  $\xi$  for every action, which are applied in the load group, are determined on the basis of the design situation and action category. The action coefficients represent the products of these factors.

In Figure 3.28, you can see the first 12 load groups from the total number of 18 generated load groups. LG5 consists of 1.35LC1 + 1.35LC2 + 1.5LC3 + 1.05LC5. The load cases LC1 and LC2 belong to action AC1. Action AC1 was allocated to category 1 (*Permanent actions*) in mask 1.3. It is multiplied by the coefficient  $\gamma = 1.35$  in this load group LG5. Load case LC3 belongs to action AC2. Action AC2 was allocated to category 3.C (*Imposed loads, category C - congregation areas*). It is the prevailing load case in LG5 and, therefore, is multiplied by the coefficient  $\gamma = 1.50$ . Load case LC5 belongs to action AC3. Action AC3 was allocated to category 3.F (*Traffic loads, category F - vehicle weight < 30 kN*) in mask 1.3. It is multiplied by the coefficient  $\gamma^* \psi = 1.50^* 0.70 = 1.05$  in LG5.

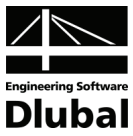

If you compare Figure 3.27 and Figure 3.28, you find out that the third entry of the generated load groups in Figure 3.27 (*1.35AC1+1.50AC2+1.05AC3*) corresponds to load groups LG5 .. 10.

The load groups LG5 to LG10 are described in Figure 3.28 as follows:

LG5: 1.35LC1 + 1.35LC2 + 1.50LC3 + 1.05LC5
LG6: 1.35LC1 + 1.35LC2 + 1.50LC3 + 1.05LC6
LG7: 1.35LC1 + 1.35LC2 + 1.50LC3 + 1.50LC4 + 1.05LC5
LG8: 1.35LC1 + 1.35LC2 + 1.50LC3 + 1.50LC4 + 1.05LC6
LG9: 1.35LC1 + 1.35LC2 + 1.50LC4 + 1.05LC5
LG10: 1.35LC1 + 1.35LC2 + 1.50LC4 + 1.05LC6

Action AC1 includes the load cases LC1 and LC2. Regarding the fact that it is a permanent action, both load cases can occur only simultaneously. Action AC2 includes the load cases LC3 and LC4. As it is a variable action, three combinations are possible: *LC3* or *LC3* + *LC4* or *LC4*. Action AC3 includes the load cases LC5 and LC6. It is a variable action, too. Because an 'Alternative' relation was defined between LC5 and LC6, the combinations *LC5* or *LC6* originate. If the actions are replaced by load cases, the entry 1.35AC1 + 1.50AC2 + 1.05AC3 represents in total 1\*3\*2 = 6 load groups which are specified as LG5 ... 10 in Figure 3.27.

In this way, you can retrace the load groups in mask 2.2 that are contained in every table row in mask 2.1. All possible combinations are created, unless you have ticked the option *Reduce possible load groups by examining RSTAB results* in mask 1.1. In this case, only the decisive load groups are generated. You can also retrace the load groups of mask 2.1 in mask 2.2, but be aware that many generated load groups have not been considered here.

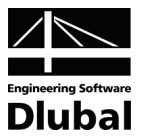

## 3.4.2 Generation of Load Combinations

### 3.4.2.1 Load Combinations by Actions

The mask 2.1 *Load Combinations by Actions* consists of two parts. In the upper table, the generated load combinations by actions are shown in a general way. In the lower part, detailed information is given on the line which is selected in the upper table.

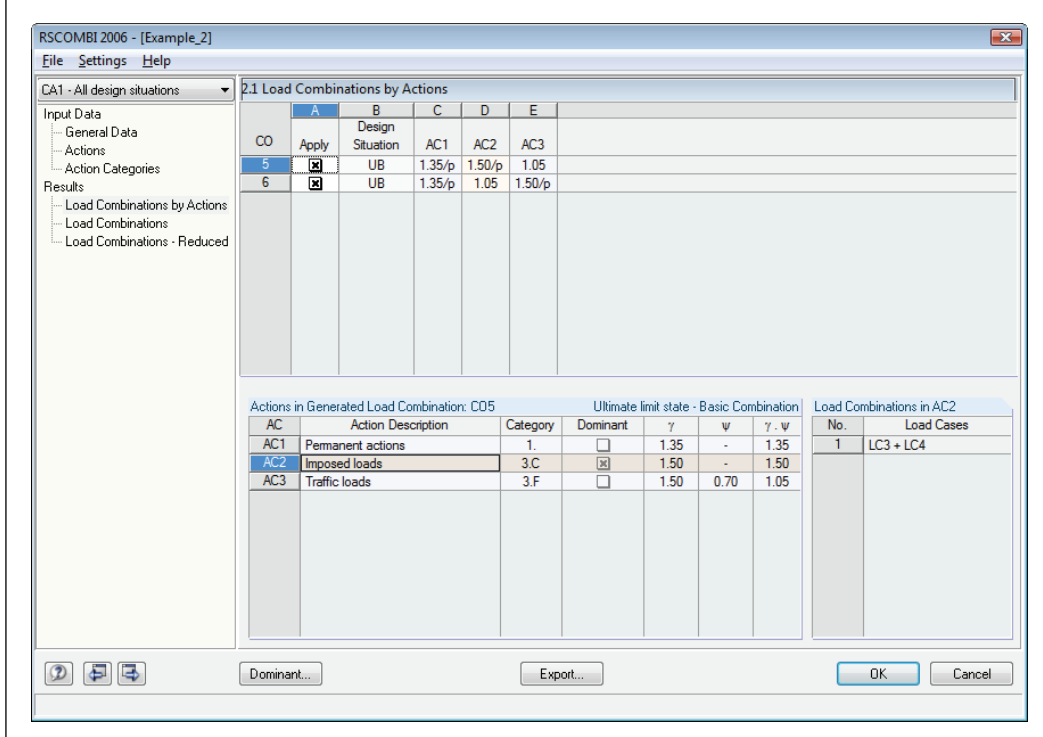

Figure 3.29: Mask 2.1 Load Combinations by Actions

The mask layout is similar to the mask described in chapter 3.4.1.1 on page 30. Hence, it is not described here again.

In Figure 3.29, you can see the results of the same example as in Figure 3.27. The difference is that loads with the combination criterion 'variable' enter combinations as possible ones, i.e. only if their internal forces increase the internal forces of the combined results.

In Figure 3.29, you can see that the two load combinations CO5 and CO6 were generated for the design situation 'Ultimate limit state - basic combination'. This means that four internal load combinations must have been created in individual actions. For example, see load combination CO5 1.35AC1/p + 1.50AC2/p + 1.05AC3. Actions with the symbol "/p" are considered as 'permanent' in a combination, actions without the symbol as 'variable'. The first action AC1 this combination was classified as Permanent action. It was allocated to category 1 (*Permanent actions*) in mask 1.3 and is multiplied by the coefficient  $\gamma = 1.35$  in the generated load combination. The second action AC2 was described as Imposed load and allocated to category 3.C (Imposed loads, category C - congregation areas) in mask 1.3. It is multiplied by the coefficient  $\gamma = 1.50$  in the generated load combination. It represents the prevailing load. Action AC2 includes the load cases LC3 and LC4. The respective internal combination CO2 is LC3 + LC4 (see Figure 3.30) and includes all options how to combine the load cases LC3 and LC4 in action AC2. The third action AC3 represents a Traffic load and was allocated to category 3.F (Traffic loads, category F - vehicle weight < 30 kN) in mask 1.3. It is multiplied by the coefficient  $\gamma^* \psi = 1.50^* 0.70 = 1.05$  in the generated load combination.

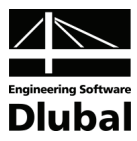

### 3.4.2.2 Load Combinations

The mask 2.2 *Load Combinations* consists of two parts. In the upper part, all generated load combinations are listed. In the lower part, detailed information is shown about a load combination that is currently selected in the upper table.

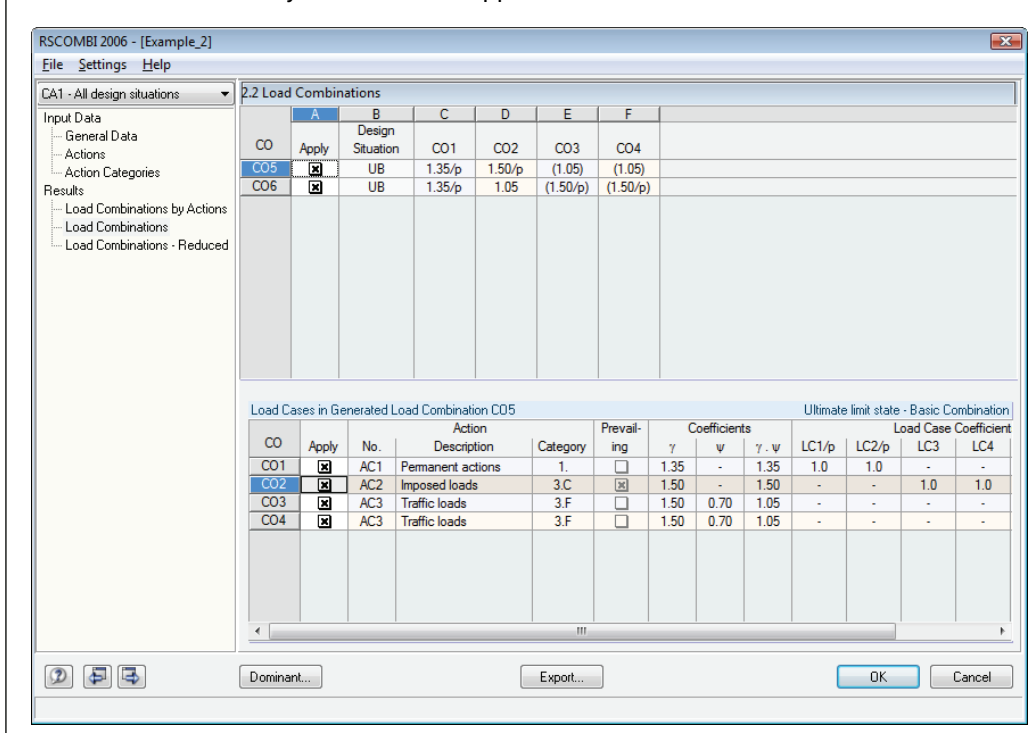

Figure 3.30: Mask 2.2 Load Combinations

The layout of this mask is similar to the mask described in chapter 3.4.1.2 on page 32. Hence, it is not described here again.

In Figure 3.30, you can see that two load combinations CO5 and CO6 were generated for the design situation 'Ultimate limit state - basic combination'. Combination CO5 is defined as 1.35CO1/p + 1.50CO2/p + 1.05CO3 or 1.05CO4. The first internal load combination CO1 belongs to action AC1 which was described as "permanent" and allocated to category 1 (*Permanent actions*). Both AC1 and CO1 are multiplied by the coefficient  $\gamma = 1.35$  in the load combination CO5. The load combination CO1 consists of LC1/p + LC2/p. The second internal load combination CO2 belongs to action AC2 which was described as *Imposed load* and was allocated to category 3.C (*Imposed loads, category C - congregation areas*). It represents the prevailing action. In the load combination CO2 consists of *LC3* + *LC4*. The third and fourth load combinations CO3 and CO4 belong to action AC3, type *Traffic load*. It was allocated to category 3.F (*Traffic loads, category F - vehicle weight < 30 kN*). Both AC3 and CO3 and CO4 are multiplied by the coefficient  $\gamma = 1.5 \times 0.70 = 1.05$  in load combination CO3 includes LC5, and the combination CO4 includes LC6.

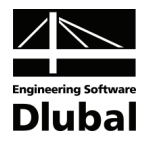

## 3.5 Main Menus

The main menus contain all necessary commands for processing cases in RSCOMBI. You open the main menu by clicking its name or by pressing the [Alt] key together with the key whose letter is underlined in the menu name. For the main menu *File*, you press [Alt+F]. The commands contained in the main menus are also called up by pressing their underlined letter on the keyboard.

## 3.5.1 File

#### New Case

This command is used to create a new case of generation data.

| New RSC          | OMBI 2006-Case     |
|------------------|--------------------|
| <u>N</u> o.<br>2 | Description Case 2 |
| ٢                | OK Cancel          |

Figure 3.31: Dialog box New RSCOMBI 2006-Case

In the dialog box, it is necessary to enter the *No.* and *Description* of a new case. If you click the button  $[\mathbf{v}]$ , the list of all already used cases is shown.

In the new case, you can save another independent set of input and output data.

#### Rename Case

This command changes the *Description* of the current case in RSCOMBI and optionally also assigns a different number to this case.

| Rename           | RSCOMBI 2006-Case              |
|------------------|--------------------------------|
| <u>N</u> o.<br>2 | Description<br>New description |
| 2                | OK Cancel                      |

Figure 3.32: Dialog box Rename RSCOMBI 2006-Case

#### Copy Case

This command copies data of the current case to a new case. You can change the *No.* and enter the *Description* of the new case.

| Copy RSCOMBI 2006-Case |                                     |   |  |  |
|------------------------|-------------------------------------|---|--|--|
| Copy from Case         |                                     |   |  |  |
| CA1                    | •                                   |   |  |  |
| New Ca                 | ase                                 | 5 |  |  |
| <u>N</u> o.:           | Description:                        |   |  |  |
| 2                      | Load capacity - basic combination 👻 |   |  |  |
|                        |                                     |   |  |  |
|                        | OK Cancel                           |   |  |  |

Figure 3.33: Dialog box Copy RSCOMBI 2006-Case
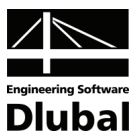

#### **Delete Case**

| Delete  | Cases                             | ×  |
|---------|-----------------------------------|----|
| Availat | ole Cases                         |    |
| No.     | Description                       |    |
| 1       | All design situations             |    |
| 2       | Case 2                            |    |
| 3       | Load capacity - basic combination | •  |
| ٢       | OK Cance                          | əl |

Figure 3.34: Dialog box Delete Cases

When you click this command, the list of all cases created in RSCOMBI is shown. Click the case you wish to delete. After closing the dialog box by the [OK] button, the selected case is deleted. If you want to select more cases by the mouse, you must hold down the [Ctrl] key.

### 3.5.2 Settings

#### **Reduction by Selecting Dominant Actions**

| luctic | on by selecting the Dominant Actions |      |                  | l        |
|--------|--------------------------------------|------|------------------|----------|
|        | A                                    | B    | C                | D        |
| AC     | Action Description                   | Туре | Load Cases in AC | Dominant |
| 2      | Live loads - offices                 | 3.B  | LC2, LC3         | ×        |
| 3      | Live loads - comidors, halls         | 3.D  | LC4, LC5         | ×        |
| 4      | Wind loads                           | 5.   | LC6, LC7         |          |
| 5      | Snow and ice loads                   | 4.A  | LC8              |          |
|        |                                      |      |                  |          |
|        |                                      |      |                  |          |
|        |                                      |      |                  |          |
|        |                                      |      |                  |          |
|        |                                      |      |                  |          |
|        |                                      |      |                  |          |
|        |                                      |      |                  |          |
| 2      |                                      |      |                  | Cancel   |

Figure 3.35: Dialog box Reduction by Selecting Dominant Actions

It is possible to previously select the dominant actions by using the check box in column D *Dominant*. Thus, the number of generated load groups or combinations can be reduced considerably.

## 3.5.3 Help

This main menu calls up the *Help* function that is derived from this manual, but it may be more up-to-date than the printed version.

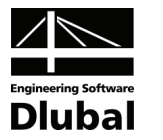

4. Printing

If you want to print the input and output data of RSCOMBI, you have to return to the main program RSTAB. Then call up the command [Current Printout Report].

The functions how to edit and change the layout of the printout report are described chapter 10.1 of the RSTAB manual.

In the dialog box *Printout Report Selection*, more tabs become available when you click the item **RSCOMBI 2006** in the list *Program / Modules* on the left.

| Printout Report Selection D                   | 1                                                                                        |                           | ×      |
|-----------------------------------------------|------------------------------------------------------------------------------------------|---------------------------|--------|
| Program / Modules                             | Global Selection General Data Res                                                        | ults                      |        |
| RSTAB<br>RSCOMBI 2006                         | Display  Display  Data of Module  1. Input Data 2. Results  Cases to Display  Did to 110 |                           |        |
|                                               | Display <u>all Lases</u>                                                                 | Course Dischar            |        |
|                                               | CA2 Case 2                                                                               | CA1 All design situations | •      |
| Display  Cover Sheet  Contents  Info Pictures |                                                                                          |                           |        |
| ٢                                             |                                                                                          | ОК                        | Cancel |

Figure 4.1: Dialog box Printout Report Selection: RSCOMBI 2006 and its tabs with detailed data

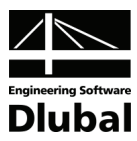

## 5. Examples

## 5.1 Single-Span Girder (DIN 1055-100)

#### Structure and loads

A single-span girder is loaded by five load cases. Every load case represents an individual action. The load cases and girder have already been defined in RSTAB.

| Load case | Action | Action category                                                                           |
|-----------|--------|-------------------------------------------------------------------------------------------|
| LC1       | AC1    | permanent                                                                                 |
| LC2       | AC2    | imposed loads, 3.C - congregation areas $\psi_0 = 0.70, \psi_1 = 0.70, \psi_2 = 0.60$     |
| LC3       | AC3    | traffic loads, 3.F – vehicle weight < 30 kN $\psi_0 = 0.70, \psi_1 = 0.70, \psi_2 = 0.60$ |
| LC4       | AC4    | accidental                                                                                |
| LC5       | AC5    | seismic                                                                                   |

Table 5.1: Load cases and actions

In RSCOMBI, load groups are to be generated for the design situation 'Ultimate limit state - basic combination' according to DIN 1055-100, and consequently also for all other design situations. These are then to be exported to RSTAB.

#### Input data

In the mask 1.1 *General Data*, you choose that **load groups** are to be generated according to **DIN 1055-100** for the design situation **Ultimate limit state – basic combination**.

| CA1                                                        | ▼ 1.1 General Data                                                                                             |                                                                                                    |                                                                                                    |                                                   |
|------------------------------------------------------------|----------------------------------------------------------------------------------------------------|----------------------------------------------------------------------------------------------------|----------------------------------------------------------------------------------------------------|---------------------------------------------------|
| Input Data<br>General Data<br>Actions<br>Action Categories | Generate for RSTAB of<br>© Load <u>Groups</u><br>Coad Combinations -<br>Combination Rules acco<br>DIN 1055-100 | Variable Superposition<br>Permanent Superposition<br>rding to Code                                                    | Supplementary Examination  Reduce Possible Load Groups by Examining RSTAB Results  From Automatically Defined Combinations From Load Combinations: |                                                   |
|                                                            | Generating for Design S                                                                                        | ituations<br>Basic Combination EB<br>Accidental EA<br>Seismic ES<br>Basic Combination UB                              |                                                                                                    | SCOL                                              |
|                                                            | Serviceability Limit<br>State:                                                                                 | Accidental     UA       Seismic     US       Characteristic     SC       Frequent     SF       Quasi-permanent     SQ |                                                                                                    | Generating<br>Load Groups or<br>Load Combinations |
|                                                            | Generate Supplemer<br>from Favorable Perm                                                                      | tary Combinations<br>anent Actions                                                                                    | _                                                                                                    |                                                   |
|                                                            | Comment                                                                                                    |                                                                                                    | Numbering<br>Start Number of Generated<br>- Load Group: 1                                                                                          |                                                   |
| 2 5 5                                                      | Calculation Coefficie                                                                                          | nts                                                                                                    |                                                                                                    | OK Cancel                                         |

Figure 5.1: Mask 1.1 General Data

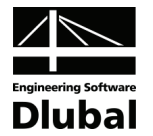

When you open mask 1.2, action AC1 is created automatically and load case LC1 is allocated to it. Other load cases defined in RSTAB are displayed in the list *Existing Load Cases*.

| RSCOMBI 2006 - [Example_1]                                       |                                                                                           |         |                                                                  | ×                                                                                                    |
|------------------------------------------------------------------|-------------------------------------------------------------------------------------------|---------|------------------------------------------------------------------|----------------------------------------------------------------------------------------------------|
| <u>File</u> <u>Settings</u> <u>H</u> elp                         |                                                                                           |         |                                                                  |                                                                                                    |
| CA1 -                                                            | 1.2 Load Cases in Actions                                                                 |         |                                                                  |                                                                                                    |
| Input Data<br>— General Data<br>— Actions<br>— Action Categories | Actions<br>AC1 Permanent actio                                                            |         | Action Description:<br>Permanent actions<br>Action Comment:      | Note:<br>Button 'Create New Action' can<br>be used to define 'Actions'.<br>Those are independent of each<br>other.<br>By means of the tables below,<br>Load Cases can then be<br>allocated to each Action.<br>In the following table 1.3, the<br>Actions are then allocated to<br>the corresponding 'Action<br>Categories'. |
|                                                                  | Existing Load Cases<br>LC2 Live load<br>LC3 Traffic load<br>LC4 Shock<br>LC5 Seismic load |         | Load Cases in Action AC1 No. Load Case Description LC1 Dead load | Atemative                                                                                                    |
|                                                                  | Calculation Coefficients                                                                  | . Check |                                                                  | OK Cancel                                                                                                    |

ωñ

Regarding the fact that every load case represents one action, you can quickly create corresponding actions by using the second button in the section *Actions*. See this button here on the left. The individual load cases are then automatically allocated to actions. You can also add action descriptions.

| RSCOMBI 2006 - [Example_1]                                 |                                                                                                    |       |                            |                                                                                                    |
|------------------------------------------------------------|----------------------------------------------------------------------------------------------------|-------|----------------------------|----------------------------------------------------------------------------------------------------|
| <u>File</u> <u>Settings</u> <u>H</u> elp                   |                                                                                                    |       |                            |                                                                                                    |
| CA1 -                                                      | 1.2 Load Cases in Actions                                                                                                    |       |                            |                                                                                                    |
| Input Data<br>General Data<br>Actions<br>Action Categories | Actions AC1 Permanent actions AC2 Imposed load 3.C AC3 Traffic load 3.F AC4 Accidental action AC5 Seismic load  Existing Load Cases |       | n Description:<br>mic load | Note:<br>Button 'Create New Action' can<br>be used to define 'Actions''.<br>Those are independent of each<br>other.<br>By means of the tables below,<br>Load Cases can then be<br>allocated to each Action.<br>In the following table 1.3, the<br>Actions are then allocated to<br>the corresponding 'Action<br>Categories''. |
|                                                            | Calculation Coefficients                                                                                                    | Check |                            | OK Cancel                                                                                                    |
|                                                            |                                                                                                    |       |                            |                                                                                                    |

Figure 5.3: Actions with allocated load cases

Figure 5.2: Mask 1.2 Actions

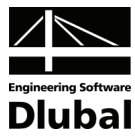

3

The actions are then allocated to specific categories in mask 1.3 Action Categories.

| 1                                     | <ul> <li>1.3 Actions in Action Categories accordir</li> </ul> | ng to DIN 1055-100                  |             |          |
|---------------------------------------|---------------------------------------------------------------|-------------------------------------|-------------|----------|
| put Data                              | Action Categories                                             | Actions                             |             |          |
| General Data<br>Actions               | 1 Permanent Actions                                           | Gue: AC1                            |             |          |
| <ul> <li>Action Categories</li> </ul> | <u>.</u>                                                      |                                     |             |          |
|                                       | <u>2</u> . Prestress                                          | Pk:                                 | 3           |          |
|                                       | 3.A Imposed Loads - Category A - Domes                        | tic, Residential Qk,i:              | Traffia     | ads and  |
|                                       | 3. <u>B</u> · Category B · Offices                            | Qk,i:                               | Subsur      | ned as o |
|                                       | 3.C · Category C · Congre                                     | gation Areas Q <sub>k,i</sub> : AC2 | Indepe      | ndent Ac |
|                                       | 3.D - Category D - Shoppi                                     | ng Q <sub>k,i</sub> :               | <b>1</b>    |          |
|                                       | 3.E - Category E - Storage                                    | e Q <sub>k,i</sub> :                | <b>1</b>    |          |
|                                       | 3.F Traffic Loads - Category F - Vehicle                      | eWeight ≤ 30 kN Qk.,i: AC3          |             |          |
|                                       | 3.G Category G - Vehicle                                      | e Weight ≤160 kN. Qk,i:             |             |          |
|                                       | 3. <u>H</u> · Category H · Roofs                              | Qk,i:                               | <b>1</b>    |          |
|                                       | A Snow and Ice Loads Step at Attitud                          | le H ≤ 1.000 m                      | 🔨 🗖 Do Not  | Combine  |
|                                       | 4.R Sites at Altitude                                         | eH \ 1.000 m                        | Selecte     | d Load   |
|                                       | 4.0 . <u>J</u> ites at Attitud                                |                                     | Load C      | ases     |
|                                       | <u>5</u> . Wind Loads                                         | Qk,i:                               | 3           |          |
|                                       | 6. Temperature (non Fire)                                     | Qk,i:                               | <b>N</b>    |          |
|                                       | Z. Foundation Subsidence                                      | Qk,i:                               | 🛐 🔲 Simulta | neously  |
|                                       | 8. Other Actions                                              | Qk,i:                               | Cases       |          |
|                                       | 9 Accidental Actions                                          | 6a: 004                             |             |          |
|                                       | 10 Seismic Actions                                            | Acr: AC5                            |             |          |
|                                       |                                                               |                                     |             |          |

Figure 5.4: Mask 3.1 Action Categories

No imperfection-type load cases were defined in RSTAB for this example. Thus, the input is complete.

#### Results for design situation 'ULS - basic combination'

For the design situation 'Ultimate limit state - basic combination', five load groups are created according to formula 2.1 (see page 6).

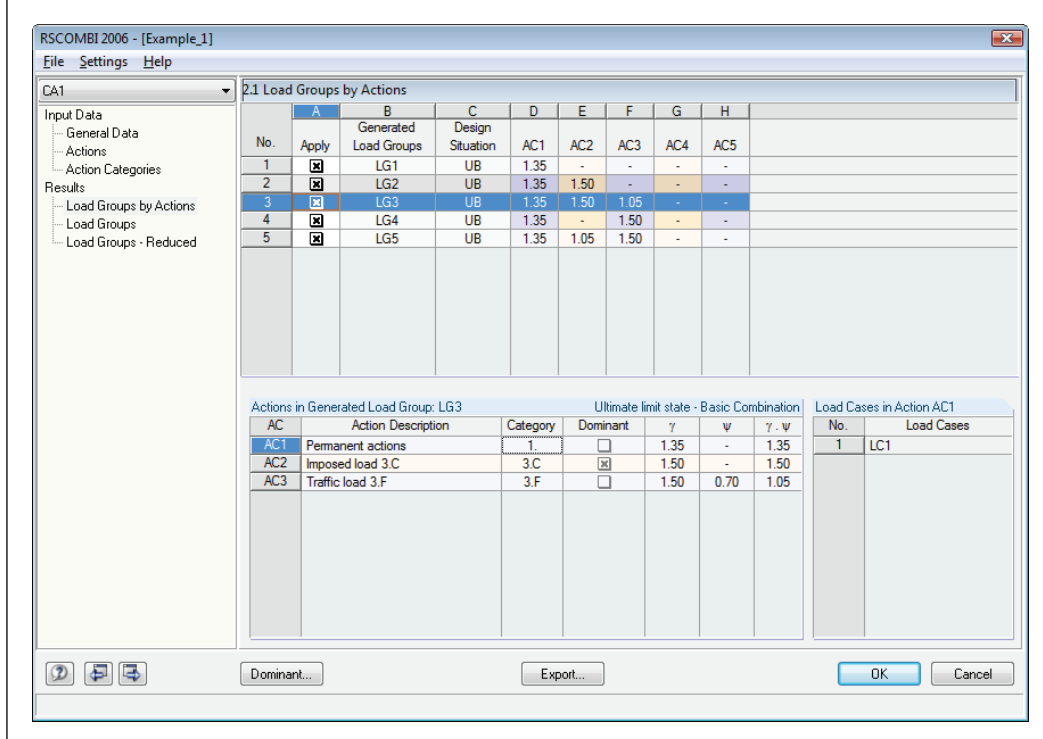

Figure 5.5: Mask 2.1 Load Groups by Actions

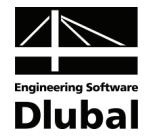

In mask 2.2, you can find the detailed results. These are sorted by *load cases* instead of *actions*.

| RSCOMBI 2006 - [Example_1]               |           |           |               |          |      |       |        |         |            |               |            |            |    |       | x  |
|------------------------------------------|-----------|-----------|---------------|----------|------|-------|--------|---------|------------|---------------|------------|------------|----|-------|----|
| <u>File</u> <u>Settings</u> <u>H</u> elp |           |           |               |          |      |       |        |         |            |               |            |            |    |       |    |
| CA1 👻                                    | 2.2 Load  | Groups    | ;             |          |      |       |        |         |            |               |            |            |    |       |    |
| Input Data<br>General Data               |           | A         | B<br>Design   | С        | D    | E     | F      | G       |            |               |            |            |    |       |    |
| Actions                                  | LG<br>LG1 | Apply     | Situation     | LC1      | LC2  | LC3   | LC4    | LC5     |            |               |            |            |    |       |    |
| Action Lategories                        | LG2       |           | UB            | 1.35     | 1.50 |       |        |         |            |               |            |            |    |       |    |
| - Load Groups by Actions                 | LG3       | ×         | UB            | 1.35     | 1.50 | 1.05  | -      | •       |            |               |            |            |    |       |    |
| Load Groups                              | LG4       |           | UB            | 1.35     | -    | 1.50  | -      | •       |            |               |            |            |    |       |    |
| Load Groups - Reduced                    | LG5       | ×         | UB            | 1.35     | 1.05 | 1.50  | -      | •       |            |               |            |            |    |       |    |
|                                          | Load C    | ases in G | ienerated Loa | d Group  | LG3  |       |        |         | Ultimate   | e limit state | - Basic Ci | ombination |    |       |    |
|                                          | LC        |           | .oad Case De  | scriptio | n    | Actio | n C    | ategory | Prevailing | γ             | Ψ          | γ.Ψ        |    |       |    |
|                                          | LC1       | Dead      | load          |          |      | AC    | 1      | 1.      |            | 1.35          | -          | 1.35       |    |       |    |
|                                          | LC2       | Live lo   | ad            |          |      | AC2   | 2      | 3.C     | ×          | 1.50          | -          | 1.50       |    |       |    |
|                                          | LC3       | Traffic   | : load        |          |      | AC    | 3      | 3.F     |            | 1.50          | 0.70       | 1.05       |    |       |    |
|                                          |           |           |               |          |      |       |        |         |            |               |            |            |    |       |    |
|                                          | Domina    | ant       |               |          |      |       | Export |         |            |               |            |            | ОК | Cance | əl |
|                                          |           |           |               |          |      |       |        |         |            |               |            |            |    |       |    |

Figure 5.6: Mask 2.2 Load Groups

#### **Results for all design situations**

If you select <u>all</u> design situations in mask 1.1 (see Figure 5.1), the following load groups will be created:

- 10 load groups for the situation 'Static equilibrium basic combination' (EB, LG1 .. 10, see formula 2.1)
- 10 load groups for the situation 'Static equilibrium accidental' (EA, LG11 .. 20, see formula 2.2)
- 4 load groups for the situation 'Static equilibrium seismic' (ES, LG21 .. 24, see formula 2.3)
- **5** load groups for the situation 'Ultimate limit state basic combination' (UB, LG25 .. 29, see formula 2.1)
- **5** load groups for the situation 'Ultimate limit state accidental' (UA, LG30 .. 34, see formula 2.2)
- 4 load groups for the situation 'Ultimate limit state seismic' (US, LG35 .. 38, see formula 2.3)
- 5 load groups for the situation 'Serviceability limit state characteristic' (SC, LG39 .. 43, see formula 2.4)
- 5 load groups for the situation 'Serviceability limit state frequent' (SF, LG44 .. 48, see formula 2.5)
- 4 load groups for the situation 'Serviceability limit state quasi-permanent' (SQ, LG49 .. 52, see formula 2.6)

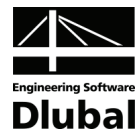

| 2.2 Load | Groups   |                     |      |      |      |      |      |
|----------|----------|---------------------|------|------|------|------|------|
|          | A        | В                   | C    | D    | E    | F    | G    |
| LG       | Apply    | Design<br>Situation | LC1  | LC2  | LC3  | LC4  | LC5  |
| IG1      |          | FR                  | 1 10 |      | -    |      |      |
| LG2      |          | FR                  | 1 10 | 1.50 | -    |      |      |
| 163      |          | EB                  | 1 10 | 1.50 | 1.05 | -    | -    |
| 164      |          | ED                  | 1.10 | 1.50 | 1.00 |      |      |
| 165      |          | ED                  | 1.10 | 1.05 | 1.50 |      | -    |
| LGG      |          | ED                  | 0.00 | 1.05 | 1.00 | •    | -    |
| 167      |          | ED                  | 0.50 | 1 50 | -    | -    | -    |
| 1.69     |          | ED                  | 0.00 | 1.50 | 1.05 | -    | -    |
| 1.69     |          |                     | 0.50 | 1.50 | 1.00 | -    | -    |
| 1610     |          | EB                  | 0.90 | 1.05 | 1.50 | -    | -    |
| LG11     |          | EB                  | 1.00 | CU.I | UC.I | 1.00 | -    |
| LG12     |          | EA                  | 1.00 | -    | -    | 1.00 | -    |
| LG12     | 쓰        | EA                  | 1.00 | 0.70 | -    | 1.00 | -    |
| LG13     | <u> </u> | EA                  | 1.00 | 0.70 | 0.60 | 1.00 | -    |
| LG14     |          | EA                  | 1.00 |      | 0.70 | 1.00 | -    |
| LG15     |          | EA                  | 1.00 | 0.60 | 0.70 | 1.00 | -    |
| LG16     | <u> </u> | EA                  | 0.95 | -    | -    | 1.00 | -    |
| LG1/     | ×        | EA                  | 0.95 | 0.70 | -    | 1.00 | -    |
| LG18     | ×        | EA                  | 0.95 | 0.70 | 0.60 | 1.00 | -    |
| LG19     | ×        | EA                  | 0.95 | -    | 0.70 | 1.00 | -    |
| LG20     |          | EA                  | 0.95 | 0.60 | 0.70 | 1.00 | -    |
| LG21     | ×        | ES                  | 1.00 | -    | -    | -    | 1.00 |
| LG22     | ×        | ES                  | 1.00 | 0.60 | -    | -    | 1.00 |
| LG23     | ×        | ES                  | 1.00 | 0.60 | 0.60 | -    | 1.00 |
| LG24     | ×        | ES                  | 1.00 | -    | 0.60 | -    | 1.00 |
| LG25     | ×        | UB                  | 1.35 | -    | -    | -    | -    |
| LG26     | ×        | UB                  | 1.35 | 1.50 | -    | -    | -    |
| LG27     | ×        | UB                  | 1.35 | 1.50 | 1.05 | -    | -    |
| LG28     | ×        | UB                  | 1.35 | -    | 1.50 | -    | -    |
| LG29     | ×        | UB                  | 1.35 | 1.05 | 1.50 | -    | -    |
| LG30     |          | UA                  | 1.00 | -    | -    | 1.00 | -    |
| LG31     |          | UA                  | 1.00 | 0.70 | -    | 1.00 | -    |
| LG32     |          | UA                  | 1.00 | 0.70 | 0.60 | 1.00 | -    |
| LG33     |          | UA                  | 1.00 | -    | 0.70 | 1.00 | -    |
| LG34     |          | UA                  | 1.00 | 0.60 | 0.70 | 1.00 | -    |
| LG35     |          | US                  | 1.00 | -    | -    | -    | 1.00 |
| LG36     |          | US                  | 1.00 | 0.60 | -    | -    | 1.00 |
| LG37     |          | US                  | 1.00 | 0.60 | 0.60 | -    | 1.00 |
| LG38     |          | US                  | 1.00 |      | 0.60 | -    | 1.00 |
| LG39     | ×        | SC                  | 1.00 | -    | -    | -    | -    |
| LG40     | ×        | SC                  | 1.00 | 1.00 | -    | -    | -    |
| LG41     |          | SC                  | 1.00 | 1.00 | 0.70 | -    | -    |
| LG42     |          | SC                  | 1.00 | -    | 1.00 | -    | -    |
| LG43     |          | SC                  | 1.00 | 0.70 | 1.00 | -    | -    |
| LG44     |          | SF                  | 1.00 |      |      | -    | -    |
| LG45     |          | SF                  | 1.00 | 0.70 | -    |      | -    |
| LG46     |          | SF                  | 1.00 | 0.70 | 0.60 | -    | -    |
| LG47     |          | SE                  | 1.00 | -    | 0.70 | -    | -    |
| LG48     |          | SE                  | 1.00 | 0.60 | 0.70 | -    | -    |
| LG49     |          | SQ                  | 1.00 |      |      |      | -    |
| 1650     |          | SQ                  | 1.00 | 0.60 |      |      |      |
| 1651     |          | 50                  | 1.00 | 0.00 | 0.60 |      |      |
| 1652     |          | 50                  | 1.00 | 0.00 | 0.00 |      |      |
| LUDZ     | <u> </u> | 26                  | 1.00 | -    | 0.00 | -    | -    |

Figure 5.7: Mask 2.2 Load Groups, all design situations (overall view)

When you export the 52 generated load groups to RSTAB, there is a possibility to export three 'Either-or' combinations additionally. For this, simply select this option in the section *Either/or Load Combination* in the *Export* dialog box (see Figure 5.8).

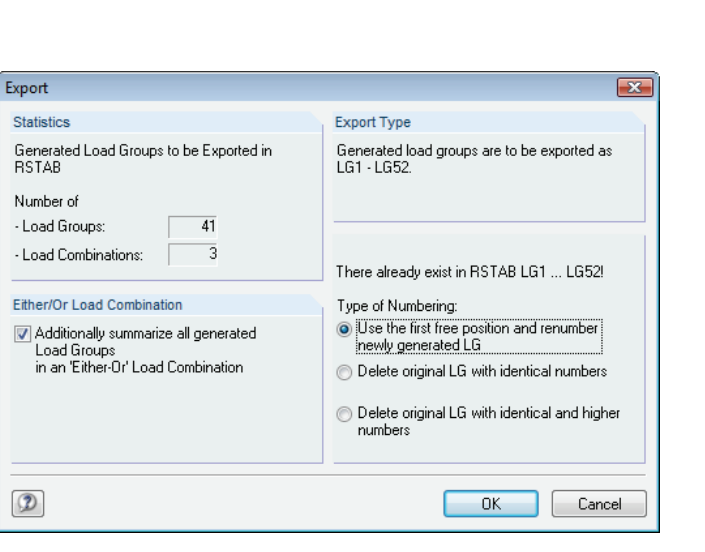

Figure 5.8: Dialog box Export

•

Three load combinations are created:

- CO1: LG1/p or LG2/p or LG3/p or ... or LG24/p
- CO2: LG25/p or LG26/p or LG27/p or LG28/p or LG29/p
- CO3: LG39/p or LG40/p or LG41/p or ... or LG52/p

CO1 determines the extreme values for the design situation 'Static equilibrium', CO2 the extreme values for the design situation 'Ultimate limit state', and CO3 the extreme values for the design situation 'Serviceability limit state'.

## 5.2 Girder with Cantilever (DIN 1055-100)

#### Structure and loads

A single-span girder with a cantilever beam is, similar to the previous example, loaded by permanent loads, live loads and traffic loads. The imposed loads are divided into two load cases: one part acts on the span, the other part on the cantilever.

| Load case  | Action | Action category                                                                           |
|------------|--------|-------------------------------------------------------------------------------------------|
| LC1, LC2   | AC1    | permanent                                                                                 |
| LC3, LC4   | AC2    | imposed loads, 3.C – congregation areas $\psi_0 = 0.70, \psi_1 = 0.70, \psi_2 = 0.60$     |
| LC5 or LC6 | AC3    | traffic loads, 3.F – vehicle weight < 30 kN $\psi_0 = 0.70, \psi_1 = 0.70, \psi_2 = 0.60$ |

Table 5.2: Load cases and actions

Load groups are to be generated for the design situation 'Ultimate limit state - basic combination' according to DIN 1055-100.

#### Input data

In the mask 1.1 *General Data*, you choose that **load groups** are to be generated according to **DIN 1055-100** for the design situation **Ultimate limit state - basic combination**.

To distinguish favorable and unfavorable actions of permanent loads, you select the option *Generate supplementary combinations from favorable permanent actions*.

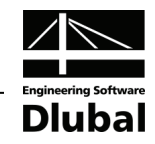

| 41                      | <ul> <li>1.1 General Data</li> </ul>                                                                                                    |                         |                                       |                              |
|-------------------------|----------------------------------------------------------------------------------------------------|-------------------------|---------------------------------------|------------------------------|
| put Data                | Generate for RSTAB of                                                                                                    |                         | Supplementary Examination             |                              |
| General Data<br>Actions | O Load Groups                                                                                                    |                         | <u>Reduce Possible Load Groups by</u> |                              |
| - Action Categories     | Coad Combinations                                                                                                    | ⊻ariable Superposition  | Examining RSTAB Results               |                              |
|                         | Contractions - Combinations - Contractions - Contractions - Con | Permanent Superposition | From Automatically Defined            | a 💶 o 🚺                      |
|                         | Combination Pulse acco                                                                                                    | rding to Code           | Combinations                          |                              |
|                         | DIN 1055 100                                                                                                    |                         | From Load Combinations:               |                              |
|                         | 001-0001 MIC                                                                                                    | •                       |                                       |                              |
|                         | Generating for Design S                                                                                                    | lituations              |                                       |                              |
|                         | 🔝 <u>S</u> tatic Equilibrium:                                                                                                    | Basic Combination EB    |                                       |                              |
|                         |                                                                                                    | Accidental EA           |                                       |                              |
|                         |                                                                                                    | Seismic ES              |                                       | S                            |
|                         | Ultimate Limit State:                                                                                                    | Basic Combination UB    |                                       |                              |
|                         |                                                                                                    | Seismic US              |                                       |                              |
|                         | Serviceability Limit                                                                                                    | Characteristic SC       |                                       |                              |
|                         | State:                                                                                                    | Frequent SF             |                                       | Generating<br>Load Groups or |
|                         |                                                                                                    | Quasi-permanent SQ      |                                       | Load Combinations            |
|                         | Generate Suppleme                                                                                                    | ntary Combinations      | -                                     |                              |
|                         |                                                                                                    | Iditerit Actions        |                                       |                              |
|                         | Comment                                                                                                    |                         | Numbering                             |                              |
|                         |                                                                                                    |                         | Start Number of Generated             |                              |
|                         |                                                                                                    |                         | - Load Group: 1 👔                     | The second second            |

Figure 5.9: Mask 1.1 General Data

When you open mask 1.2, the action **AC1** is created automatically and load case **LC1** is allocated to it. This mask looks like the one of example 1 in Figure 5.2. However, it is necessary to allocate LC2 to AC1 as well, which you do by using the button displayed here on the left.

AC2 and AC3 are created by clicking the button [Create New Action] in the section Actions.

When allocating LC5 and LC6 to AC3, you must pay attention to their mutual exclusivity. Hence, you enter the same description in the *Alternative* column.

| RSCOMBI 2006 - [Example_2]                                 |                                                                   |       |                                                                                                    | ×                                                                                                    |
|------------------------------------------------------------|-------------------------------------------------------------------|-------|----------------------------------------------------------------------------------------------------|----------------------------------------------------------------------------------------------------|
| <u>File</u> <u>Settings</u> <u>H</u> elp                   |                                                                   |       |                                                                                                    |                                                                                                    |
| CA1 -                                                      | 1.2 Load Cases in Actions                                         |       |                                                                                                    |                                                                                                    |
| Input Data<br>Ceneral Data<br>Actions<br>Action Categories | Actions AC1 Permanent actions AC2 Imposed loads AC3 Traffic loads |       | xction <u>D</u> escription:<br>Traffic loads<br>xction <u>C</u> omment:                                          | Note:<br>Button 'Create New Action' can<br>be used to define 'Actions''.<br>Those are independent of each<br>other.<br>By means of the tables below,<br>Load Cases can then be<br>allocated to each Action.<br>In the following table 1.3, the<br>Actions are then allocated to<br>the corresponding 'Action<br>Categories''. |
|                                                            | Existing Load Cases                                               |       | oad Cases in Action AC3<br>No. Load Case Description<br>LC5 Traffic load - span<br>LC6 Traffic load - cantilever | Alternative<br>Load Postio<br>Load Postio                                                                                                    |
| o FB                                                       |                                                                   | Check |                                                                                                    | OK Cancel                                                                                                    |
|                                                            |                                                                   | ensur |                                                                                                    |                                                                                                    |

Figure 5.10: Mask 1.2 Actions

to alloc

•

8

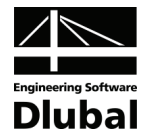

You carry out the allocation of actions AC1, AC2, and AC3 to corresponding categories like in example 1. There have no imperfections been defined in the second example, too.

#### Results

For the design situation 'Ultimate limit state - basic combination', 36 load groups are generated according to formula 2.1 (see page 6). These load groups are listed as 10 items in mask 2.1.

| ile Settings Help        |                              |                   |                   |           |            |      |            |              |          |              |        |                    |
|--------------------------|------------------------------|-------------------|-------------------|-----------|------------|------|------------|--------------|----------|--------------|--------|--------------------|
| X1                       | <ul> <li>2.1 Load</li> </ul> | Groups            | by Actions        |           |            |      |            |              |          |              |        |                    |
| nnut Data                |                              | A                 | В                 | С         | D          | Е    | F          | 1            |          |              |        |                    |
| - General Data           |                              |                   | Generated         | Design    |            |      |            |              |          |              |        |                    |
| Actions                  | No.                          | Apply             | Load Groups       | Situation | AC1        | AC2  | AC3        |              |          |              |        |                    |
| Action Categories        | 1                            | ×                 | LG1               | UB        | 1.35       | -    | -          |              |          |              |        |                    |
| lesults                  | 2                            | ×                 | LG2 4             | UB        | 1.35       | 1.50 | -          |              |          |              |        |                    |
| - Load Groups by Actions | 3                            | ×                 | LG5 10            | UB        | 1.35       | 1.50 | 1.05       |              |          |              |        |                    |
| - Load Groups            | 4                            | ×                 | LG11 12           | UB        | 1.35       |      | 1.50       |              |          |              |        |                    |
| Load Groups - Reduced    | 5                            | ×                 | LG13 18           | UB        | 1.35       | 1.05 | 1.50       |              |          |              |        |                    |
| •                        | 6                            | ×                 | LG19              | UB        | 1.00       | -    | -          |              |          |              |        |                    |
|                          | 7                            | ×                 | LG20 22           | UB        | 1.00       | 1.50 | -          |              |          |              |        |                    |
|                          | 8                            | ×                 | LG23 28           | UB        | 1.00       | 1.50 | 1.05       |              |          |              |        |                    |
|                          | 9                            | ×                 | LG29 30           | UB        | 1.00       |      | 1.50       |              |          |              |        |                    |
|                          | 10                           | ×                 | LG31 36           | UB        | 1.00       | 1.05 | 1.50       |              |          |              |        |                    |
|                          |                              |                   |                   |           |            |      |            |              |          |              |        |                    |
|                          |                              |                   |                   |           |            |      |            |              |          |              |        |                    |
|                          |                              |                   |                   |           |            |      |            |              |          |              |        |                    |
|                          | Actions                      | : in Gener        | ated Load Group:  | LG5 10    |            | U    | timate lin | nit state -  | Basic Co | mbination    | Load C | ases in Action AC2 |
|                          | AC                           | _                 | Action Descript   | ion       | Category   | Domi | nant       | γ            | Ψ        | γ.Ψ          | No.    | Load Cases         |
|                          |                              | Perma             | nent actions      |           | 1.         |      |            | 1.35         | -        | 1.35         | 1      | LC3                |
|                          | AC1                          |                   |                   |           |            |      |            |              |          |              | -      |                    |
|                          | AC1<br>AC2                   | Impos             | ed loads          |           | 3.C        | 2    | 3          | 1.50         | -        | 1.50         | 2      | LC3 + LC4          |
|                          | AC1<br>AC2<br>AC3            | Impos<br>Traffic  | ed loads<br>loads |           | 3.C<br>3.F |      |            | 1.50<br>1.50 | - 0.70   | 1.50<br>1.05 | 2      | LC3 + LC4<br>LC4   |
|                          | AC1<br>AC2<br>AC3            | Impos<br>Traffic  | ed loads<br>loads |           | 3.C<br>3.F |      | <u>]</u>   | 1.50         | 0.70     | 1.50<br>1.05 | 3      | LC3 + LC4<br>LC4   |
|                          | AC1<br>AC2<br>AC3            | Impos<br>Traffic  | ed loads<br>loads |           | 3.C<br>3.F |      | <u>]</u>   | 1.50         | 0.70     | 1.50<br>1.05 | 3      | LC3+LC4<br>LC4     |
|                          | AC1<br>AC2<br>AC3            | Impose<br>Traffic | ed loads<br>loads |           | 3.C<br>3.F |      | <u>]</u>   | 1.50         | 0.70     | 1.50<br>1.05 | 3      | LC3+LC4<br>LC4     |
|                          | AC1<br>AC2<br>AC3            | Impose<br>Traffic | ed loads<br>loads |           | 3.C<br>3.F |      |            | 1.50         | 0.70     | 1.50<br>1.05 | 3      | LC3 + LC4<br>LC4   |
|                          | AC1<br>AC2<br>AC3            | Impos<br>Traffic  | ed loads<br>loads |           | 3.C<br>3.F |      | ]          | 1.50         | 0.70     | 1.50<br>1.05 | 3      | LC3 + LC4<br>LC4   |
|                          | AC1<br>AC2<br>AC3            | Impos<br>Traffic  | ed loads<br>loads |           | 3.C<br>3.F |      | <u>]</u>   | 1.50         | 0.70     | 1.50<br>1.05 | 3      | LC3+LC4<br>LC4     |
|                          | AC1<br>AC2<br>AC3            | Impos<br>Traffic  | ed loads<br>loads |           | 3.C<br>3.F |      |            | 1.50         | 0.70     | 1.50         | 3      | LC3 + LC4<br>LC4   |
|                          | AC1<br>AC2<br>AC3            | Traffic           | ed loads<br>loads |           | 3.C<br>3.F |      |            | 1.50         | 0.70     | 1.50         | 3      | LC3 + LC4<br>LC4   |
|                          | AC1<br>AC2<br>AC3            | Impose<br>Traffic | ed loads<br>loads |           | 3.C<br>3.F |      |            | 1.50         | 0.70     | 1.50<br>1.05 | 3      | LC3+LC4<br>LC4     |

Figure 5.11: Mask 2.1 Load Cases by Actions

All generated load groups are individually shown in mask 2.2 Load Groups.

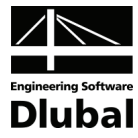

|      | A     | В         | C    | D    | E    | F    | G    | H   |
|------|-------|-----------|------|------|------|------|------|-----|
|      |       | Design    |      |      |      |      |      |     |
| LG   | Apply | Situation | LC1  | LC2  | LC3  | LC4  | LC5  | LC  |
| LG1  |       | UB        | 1.35 | 1.35 | -    | -    | -    | -   |
| LG2  | ×     | UB        | 1.35 | 1.35 | 1.50 | -    | -    | -   |
| LG3  | ×     | UB        | 1.35 | 1.35 | 1.50 | 1.50 | -    | -   |
| LG4  | ×     | UB        | 1.35 | 1.35 | -    | 1.50 | -    | -   |
| LG5  | ×     | UB        | 1.35 | 1.35 | 1.50 | -    | 1.05 | -   |
| LG6  | ×     | UB        | 1.35 | 1.35 | 1.50 | -    | -    | 1.0 |
| LG7  | ×     | UB        | 1.35 | 1.35 | 1.50 | 1.50 | 1.05 | -   |
| LG8  | ×     | UB        | 1.35 | 1.35 | 1.50 | 1.50 | -    | 1.0 |
| LG9  | ×     | UB        | 1.35 | 1.35 | -    | 1.50 | 1.05 | -   |
| LG10 | ×     | UB        | 1.35 | 1.35 | -    | 1.50 | -    | 1.0 |
| LG11 | ×     | UB        | 1.35 | 1.35 | -    | -    | 1.50 | -   |
| LG12 | ×     | UB        | 1.35 | 1.35 | -    | -    | -    | 1.5 |
| LG13 | ×     | UB        | 1.35 | 1.35 | 1.05 | -    | 1.50 | -   |
| LG14 | ×     | UB        | 1.35 | 1.35 | 1.05 | -    | -    | 1.  |
| LG15 | ×     | UB        | 1.35 | 1.35 | 1.05 | 1.05 | 1.50 | -   |
| LG16 | ×     | UB        | 1.35 | 1.35 | 1.05 | 1.05 | -    | 1.  |
| LG17 | ×     | UB        | 1.35 | 1.35 | -    | 1.05 | 1.50 | -   |
| LG18 | ×     | UB        | 1.35 | 1.35 | -    | 1.05 | -    | 1.5 |
| LG19 | ×     | UB        | 1.00 | 1.00 | -    | -    | -    | -   |
| LG20 | ×     | UB        | 1.00 | 1.00 | 1.50 | -    | -    | -   |
| LG21 | ×     | UB        | 1.00 | 1.00 | 1.50 | 1.50 | -    | -   |
| LG22 | ×     | UB        | 1.00 | 1.00 | -    | 1.50 | -    | -   |
| LG23 | ×     | UB        | 1.00 | 1.00 | 1.50 | -    | 1.05 | -   |
| LG24 | ×     | UB        | 1.00 | 1.00 | 1.50 | -    | -    | 1.0 |
| LG25 | ×     | UB        | 1.00 | 1.00 | 1.50 | 1.50 | 1.05 | -   |
| LG26 | ×     | UB        | 1.00 | 1.00 | 1.50 | 1.50 | -    | 1.0 |
| LG27 | ×     | UB        | 1.00 | 1.00 | -    | 1.50 | 1.05 | -   |
| LG28 | ×     | UB        | 1.00 | 1.00 | -    | 1.50 | -    | 1.0 |
| LG29 | ×     | UB        | 1.00 | 1.00 | -    | -    | 1.50 | -   |
| LG30 | ×     | UB        | 1.00 | 1.00 | -    | -    | -    | 1.5 |
| LG31 | ×     | UB        | 1.00 | 1.00 | 1.05 | -    | 1.50 | -   |
| LG32 | ×     | UB        | 1.00 | 1.00 | 1.05 | -    | -    | 1.5 |
| LG33 | ×     | UB        | 1.00 | 1.00 | 1.05 | 1.05 | 1.50 | -   |
| LG34 | ×     | UB        | 1.00 | 1.00 | 1.05 | 1.05 | -    | 1.5 |
| LG35 | ×     | UB        | 1.00 | 1.00 | -    | 1.05 | 1.50 | -   |
| LG36 |       | UB        | 1.00 | 1.00 | -    | 1.05 | -    | 1.5 |

Figure 5.12: Mask 2.2 Load Groups (overall view)

When you compare masks 2.1 (Figure 5.11) and 2.2 (Figure 5.12), you can see that a total of six load groups in mask 2.2 correspond to the third table row in mask 2.1: 1.35AC1 + 1.50 AC2 + 1.05 AC3:

- LG5: 1.35LC1 + 1.35LC2 + 1.50LC3 +1.05LC5
- LG6: 1.35LC1 + 1.35LC2 + 1.50LC3 + 1.05LC6
- LG7: 1.35LC1 + 1.35LC2 + 1.50LC3 + 1.50LC4 + 1.05LC5
- LG8: 1.35LC1 + 1.35LC2 + 1.50LC3 + 1.50LC4 + 1.05LC6
- LG9: 1.35LC1 + 1.35LC2 + 1.50LC4 +1.05LC5
- LG10: 1.35LC1 + 1.35LC2 + 1.50LC4 +1.05LC6

These load groups can be retraced by substituting all possible load combinations by actions successively:

- AC1: LC1 + LC2
- AC2: LC3
  - LC3 + LC4 LC4
- AC3: LC5 LC6

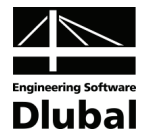

#### Note

The permanent loads LC1 of the span and LC2 of the cantilever were allocated to the action AC1. Therefore, the same partial coefficients (1.35 or 1.00) are always assigned to both load cases in the load groups. If LC1 and LC2 act independently, you must allocate these load cases to different actions:

| Load case  | Action | Action category                                                                                         |
|------------|--------|----------------------------------------------------------------------------------------------------|
| LC1        | AC1    | permanent                                                                                               |
| LC2        | AC2    | permanent                                                                                               |
| LC3, LC4   | AC3    | imposed loads, 3.C - congregation areas<br>$\psi_0 = 0,70, \psi_1 = 0,70, \psi_2 = 0,60, \psi_2 = 0,60$ |
| LC5 or LC6 | AC4    | traffic loads, 3.F - vehicle weight < 30 kN $\psi_0 = 0,70, \psi_1 = 0,70, \psi_2 = 0,60$               |

Table 5.3: LC1 and LC2 in different actions

In this case, the load cases LC1 and LC2 are multiplied by different partial coefficients. Then a total of 72 load groups will be generated.

| 2.1 Load | d Groups | by Actions  |           |      |      |      |      |
|----------|----------|-------------|-----------|------|------|------|------|
|          | A        | В           | С         | D    | E    | F    | G    |
|          |          | Generated   | Design    |      |      |      |      |
| No.      | Apply    | Load Groups | Situation | AC1  | AC2  | AC3  | AC4  |
| 1        |          | LG1         | UB        | 1.35 | 1.35 | -    | -    |
| 2        | ×        | LG2 4       | UB        | 1.35 | 1.35 | 1.50 | -    |
| 3        | ×        | LG5 10      | UB        | 1.35 | 1.35 | 1.50 | 1.05 |
| 4        | ×        | LG11 12     | UB        | 1.35 | 1.35 | -    | 1.50 |
| 5        | ×        | LG13 18     | UB        | 1.35 | 1.35 | 1.05 | 1.50 |
| 6        | ×        | LG19        | UB        | 1.00 | 1.35 | -    | -    |
| 7        | ×        | LG20 22     | UB        | 1.00 | 1.35 | 1.50 | -    |
| 8        | ×        | LG23 28     | UB        | 1.00 | 1.35 | 1.50 | 1.05 |
| 9        | ×        | LG29 30     | UB        | 1.00 | 1.35 | -    | 1.50 |
| 10       | ×        | LG31 36     | UB        | 1.00 | 1.35 | 1.05 | 1.50 |
| 11       | ×        | LG37        | UB        | 1.00 | 1.00 | -    | -    |
| 12       | ×        | LG38 40     | UB        | 1.00 | 1.00 | 1.50 | -    |
| 13       | ×        | LG41 46     | UB        | 1.00 | 1.00 | 1.50 | 1.05 |
| 14       | ×        | LG47 48     | UB        | 1.00 | 1.00 | -    | 1.50 |
| 15       | ×        | LG49 54     | UB        | 1.00 | 1.00 | 1.05 | 1.50 |
| 16       | ×        | LG55        | UB        | 1.35 | 1.00 | -    | -    |
| 17       | ×        | LG56 58     | UB        | 1.35 | 1.00 | 1.50 | -    |
| 18       | ×        | LG59 64     | UB        | 1.35 | 1.00 | 1.50 | 1.05 |
| 19       | ×        | LG65 66     | UB        | 1.35 | 1.00 | -    | 1.50 |
| 20       | ×        | LG67 72     | UB        | 1.35 | 1.00 | 1.05 | 1.50 |

Figure 5.13: Mask 2.1 Load Groups by Actions (LC1 and LC2 in different actions)

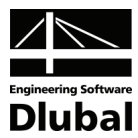

## 5.3 Skeleton Structure (DIN 1055-100)

#### Structure and loads

A skeleton structure is loaded by permanent load, live load of office areas, live load of shopping areas, wind and snow.

| Load case  | Action | Action category                                                                                  |  |
|------------|--------|--------------------------------------------------------------------------------------------------|--|
| LC1        | AC1    | permanent                                                                                        |  |
| LC2, LC3   | AC2    | mposed loads, 3.B - offices<br>$\psi_0 = 0.70, \psi_1 = 0.50, \psi_2 = 0.30$                     |  |
| LC4, LC5   | AC3    | imposed loads, 3.D - shopping<br>$\psi_0 = 0.70, \psi_1 = 0.70, \psi_2 = 0.60$                   |  |
| LC6 or LC7 | AC4    | 5 wind loads<br>$\psi_0 = 0.60, \psi_1 = 0.50, \psi_2 = 0$                                       |  |
| LC8        | AC5    | 4.A - snow and ice loads - sites at altitude < 1000 m $\psi_0 = 0.50, \psi_1 = 0.20, \psi_2 = 0$ |  |

Table 5.4: Load cases and actions

There are load groups and load combinations to be generated for the design situation 'Ultimate limit state - basic combination' according to DIN 1055-100.

#### Input data for generation of load groups

In mask 1.1 *General Data*, you choose that **load groups** are to be generated according to **DIN 1055-100** for the design situation **Ultimate limit state - basic combination**.

When you open mask 1.2, the action **AC1** is created automatically and load case **LC1** is allocated to it. This mask looks like the one of example 1 in Figure 5.2.

2

The actions AC2 to AC5 are created by using the button [Create New Action] in the section *Actions*. When allocating LC6 and LC7 to AC4, you must pay attention to their mutual exclusivity. Hence, you enter the same description in the *Alternative* column.

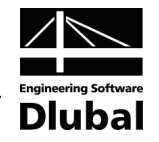

| RSCOMBI 2006 - [Example_3]                                       |                                                                                                    | ×                                                                                                    |
|------------------------------------------------------------------|----------------------------------------------------------------------------------------------------|----------------------------------------------------------------------------------------------------|
| <u>File</u> <u>Settings</u> <u>H</u> elp                         |                                                                                                    |                                                                                                    |
| CA1 👻                                                            | 1.2 Load Cases in Actions                                                                                                    |                                                                                                    |
| Input Data<br>– General Data<br>– Actions<br>– Action Categories | Actions AC1 Permanent actions AC2 Imposed loads - offices AC3 Imposed loads - shopping AC4 V/nd loads AC5 Snow and ice loads | Note:<br>Button 'Create New Action' can<br>be used to define 'Actions''.<br>Those are independent of each<br>other.<br>By means of the tables below,<br>Load Cases can then be<br>allocated to each Action.<br>In the following table 1.3, the<br>Actions are then allocated to<br>the corresponding 'Action<br>Categories''. |
|                                                                  |                                                                                                    | <b></b>                                                                                                    |
|                                                                  | Calculation Coefficients Check                                                                                               | OK Cancel                                                                                                    |

Figure 5.14: Mask 1.2 Actions

The actions are then allocated to specific categories in mask 1.3. For the two live loads, it is necessary to create two actions AC2 and AC3 because different combination coefficients  $\psi$  apply for offices (LC2 and LC3, AC2) and for shopping areas (LC4 and LC5, AC3). However, according to [9], annex A, page 37, imposed and traffic loads within one building are usually can be joined to one independent action. All imposed and traffic loads are considered as one action in the combination according to formula 2.1 (see page 6) for the design situation 'Ultimate limit state - basic combination' if you activate the option *Live loads and traffic loads to be subsumed as one independent action*.

|                                  | <ul> <li>1.3 Actions in Action Categories accordi</li> </ul> | ng to DIN 1055-100                     |                  |
|----------------------------------|--------------------------------------------------------------|----------------------------------------|------------------|
| out Data<br>- General Data       | Action Categories                                            | Actions                                |                  |
| - Actions<br>- Action Categories | 1. Permanent Actions                                         | G <sub>k,j</sub> : AC1                 | 3                |
|                                  | <u>2</u> . Prestress                                         | Pk:                                    | ₹ <b>3</b>       |
|                                  | 3.A Imposed Loads - Category A - Dome:                       | stic, Residential Q <sub>k,i</sub> :   | 🔨 🔽 Live Loads a |
|                                  | 3. <u>B</u> · Category B · Office:                           | s Q <sub>k,i</sub> : AC2               | Subsumed as      |
|                                  | 3. <u>C</u> · Category C · Congr                             | egation Areas Q <sub>k,i</sub> :       | Independent      |
|                                  | 3.D · Category D · Shopp                                     | ing Q <sub>k,i</sub> : AC3             | 1                |
|                                  | 3.E · Category E · Storag                                    | je Q <sub>k,i</sub> :                  | 5                |
|                                  | 3.E Traffic Loads · Category F - Vehicl                      | le Weight ≤ 30 kN Q <sub>k.i</sub> :   | 1                |
|                                  | 3. <u>G</u> · Category G - Vehicl                            | le Weight ≤ 160 kN. Q <sub>k,i</sub> : | 1                |
|                                  | 3. <u>H</u> · Category H · Roofs                             | Q <sub>k,i</sub> :                     | 3                |
|                                  | 4.A Snow and Ice Loads - Sites at Attitu                     | de H≤1 000 m Qkri: AC5                 | 💦 📃 Do Not Comb  |
|                                  | -<br>4.B - Sites at Altitud                                  | de H > 1 000 m Q <sub>k,i</sub> :      | Selected Loa     |
|                                  |                                                              | 0                                      | Load Cases       |
|                                  | 5. Wind Loads                                                |                                        | 3                |
|                                  | 6. Temperature (non Fire)                                    | Qk,i:                                  | <u></u>          |
|                                  | Z. Foundation Subsidence                                     | Qk,i:                                  | Acting Load      |
|                                  | 8. Other Actions                                             | Qk,i:                                  | Cases            |
|                                  | 9. Accidental Actions                                        | Ad:                                    | 3                |
|                                  | 1 <u>0</u> . Seismic Actions                                 | A <sub>Ed</sub> :                      | 1                |

Figure 5.15: Mask 1.3 Action Categories

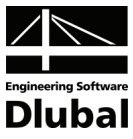

There have no imperfections been defined in this example.

#### Results

203 load groups are generated for the design situation 'Ultimate limit state - basic combination' according to formula 2.1 (see page 6). In mask 2.1, these are shown as follows:

| 2.1 Load | Groups | by Actions  |           |      |      |      |      |      |
|----------|--------|-------------|-----------|------|------|------|------|------|
|          | A      | B           | С         | D    | E    | F    | G    | Н    |
|          |        | Generated   | Design    |      |      |      |      |      |
| No.      | Apply  | Load Groups | Situation | AC1  | AC2  | AC3  | AC4  | AC5  |
| 1        | ×      | LG1         | UB        | 1.35 | -    | -    | -    | -    |
| 2        | ×      | LG2 4       | UB        | 1.35 | 1.50 | -    | -    | -    |
| 3        | ×      | LG5 13      | UB        | 1.35 | 1.50 | 1.50 | -    | -    |
| 4        | ×      | LG14 31     | UB        | 1.35 | 1.50 | 1.50 | 0.90 | -    |
| 5        | ×      | LG32 49     | UB        | 1.35 | 1.50 | 1.50 | 0.90 | 0.75 |
| 6        | ×      | LG50 58     | UB        | 1.35 | 1.50 | 1.50 | -    | 0.75 |
| 7        | ×      | LG59 64     | UB        | 1.35 | 1.50 | -    | 0.90 | -    |
| 8        | ×      | LG65 70     | UB        | 1.35 | 1.50 | -    | 0.90 | 0.75 |
| 9        | ×      | LG71 73     | UB        | 1.35 | 1.50 | -    | -    | 0.75 |
| 10       | ×      | LG74 76     | UB        | 1.35 | -    | 1.50 | -    | -    |
| 11       | ×      | LG77 82     | UB        | 1.35 | -    | 1.50 | 0.90 | -    |
| 12       | ×      | LG83 88     | UB        | 1.35 | -    | 1.50 | 0.90 | 0.75 |
| 13       | ×      | LG89 91     | UB        | 1.35 | -    | 1.50 | -    | 0.75 |
| 14       | ×      | LG92 93     | UB        | 1.35 | -    | -    | 1.50 | -    |
| 15       | ×      | LG94 99     | UB        | 1.35 | 1.05 | -    | 1.50 | -    |
| 16       | ×      | LG100 117   | UB        | 1.35 | 1.05 | 1.05 | 1.50 | -    |
| 17       | ×      | LG118 135   | UB        | 1.35 | 1.05 | 1.05 | 1.50 | 0.75 |
| 18       | ×      | LG136 141   | UB        | 1.35 | 1.05 | -    | 1.50 | 0.75 |
| 19       | ×      | LG142 147   | UB        | 1.35 | -    | 1.05 | 1.50 | -    |
| 20       | ×      | LG148 153   | UB        | 1.35 | -    | 1.05 | 1.50 | 0.75 |
| 21       | ×      | LG154 155   | UB        | 1.35 | -    | -    | 1.50 | 0.75 |
| 22       | ×      | LG156       | UB        | 1.35 | -    | -    | -    | 1.50 |
| 23       | ×      | LG157 159   | UB        | 1.35 | 1.05 | -    | -    | 1.50 |
| 24       | ×      | LG160 168   | UB        | 1.35 | 1.05 | 1.05 | -    | 1.50 |
| 25       | ×      | LG169 186   | UB        | 1.35 | 1.05 | 1.05 | 0.90 | 1.50 |
| 26       | ×      | LG187 192   | UB        | 1.35 | 1.05 | -    | 0.90 | 1.50 |
| 27       | ×      | LG193 195   | UB        | 1.35 | -    | 1.05 | -    | 1.50 |
| 28       | ×      | LG196 201   | UB        | 1.35 | -    | 1.05 | 0.90 | 1.50 |
| 29       | ×      | LG202 203   | UB        | 1.35 | -    | -    | 0.90 | 1.50 |

Figure 5.16: Mask 2.1 Load Groups by Actions (overall view)

The fact that actions AC2 and AC3 are considered as one action can be seen in the results: These two actions are taken into account together either as dominant load  $Q_{k,1}$  (coefficient 1.5) or as secondary load  $Q_{k,i}$  (coefficient 1.05).

Thus, both AC2 and AC3 are considered as Dominant actions in load groups LG14 to LG31.

| l Groups | by Actions                                                                                                    |                                                                                                    |                                                                                                    |                                                                                                    |                                                                                                    |                                                                                                    |                                                                                                    |                                                                                                    |
|----------|----------------------------------------------------------------------------------------------------|----------------------------------------------------------------------------------------------------|----------------------------------------------------------------------------------------------------|----------------------------------------------------------------------------------------------------|----------------------------------------------------------------------------------------------------|----------------------------------------------------------------------------------------------------|----------------------------------------------------------------------------------------------------|----------------------------------------------------------------------------------------------------|
| A        | В                                                                                                    | С                                                                                                    | D                                                                                                    | E                                                                                                    | F                                                                                                    | G                                                                                                    | H                                                                                                    |                                                                                                    |
|          | Generated                                                                                                    | Design                                                                                                    |                                                                                                    |                                                                                                    |                                                                                                    |                                                                                                    |                                                                                                    |                                                                                                    |
| Apply    | Load Groups                                                                                                    | Situation                                                                                                    | AC1                                                                                                    | AC2                                                                                                    | AC3                                                                                                    | AC4                                                                                                    | AC5                                                                                                    |                                                                                                    |
| ×        | LG1                                                                                                    | UB                                                                                                    | 1.35                                                                                                    | -                                                                                                    | -                                                                                                    | -                                                                                                    | -                                                                                                    |                                                                                                    |
| ×        | LG2 4                                                                                                    | UB                                                                                                    | 1.35                                                                                                    | 1.50                                                                                                    | -                                                                                                    | -                                                                                                    | -                                                                                                    |                                                                                                    |
| ×        | LG5 13                                                                                                    | UB                                                                                                    | 1.35                                                                                                    | 1.50                                                                                                    | 1.50                                                                                                    | -                                                                                                    | -                                                                                                    |                                                                                                    |
| ×        | LG14 31                                                                                                    | UB                                                                                                    | 1.35                                                                                                    | 1.50                                                                                                    | 1.50                                                                                                    | 0.90                                                                                                    | -                                                                                                    |                                                                                                    |
| ×        | LG32 49                                                                                                    | UB                                                                                                    | 1.35                                                                                                    | 1.50                                                                                                    | 1.50                                                                                                    | 0.90                                                                                                    | 0.75                                                                                                    |                                                                                                    |
| ×        | LG50 58                                                                                                    | UB                                                                                                    | 1.35                                                                                                    | 1.50                                                                                                    | 1.50                                                                                                    | -                                                                                                    | 0.75                                                                                                    |                                                                                                    |
| ×        | LG59 64                                                                                                    | UB                                                                                                    | 1.35                                                                                                    | 1.50                                                                                                    | -                                                                                                    | 0.90                                                                                                    | -                                                                                                    |                                                                                                    |
| ×        | LG65 70                                                                                                    | UB                                                                                                    | 1.35                                                                                                    | 1.50                                                                                                    | -                                                                                                    | 0.90                                                                                                    | 0.75                                                                                                    |                                                                                                    |
| ×        | LG71 73                                                                                                    | UB                                                                                                    | 1.35                                                                                                    | 1.50                                                                                                    | -                                                                                                    | -                                                                                                    | 0.75                                                                                                    |                                                                                                    |
| ×        | LG74 76                                                                                                    | UB                                                                                                    | 1.35                                                                                                    | -                                                                                                    | 1.50                                                                                                    | -                                                                                                    | -                                                                                                    |                                                                                                    |
| ×        | LG77 82                                                                                                    | UB                                                                                                    | 1.35                                                                                                    | -                                                                                                    | 1.50                                                                                                    | 0.90                                                                                                    | -                                                                                                    |                                                                                                    |
| ×        | LG83 88                                                                                                    | UB                                                                                                    | 1.35                                                                                                    | -                                                                                                    | 1.50                                                                                                    | 0.90                                                                                                    | 0.75                                                                                                    |                                                                                                    |
|          | Groups<br>Apply<br>X<br>X<br>X<br>X<br>X<br>X<br>X<br>X<br>X<br>X<br>X<br>X<br>X<br>X<br>X<br>X<br>X<br>X<br>X | A         B           A         B           Generated         Load Groups           A         LG1           X         LG24           X         LG513           X         LG1431           X         LG5058           X         LG5058           X         LG5058           X         LG5170           X         LG57173           X         LG7173           X         LG7782           X         LG8388 | A         B         C           Apply         Generated         Design           Apply         Load Groups         Situation           X         LG1         UB           X         LG24         UB           X         LG513         UB           X         LG3249         UB           X         LG5058         UB           X         LG5964         UB           X         LG5570         UB           X         LG7173         UB           X         LG7476         UB <td>A         B         C         D           Generated         Design         A         A         B         C         D           Apply         Load Groups         Situation         AC1         B         1.35         A         B         1.35         A         B         1.35         A         A         B         1.35         A         A         B         1.35         A         A         B         1.35         A         A         A         B         1.35         A         A         A         B         1.35         A         A         A         B         1.35         A         A         A         B         1.35         A         A         A         B         1.35         A         A         A         A         B         1.35         A         A</td> <td>A         B         C         D         E           Generated         Design         AC2         AC2         AC2           Apply         Load Groups         Situation         AC1         AC2           K         LG1         UB         1.35         -           K         LG24         UB         1.35         1.50           K         LG513         UB         1.35         1.50           K         LG3249         UB         1.35         1.50           K         LG5058         UB         1.35         1.50           K         LG5964         UB         1.35         1.50           K         LG6570         UB         1.35         1.50           K         LG7173         UB         1.35         1.50           K         LG7476         UB         1.35         -           K         LG7782         UB         1.35         -</td> <td>Groups by Actions           A         B         C         D         E         F           Generated<br/>Apply         Design<br/>Load Groups         Situation         AC1         AC2         AC3           K         LG1         UB         1.35         -         -         -           K         LG2         4         UB         1.35         1.50         -           K         LG3         UB         1.35         1.50         -         -           K         LG5         13         UB         1.35         1.50         1.50           K         LG32         .49         UB         1.35         1.50         1.50           K         LG32         .49         UB         1.35         1.50         1.50           K         LG35         .50         UB         1.35         1.50         -           K         LG65         .70         UB         1.35         1.50         -           K         LG65         .70         UB         1.35         1.50         -           K         LG65         .70         UB         1.35         1.50         -           K</td> <td>Groups by Actions           A         B         C         D         E         F         G           Generated<br/>Apply         Design<br/>Load Groups         Situation         AC1         AC2         AC3         AC4           K         LG1         UB         1.35         -         -         -           K         LG2         4         UB         1.35         1.50         -         -           K         LG513         UB         1.35         1.50         1.50         -         -           K         LG513         UB         1.35         1.50         1.50         -         -           K         LG3249         UB         1.35         1.50         1.50         -         -           K         LG3249         UB         1.35         1.50         1.50         -         0.90           K         LG5558         UB         1.35         1.50         -         0.90           K         LG5570         UB         1.35         1.50         -         0.90           K         LG7476         UB         1.35         -         1.50         -           K&lt;</td> <td>Groups by Actions           A         B         C         D         E         F         G         H           Generated<br/>Apply         Design<br/>Load Groups         C         D         E         F         G         H           Generated<br/>LG1         Design<br/>UB         AC1         AC2         AC3         AC4         AC5           K         LG1         UB         1.35         -         -         -         -           K         LG24         UB         1.35         1.50         -         -         -           K         LG513         UB         1.35         1.50         1.50         -         -           K         LG3249         UB         1.35         1.50         1.50         0.90         -           K         LG3249         UB         1.35         1.50         1.50         0.90         -           K         LG3558         UB         1.35         1.50         -         0.75           K         LG5570         UB         1.35         1.50         -         0.75           K         LG7476         UB         1.35         -         1.50</td> | A         B         C         D           Generated         Design         A         A         B         C         D           Apply         Load Groups         Situation         AC1         B         1.35         A         B         1.35         A         B         1.35         A         A         B         1.35         A         A         B         1.35         A         A         B         1.35         A         A         A         B         1.35         A         A         A         B         1.35         A         A         A         B         1.35         A         A         A         B         1.35         A         A         A         B         1.35         A         A         A         A         B         1.35         A         A | A         B         C         D         E           Generated         Design         AC2         AC2         AC2           Apply         Load Groups         Situation         AC1         AC2           K         LG1         UB         1.35         -           K         LG24         UB         1.35         1.50           K         LG513         UB         1.35         1.50           K         LG3249         UB         1.35         1.50           K         LG5058         UB         1.35         1.50           K         LG5964         UB         1.35         1.50           K         LG6570         UB         1.35         1.50           K         LG7173         UB         1.35         1.50           K         LG7476         UB         1.35         -           K         LG7782         UB         1.35         - | Groups by Actions           A         B         C         D         E         F           Generated<br>Apply         Design<br>Load Groups         Situation         AC1         AC2         AC3           K         LG1         UB         1.35         -         -         -           K         LG2         4         UB         1.35         1.50         -           K         LG3         UB         1.35         1.50         -         -           K         LG5         13         UB         1.35         1.50         1.50           K         LG32         .49         UB         1.35         1.50         1.50           K         LG32         .49         UB         1.35         1.50         1.50           K         LG35         .50         UB         1.35         1.50         -           K         LG65         .70         UB         1.35         1.50         -           K         LG65         .70         UB         1.35         1.50         -           K         LG65         .70         UB         1.35         1.50         -           K | Groups by Actions           A         B         C         D         E         F         G           Generated<br>Apply         Design<br>Load Groups         Situation         AC1         AC2         AC3         AC4           K         LG1         UB         1.35         -         -         -           K         LG2         4         UB         1.35         1.50         -         -           K         LG513         UB         1.35         1.50         1.50         -         -           K         LG513         UB         1.35         1.50         1.50         -         -           K         LG3249         UB         1.35         1.50         1.50         -         -           K         LG3249         UB         1.35         1.50         1.50         -         0.90           K         LG5558         UB         1.35         1.50         -         0.90           K         LG5570         UB         1.35         1.50         -         0.90           K         LG7476         UB         1.35         -         1.50         -           K< | Groups by Actions           A         B         C         D         E         F         G         H           Generated<br>Apply         Design<br>Load Groups         C         D         E         F         G         H           Generated<br>LG1         Design<br>UB         AC1         AC2         AC3         AC4         AC5           K         LG1         UB         1.35         -         -         -         -           K         LG24         UB         1.35         1.50         -         -         -           K         LG513         UB         1.35         1.50         1.50         -         -           K         LG3249         UB         1.35         1.50         1.50         0.90         -           K         LG3249         UB         1.35         1.50         1.50         0.90         -           K         LG3558         UB         1.35         1.50         -         0.75           K         LG5570         UB         1.35         1.50         -         0.75           K         LG7476         UB         1.35         -         1.50 |

| Acti | ions ir | n Generated Load Group: LG1431 |          | Ultimate I | imit state - | Basic Cor | nbination |
|------|---------|--------------------------------|----------|------------|--------------|-----------|-----------|
| ŀ    | ٩C      | Action Description             | Category | Dominant   | γ            | Ψ         | γ.Ψ       |
| A    | C1      | Permanent actions              | 1.       |            | 1.35         | -         | 1.35      |
| A    | C2      | Imposed loads - offices        | 3.B      | ×          | 1.50         | -         | 1.50      |
| A    | C3      | Imposed loads - shopping       | 3.D      | ×          | 1.50         | -         | 1.50      |
| A    | C4      | Wind loads                     | 5.       |            | 1.50         | 0.60      | 0.90      |

Figure 5.17: Actions in generated load groups LG14 .. 31

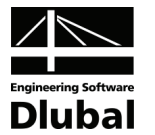

#### Input data for generation of load combinations

The input data differs from the previous entry in one thing only: in mask 1.1, you select the option **Load combinations - variable superposition** in section *Generate for RSTAB*.

| A1 •              | 1.1 General Data                                                                                                    |                         |                                      |                  |
|-------------------|----------------------------------------------------------------------------------------------------|-------------------------|--------------------------------------|------------------|
| nput Data         | Generate for RSTAB of                                                                                                    |                         | Supplementary Examination            |                  |
| - Lieneral Data   | Coad Groups                                                                                                    | [                       | Reduce Possible Load Combinations by |                  |
| Action Categories | Load Combinations -                                                                                                    | ⊻ariable Superposition  | Examining RSTAB Results              |                  |
|                   | Contractions - Combinations - Contractions - Contractions - Con | Permanent Superposition | From Automatically Defined           |                  |
|                   |                                                                                                    |                         | Combinations                         |                  |
|                   | Combination Rules acco                                                                                                    | rding to Code           | From Load Combinations:              |                  |
|                   | DIN 1055-100                                                                                                    | -                       |                                      |                  |
|                   | Generating for Design S                                                                                                    | ituations               |                                      |                  |
|                   | Static Equilibrium:                                                                                                    | Basic Combination       | в                                    |                  |
|                   |                                                                                                    | Accidental 8            | A                                    | U                |
|                   |                                                                                                    | Seismic B               | S                                    |                  |
|                   | ☑ Ultimate Limit State:                                                                                                    | V Basic Combination     | IB                                   |                  |
|                   |                                                                                                    | Accidental I            | A                                    |                  |
|                   |                                                                                                    | Seismic I               | IS                                   |                  |
|                   | Serviceability Limit                                                                                                    | Characteristic          | C                                    | Concepting       |
|                   | State:                                                                                                    | Frequent                | F                                    | Load Groups or   |
|                   |                                                                                                    | Quasi-permanent         | Q                                    | Load Combination |
|                   | Generate Suppleme                                                                                                    | ntary Combinations      |                                      |                  |
|                   | from Pavorable Pern                                                                                                    | ianent Actions          |                                      |                  |
|                   | <u>C</u> omment                                                                                                    |                         | Numbering                            |                  |
|                   |                                                                                                    |                         | Start Number of Generated            |                  |
|                   |                                                                                                    |                         | - Load Combination: 1                |                  |

Figure 5.18: Mask 1.1 General Data: Generation of load combinations

#### **Results of generation of load combinations**

For the design situation 'Ultimate limit state - basic combination', three load combinations CO7 to CO9 are generated which are to be analyzed. These combinations are created according to formula 2.1 (see page 6).

|                                                  | <b>F</b>                                         |                                                         |                                                                                                    |                                         |        |                                           |                  |                                                                                                    |                                                                  |                                     |                                                                                  |                     |                                           |           |
|--------------------------------------------------|--------------------------------------------------|---------------------------------------------------------|----------------------------------------------------------------------------------------------------|-----------------------------------------|--------|-------------------------------------------|------------------|----------------------------------------------------------------------------------------------------|------------------------------------------------------------------|-------------------------------------|----------------------------------------------------------------------------------|---------------------|-------------------------------------------|-----------|
| CA1 👻                                            | 2.1 Load                                         | Combi                                                   | nations by A                                                                                                    | ctions                                  |        |                                           |                  |                                                                                                    |                                                                  |                                     |                                                                                  |                     |                                           |           |
| Input Data                                       |                                                  | A                                                       | B                                                                                                    | C                                       | D      | E                                         | F                | G                                                                                                    |                                                                  |                                     |                                                                                  |                     |                                           |           |
| General Data                                     | 00                                               |                                                         | Design                                                                                                    |                                         | 400    |                                           |                  | 105                                                                                                    |                                                                  |                                     |                                                                                  |                     |                                           |           |
| - Actions                                        |                                                  | Apply                                                   | Situation                                                                                                    | AC1                                     | AC2    | AC3                                       | AC4              | AC5                                                                                                    |                                                                  |                                     |                                                                                  |                     |                                           |           |
| Action Categories                                | /                                                | ×                                                       | UB                                                                                                    | 1.35/p                                  | 1.50/p | 1.50/p                                    | 0.90             | 0.75                                                                                                    |                                                                  |                                     |                                                                                  |                     |                                           |           |
| Results                                          | <u>8</u>                                         |                                                         | UB                                                                                                    | 1.35/p                                  | 1.05   | 1.05                                      | 1.50/p           | 0.75                                                                                                    |                                                                  |                                     |                                                                                  |                     |                                           |           |
| <ul> <li>Load Combinations by Actions</li> </ul> | 3                                                | ×                                                       | UB                                                                                                    | 1.35/p                                  | 1.05   | 1.05                                      | 0.90             | 1.50/p                                                                                                    |                                                                  |                                     |                                                                                  |                     |                                           |           |
| - Load Combinations                              |                                                  |                                                         |                                                                                                    |                                         |        |                                           |                  |                                                                                                    |                                                                  |                                     |                                                                                  |                     |                                           |           |
| Load Combinations - Heduced                      |                                                  |                                                         |                                                                                                    |                                         |        |                                           |                  |                                                                                                    |                                                                  |                                     |                                                                                  |                     |                                           |           |
|                                                  |                                                  |                                                         |                                                                                                    |                                         |        |                                           |                  |                                                                                                    |                                                                  |                                     |                                                                                  |                     |                                           |           |
|                                                  |                                                  |                                                         |                                                                                                    |                                         |        |                                           |                  |                                                                                                    |                                                                  |                                     |                                                                                  |                     |                                           |           |
|                                                  |                                                  |                                                         |                                                                                                    |                                         |        |                                           |                  |                                                                                                    |                                                                  |                                     |                                                                                  |                     |                                           |           |
|                                                  |                                                  |                                                         |                                                                                                    |                                         |        |                                           |                  |                                                                                                    |                                                                  |                                     |                                                                                  |                     |                                           |           |
|                                                  |                                                  |                                                         |                                                                                                    |                                         |        |                                           |                  |                                                                                                    |                                                                  |                                     |                                                                                  |                     |                                           |           |
|                                                  |                                                  |                                                         |                                                                                                    |                                         |        |                                           |                  |                                                                                                    |                                                                  |                                     |                                                                                  |                     |                                           |           |
|                                                  |                                                  |                                                         |                                                                                                    |                                         |        |                                           |                  |                                                                                                    |                                                                  |                                     |                                                                                  |                     |                                           |           |
|                                                  |                                                  |                                                         |                                                                                                    |                                         |        |                                           |                  |                                                                                                    |                                                                  |                                     |                                                                                  |                     |                                           |           |
|                                                  |                                                  |                                                         |                                                                                                    |                                         |        |                                           |                  |                                                                                                    |                                                                  |                                     |                                                                                  |                     |                                           |           |
|                                                  | Actions                                          | in Gener                                                | rated Load Co                                                                                                    | ombination                              | : CO7  |                                           | UI               | ltimate lin                                                                                                    | nit state -                                                      | Basic Cor                           | mbination                                                                        | Load Co             | ombinations in AC                         | 2         |
|                                                  | Actions<br>AC                                    | in Gener                                                | ated Load Co<br>Action Des                                                                                                   | ombination                              | : CO7  | Category                                  | UI<br>Domin      | ltimate lin                                                                                                    | nit state -<br>7                                                 | Basic Cor                           | nbination<br>γ.ψ                                                                 | Load Co<br>No.      | ombinations in AC                         | 2<br>ases |
|                                                  | Actions<br>AC<br>AC1                             | in Gener                                                | rated Load Co<br>Action Des<br>nent actions                                                                                  | ombination                              | : CO7  | Category<br>1.                            | UI<br>Domin      | ltimate lin<br>nant                                                                                                | nit state -<br>7<br>1.35                                         | Basic Cor<br>¥                      | mbination<br>γ.Ψ<br>1.35                                                         | Load Co<br>No.      | ombinations in AC<br>Load Ca<br>LC2 + LC3 | 2<br>ases |
|                                                  | Actions<br>AC<br>AC1<br>AC2                      | in Gener<br>Perma                                       | rated Load Co<br>Action Deso<br>nent actions<br>ed loads - offic                                                             | ombination<br>cription<br>ces           | : CO7  | Category<br>1.<br>3.B                     | UI<br>Domin      | ltimate lir<br>nant                                                                                                | nit state -<br>γ<br>1.35<br>1.50                                 | Basic Cor<br>¥<br>-                 | nbination<br>γ.ψ<br>1.35<br>1.50                                                 | Load Co<br>No.      | ombinations in AC<br>Load Ca<br>LC2 + LC3 | 2<br>ases |
|                                                  | Actions<br>AC<br>AC1<br>AC2<br>AC3               | in Gener<br>Perma<br>Impose                             | rated Load Co<br>Action Des<br>nent actions<br>ed loads - offic<br>ed loads - sho                                            | ombination<br>cription<br>ces<br>pping  | : CO7  | Category<br>1.<br>3.B<br>3.D              | UI<br>Domin      | timate lin<br>nant                                                                                                 | nit state -<br>7<br>1.35<br>1.50<br>1.50                         | Basic Cor<br>V<br>-                 | mbination<br>γ.Ψ<br>1.35<br>1.50<br>1.50                                         | Load Co<br>No.      | ombinations in AC<br>Load Ca<br>LC2 + LC3 | 2<br>ases |
|                                                  | Actions<br>AC<br>AC1<br>AC2<br>AC3<br>AC3<br>AC4 | in Gener<br>Perma<br>Impose<br>Wind I                   | rated Load Co<br>Action Desinent actions<br>ed loads - offic<br>ed loads - sho<br>loads                                      | ombination<br>cription<br>ces<br>pping  | : CO7  | Category<br>1.<br>3.B<br>3.D<br>5.        |                  | timate lir<br>nant                                                                                                 | nit state -<br>γ<br>1.35<br>1.50<br>1.50<br>1.50                 | Basic Cor                           | nbination<br>7 · Ψ<br>1.35<br>1.50<br>1.50<br>0.90                               | Load Co<br>No.      | ombinations in AC<br>Load Ca<br>LC2 + LC3 | 2<br>ises |
|                                                  | Actions<br>AC<br>AC1<br>AC2<br>AC3<br>AC4<br>AC5 | in Gener<br>Perma<br>Impose<br>Wind I<br>Snow           | ated Load Cc<br>Action Des<br>nent actions<br>ed loads - offic<br>ed loads - sho<br>oads<br>and ice loads                    | ombination<br>cription<br>ces<br>opping | : CO7  | Category<br>1.<br>3.B<br>3.D<br>5.<br>4.A |                  | Itimate lin<br>nant                                                                                                | nit state -<br>γ<br>1.35<br>1.50<br>1.50<br>1.50<br>1.50<br>1.50 | Basic Cor<br>-<br>-<br>0.60<br>0.50 | mbination<br>7 · Ψ<br>1.35<br>1.50<br>1.50<br>0.90<br>0.75                       | Load Co<br>No.<br>1 | ombinations in AC<br>Load Ca<br>LC2 + LC3 | 2<br>ases |
|                                                  | Actions<br>AC<br>AC1<br>AC2<br>AC3<br>AC4<br>AC5 | in Gener<br>Perma<br>Impose<br>Wind I<br>Snow           | rated Load Cc<br>Action Des<br>nent actions<br>ed loads - offic<br>ed loads - sho<br>loads<br>and ice loads                  | ombination<br>cription<br>ces<br>pping  | : CO7  | Category<br>1.<br>3.B<br>3.D<br>5.<br>4.A | UI<br>Domir      | timate lir<br>nant<br>0<br>0<br>1                                                                                  | mit state -<br>γ<br>1.35<br>1.50<br>1.50<br>1.50<br>1.50<br>1.50 | Basic Cor<br>-<br>-<br>0.60<br>0.50 | nbination                                                                        | Load Co<br>No.<br>1 | ombinations in AC<br>Load Cz<br>LC2 + LC3 | 2<br>ases |
|                                                  | Actions<br>AC<br>AC1<br>AC2<br>AC3<br>AC4<br>AC5 | Perma<br>Impose<br>Wind I<br>Snow                       | rated Load Cc<br>Action Desi<br>nent actions<br>ed loads - offic<br>ed loads - sho<br>loads<br>and ice loads                 | ombination<br>cription<br>ces<br>pping  | : CO7  | Category<br>1.<br>3.B<br>3.D<br>5.<br>4.A | UI<br>Domin      | timate lir<br>nant<br>G<br>G<br>J                                                                                  | nit state -<br>γ<br>1.35<br>1.50<br>1.50<br>1.50<br>1.50         | Basic Cor                           | nbination<br>7 · Ψ<br>1.35<br>1.50<br>1.50<br>0.90<br>0.75                       | Load Co<br>No.<br>1 | mbinations in AC<br>Load Ca<br>LC2 + LC3  | 2<br>ases |
|                                                  | Actions<br>AC<br>AC1<br>AC2<br>AC3<br>AC4<br>AC5 | in Gener<br>Perma<br>Impose<br>Impose<br>Wind I<br>Snow | rated Load Cc<br>Action Dese<br>nent actions<br>ed loads - offic<br>ed loads - sho<br>oads<br>and ice loads                  | ombination<br>cription<br>ces<br>pping  | : CO7  | Category<br>1.<br>3.B<br>3.D<br>5.<br>4.A | UI<br>Domin      | ltimate lin<br>nant<br>C<br>C<br>C<br>C<br>C<br>C<br>C<br>C<br>C<br>C<br>C<br>C<br>C<br>C<br>C<br>C<br>C<br>C<br>C | nit state -<br>γ<br>1.35<br>1.50<br>1.50<br>1.50<br>1.50         | Basic Cor<br>                       | γ · ψ           1.35           1.50           1.50           0.90           0.75 | Load Co<br>No.<br>1 | ombinations in AC<br>Load Ca<br>LC2 + LC3 | 2<br>3585 |
|                                                  | Actions<br>AC<br>AC1<br>AC2<br>AC3<br>AC4<br>AC5 | in Gener<br>Perma<br>Impose<br>Impose<br>Wind I<br>Snow | Action Des<br>Action Des<br>nent actions<br>ed loads - offic<br>ed loads - sho<br>loads<br>and ice loads                     | probination<br>cription<br>ces<br>pping | : CO7  | Category<br>1.<br>3.B<br>3.D<br>5.<br>4.A |                  | ltimate lin                                                                                                    | nit state -<br>γ<br>1.35<br>1.50<br>1.50<br>1.50<br>1.50<br>1.50 | Basic Cor                           | nbination<br>γ · Ψ<br>1.35<br>1.50<br>0.90<br>0.75                               | Load Co<br>No.<br>1 | unbinations in AC<br>Load Ca<br>LC2 + LC3 | 2<br>ases |
|                                                  | Actions<br>AC<br>AC1<br>AC2<br>AC3<br>AC4<br>AC5 | Perma<br>Impose<br>Wind I<br>Snow                       | rated Load Cc<br>Action Desi<br>nent actions<br>ed loads - offic<br>ed loads - sho<br>oads<br>and ice loads                  | ombination<br>cription<br>ces<br>pping  | : CO7  | Category<br>1.<br>3.B<br>3.D<br>5.<br>4.A |                  | timate lir<br>nant<br>0<br>0<br>1                                                                                  | nit state -<br>γ<br>1.35<br>1.50<br>1.50<br>1.50<br>1.50         | Basic Cor                           | γ · ψ           1.35           1.50           1.50           0.90           0.75 | Load Co<br>No.      | ombinations in AC<br>Load Ca<br>LC2 + LC3 | 2<br>ases |
|                                                  | Actions<br>AC<br>AC1<br>AC2<br>AC3<br>AC4<br>AC5 | Perma<br>Impose<br>Wind I<br>Snow                       | Action Des<br>Action Des<br>nent actions<br>ed loads - offic<br>ed loads - offic<br>ed loads - sho<br>loads<br>and ice loads | probination<br>cription<br>ces<br>pping | : CO7  | Category<br>1.<br>3.B<br>3.D<br>5.<br>4.A | UI<br>Domin      | timate lir<br>nant<br>0<br>0<br>1                                                                                  | nit state -<br>γ<br>1.35<br>1.50<br>1.50<br>1.50<br>1.50         | Basic Cor<br>-<br>-<br>0.60<br>0.50 | nbination<br>7 · ¥<br>1.35<br>1.50<br>1.50<br>0.90<br>0.75                       | Load Co<br>No.      | umbinations in AC<br>Load Ca<br>LC2 + LC3 | 2<br>ases |
|                                                  | Actions<br>AC<br>AC1<br>AC2<br>AC3<br>AC4<br>AC5 | Perma<br>Impose<br>Impose<br>Wind I<br>Snow             | rated Load Cr<br>Action Des<br>nent actions<br>de loads - sho<br>ioads<br>and ice loads                                      | probination<br>cription<br>ces<br>pping | : CO7  | Category<br>1.<br>3.B<br>3.D<br>5.<br>4.A | UI<br>Domii<br>X | timate lir<br>nant                                                                                                 | nit state -<br>γ<br>1.35<br>1.50<br>1.50<br>1.50<br>1.50         | Basic Cor                           | nbination<br>γ · ψ<br>1.35<br>1.50<br>1.50<br>0.90<br>0.75                       | Load Co<br>No.      | ombinations in AC<br>Load Ca<br>LC2 + LC3 | 2<br>ases |

Figure 5.19: Mask 2.1 Load Combinations by Actions

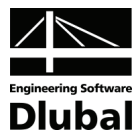

The combinations CO1 to CO6 represent all possible combinations of load cases within the respective actions. In the lower part of mask 2.1 in Figure 5.19, you can see that the only possible internal load combination in action AC2 is the combination CO2 LC2 + LC3. If you click some different action, the internal combination for this action becomes visible.

Mask 2.2 differs from mask 2.1 mainly in the upper part, where actions are replaced by inner load combinations. If any inner load combinations are in brackets, then these inner combinations are in the relation *Alternative*.

| RSCOMBI 2006 - [Example-3A]                |          |            |                     |              |             |          |          |        |          |                       |          |               |            |          |
|--------------------------------------------|----------|------------|---------------------|--------------|-------------|----------|----------|--------|----------|-----------------------|----------|---------------|------------|----------|
| <u>F</u> ile <u>S</u> ettings <u>H</u> elp |          |            |                     |              |             |          |          |        |          |                       |          |               |            |          |
| CA1 👻                                      | 2.2 Load | Combir     | nations             |              |             |          |          |        |          |                       |          |               |            |          |
| Input Data                                 |          | A          | В                   | C            | D           | E        | F        | G      |          | H [                   |          |               |            |          |
| General Data                               | со       | Apply      | Design<br>Situation | C01          | CO2         | CO3      | CO4      | COS    | ; ,      | CO6                   |          |               |            |          |
| Action Categories                          | C07      | ×          | UB                  | 1.35/p       | 1.50/p      | 1.50/p   | (0.90)   | (0.90  | )        | 0.75                  |          |               |            |          |
| Results                                    | CO8      | ×          | UB                  | 1.35/p       | 1.05        | 1.05     | (1.50/p) | (1.50/ | p)       | 0.75                  |          |               |            |          |
| - Load Combinations by Actions             | CO9      | ×          | UB                  | 1.35/p       | 1.05        | 1.05     | (0.90)   | (0.90  | ) 1      | 50/p                  |          |               |            |          |
| Coad Combinations - Reduced                |          |            |                     |              |             |          |          |        |          |                       | liking   | F 3           |            |          |
|                                            | Load C   | ases in Li | enerated Lo         | ad Combinat  | ion CU7     |          | Provoil  | 0      | officien | to                    | Ultimate | e limit state | - Basic Li | ombinati |
|                                            | со       | Apply      | No.                 | Descrip      | otion       | Category | ing      | y      | V        | ι <del>ς</del><br>γ.ψ | LC1/p    | LC2           | LC3        | LC4      |
|                                            | C01      |            | AC1                 | Permanent ac | ctions      | 1.       | ń        | 1.35   | -        | 1.35                  | 1.0      | -             |            |          |
|                                            | CO2      |            | AC2                 | mposed load  | s - offices | 3.B      | ×        | 1.50   | -        | 1.50                  | -        | 1.0           | 1.0        | -        |
|                                            | CO3      | ×          | AC3                 | mposed load  | s - shoppi  | 3.D      | ×        | 1.50   | -        | 1.50                  | -        | -             | -          | 1.0      |
|                                            | CO4      | ×          | AC4                 | Wind loads   |             | 5.       |          | 1.50   | 0.60     | 0.90                  | -        | -             |            |          |
|                                            | CO5      | ×          | AC4                 | Wind loads   |             | 5.       |          | 1.50   | 0.60     | 0.90                  | -        | -             | -          | -        |
|                                            | 06       | ×          | AC5                 | Snow and ice | loads       | 4.A      |          | 1.50   | 0.50     | 0.75                  |          | -             | -          | -        |
|                                            | ∢        |            |                     |              |             | III      |          |        |          |                       |          |               |            |          |
|                                            | Domina   | nt         |                     |              |             | Export   |          |        |          |                       |          | OK            |            | Cancel   |

Figure 5.20: Mask 2.2 Load Combinations

The list of internal load combinations is displayed in the lower part of mask 2.2.

For example, the load combination CO7 is expressed as follows in mask 2.1 (Figure 5.19):

1.35AC1/p + 1.50AC2/p + 1.50AC3 + 0.90AC4 + 0.75AC5

If you replace AC1 by combination CO1, AC2 by CO2, AC3 by CO3, AC4 by CO4 or CO5, and AC5 by CO6, you get:

CO7: 1.35CO1/p + 1.50CO2/p + 1.50CO3/p + 0.90CO4 or 0.90CO5 + 0.75CO6

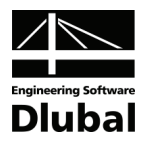

# 5.4 Skeleton Structure with Imperfections (DIN 1055-100)

#### Structure and loads

The skeleton structure from example 3 is again loaded by permanent loads, live loads of offices and shopping areas, wind and snow. Additionally, imperfections are included.

| Load case  | Action | Action category                                                                                  |
|------------|--------|--------------------------------------------------------------------------------------------------|
| LC1        | AC1    | permanent                                                                                        |
| LC2, LC3   | AC2    | imposed loads, 3.B - offices<br>$\psi_0 = 0.70, \psi_1 = 0.50, \psi_2 = 0.30$                    |
| LC4, LC5   | AC3    | imposed loads, 3.D - shopping<br>$\psi_0 = 0.70, \psi_1 = 0.70, \psi_2 = 0.60$                   |
| LC6 or LC7 | AC4    | 5 wind loads<br>$\psi_0 = 0.60, \psi_1 = 0.50, \psi_2 = 0$                                       |
| LC8        | AC5    | 4.A - snow and ice loads - sites at altitude < 1000 m $\psi_0 = 0.50, \psi_1 = 0.20, \psi_2 = 0$ |
| LC9, LC10  |        | imperfections                                                                                    |

Table 5.5: Load cases and actions

Load groups are to be generated for the design situation 'Ultimate limit state - basic combination' according to DIN 1055-100.

#### Input data

In masks 1.1, 1.2, and 1.3, you enter the same input data as in example 3.

When you open mask 1.4, the two imperfection-type load cases LC9 and LC10 are shown.

| RSCOMBI 2006 - [Example 4]                                        |                            |                                                                    |   |                                                     |                            |              | X             |
|-------------------------------------------------------------------|----------------------------|--------------------------------------------------------------------|---|-----------------------------------------------------|----------------------------|--------------|---------------|
| <u>File</u> <u>Settings</u> <u>H</u> elp                          |                            |                                                                    |   |                                                     |                            |              |               |
| CA1 👻                                                             | 1.4 Imperfe                | ction-Type Load Cases                                              |   |                                                     |                            |              |               |
| Input Data<br>General Data<br>Actions Categories<br>Imperfections | Existing Lo<br>LC3<br>LC10 | ad Cases - Type Imperfection<br>Imperfection +X<br>Imperfection +Y |   | tion-Type Load Cases in Co<br>Load Case Description | mbinatorics<br>Alternative | Only with LC | Never with LC |
|                                                                   | Calculation                | Coefficients Chec                                                  | ж |                                                     | (                          | OK           | Cancel        |
|                                                                   |                            |                                                                    |   |                                                     |                            |              |               |

Figure 5.21: Mask 1.4 Imperfections

•

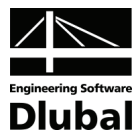

In order to consider the load cases LC9 and LC10 for the generated load groups, transfer them to the list *Imperfection-Type Load Cases in Combinations* by using the arrow. The imperfections LC9 and LC10 can never act simultaneously, hence the same description has to be applied in the column *Alternative*.

Load groups are calculated according to the second order theory. Therefore, every load group should contain one imperfection. For this reason, select the option *Allocation of imperfection-type load cases to each load group*.

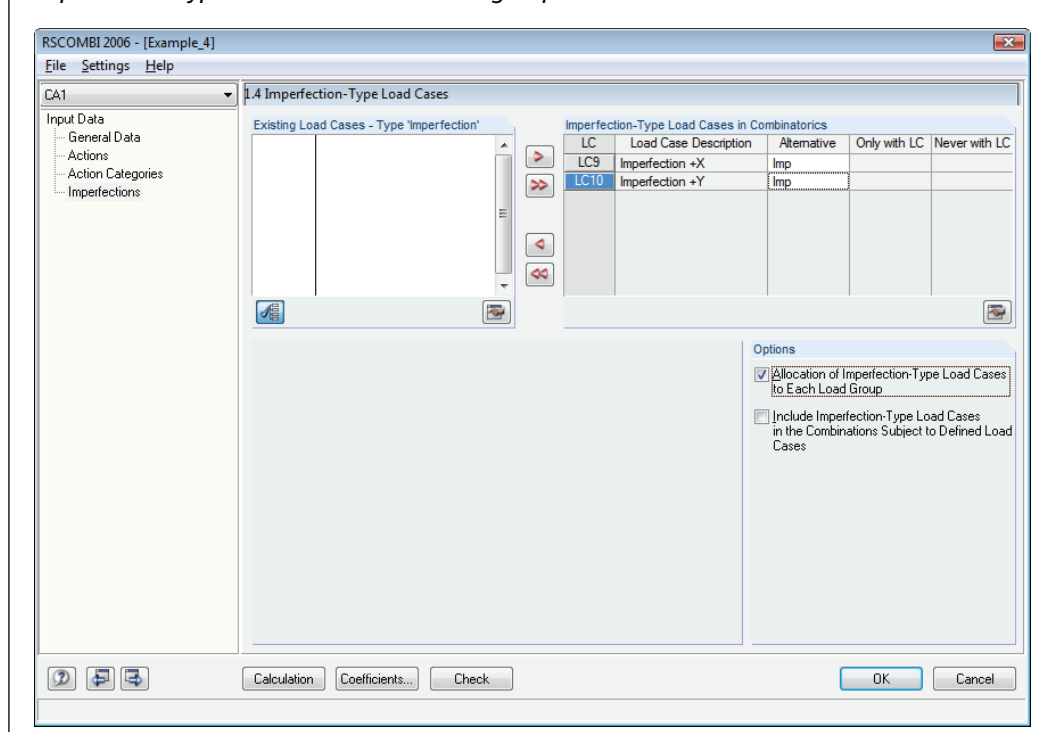

Figure 5.22: Mask 1.4 Imperfections, LC9 and LC10 in a combination

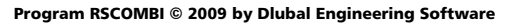

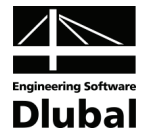

#### Results

For the design situation 'Ultimate limit state - basic combination', 406 load groups are generated according to formula 2.1 (see page 6). These are listed in mask 2.1 as follows.

| 111     | 1.0      | Los Autores |           |      |      |      |      |      |
|---------|----------|-------------|-----------|------|------|------|------|------|
| 2.1 LOa | a Groups | by Actions  |           |      |      |      |      |      |
|         | A        | B           | C         | D    | E    | F    | G    | H    |
| Ne      |          | Generated   | Design    |      |      |      |      |      |
| INO.    | Apply    | Load Groups | Situation | AC1  | AC2  | AC3  | AC4  | AC5  |
| 1       | <b>X</b> | LG12        | UB        | 1.35 | -    | -    | -    | -    |
| 2       | ×        | LG3 8       | UB        | 1.35 | 1.50 | -    | -    | -    |
| 3       |          | LG9 26      | UB        | 1.35 | 1.50 | 1.50 | -    | -    |
| 4       |          | LG27 62     | UB        | 1.35 | 1.50 | 1.50 | 0.90 | -    |
| 5       | ×        | LG63 98     | UB        | 1.35 | 1.50 | 1.50 | 0.90 | 0.75 |
| 6       | ×        | LG99 116    | UB        | 1.35 | 1.50 | 1.50 | -    | 0.75 |
| 7       | ×        | LG117 128   | UB        | 1.35 | 1.50 | -    | 0.90 | -    |
| 8       | ×        | LG129 140   | UB        | 1.35 | 1.50 | -    | 0.90 | 0.75 |
| 9       | ×        | LG141 146   | UB        | 1.35 | 1.50 | -    | -    | 0.75 |
| 10      | ×        | LG147 152   | UB        | 1.35 | -    | 1.50 | -    | -    |
| 11      | ×        | LG153 164   | UB        | 1.35 | -    | 1.50 | 0.90 | -    |
| 12      | ×        | LG165 176   | UB        | 1.35 | -    | 1.50 | 0.90 | 0.75 |
| 13      | ×        | LG177 182   | UB        | 1.35 | -    | 1.50 | -    | 0.75 |
| 14      | ×        | LG183 186   | UB        | 1.35 | -    | -    | 1.50 | -    |
| 15      | ×        | LG187 198   | UB        | 1.35 | 1.05 | -    | 1.50 | -    |
| 16      | ×        | LG199 234   | UB        | 1.35 | 1.05 | 1.05 | 1.50 | -    |
| 17      | ×        | LG235 270   | UB        | 1.35 | 1.05 | 1.05 | 1.50 | 0.75 |
| 18      | ×        | LG271 282   | UB        | 1.35 | 1.05 | -    | 1.50 | 0.75 |
| 19      | ×        | LG283 294   | UB        | 1.35 | -    | 1.05 | 1.50 | -    |
| 20      | ×        | LG295 306   | UB        | 1.35 | -    | 1.05 | 1.50 | 0.75 |
| 21      | ×        | LG307310    | UB        | 1.35 | -    | -    | 1.50 | 0.75 |
| 22      | ×        | LG311 312   | UB        | 1.35 | -    | -    | -    | 1.50 |
| 23      | ×        | LG313 318   | UB        | 1.35 | 1.05 | -    | -    | 1.50 |
| 24      | ×        | LG319 336   | UB        | 1.35 | 1.05 | 1.05 | -    | 1.50 |
| 25      | ×        | LG337 372   | UB        | 1.35 | 1.05 | 1.05 | 0.90 | 1.50 |
| 26      | ×        | LG373 384   | UB        | 1.35 | 1.05 | -    | 0.90 | 1.50 |
| 27      | ×        | LG385 390   | UB        | 1.35 | -    | 1.05 | -    | 1.50 |
| 28      | ×        | LG391 402   | UB        | 1.35 | -    | 1.05 | 0.90 | 1.50 |
| 29      |          | LG403_406   | UB        | 1 35 | -    | -    | 0.90 | 1 50 |

Figure 5.23: Mask 2.1 Load Groups by Actions (overall view)

If you compare these results with those of the previous example 3 (Figure 5.16), you will notice that the number of generated load groups was duplicated. This is due to the fact that an imperfection was allocated to every load group, once as LC9 and once as LC10.

| <u>File Settings H</u> elp                 |          |           |                              |                       |      |       |        |         |          |                     |                 |          |               |                  |   |       |
|--------------------------------------------|----------|-----------|------------------------------|-----------------------|------|-------|--------|---------|----------|---------------------|-----------------|----------|---------------|------------------|---|-------|
| CA1 🔻                                      | 2.2 Load | Groups    |                              |                       |      |       |        |         |          |                     |                 |          |               |                  |   |       |
| Input Data                                 |          | A         | B                            | C                     | D    | E     | F      | G       | H        |                     | J               | K        | L             |                  |   |       |
| - General Data                             | 16       |           | Design                       | 1.01                  | 1.00 | 1.00  | 1.04   | 1.05    | 1.00     | 107                 | 1.00            | 1.00     | 1.010         |                  |   |       |
| - Actions                                  | Lu       | Apply     | Situation                    | LUT                   | LCZ  | LC3   | LC4    | LCS     | LCB      | LC/                 | LC8             | LC9      | LC IU         |                  |   |       |
| <ul> <li>Action Categories</li> </ul>      | LGT      | <u> </u>  | UB                           | 1.35                  |      | •     |        | -       |          |                     |                 | 1.00     | -             |                  |   |       |
| Imperfections                              | LGZ      |           | UB                           | 1.35                  | -    | •     |        | -       |          | •                   |                 | -        | 1.00          |                  |   |       |
| Results                                    | LG3      | <u> </u>  | UB                           | 1.35                  | 1.50 | •     | •      | -       | •        | •                   |                 | 1.00     | -             |                  |   |       |
| <ul> <li>Load Groups by Actions</li> </ul> | LG4      |           | UB                           | 1.35                  | 1.50 | 1.50  | •      | -       | •        | •                   | •               | 1.00     | 1.00          |                  |   |       |
| - Load Groups                              | LGS      |           | UB                           | 1.30                  | 1.50 | 1.50  | •      | -       | •        | •                   | -               | 1.00     | 1.00          |                  |   |       |
| Load Groups - Reduced                      | 167      |           | UB                           | 1.30                  | 1.50 | 1.00  |        | -       |          |                     |                 | 1.00     | 1.00          |                  |   |       |
|                                            | 169      |           | UB                           | 1.30                  | •    | 1.50  | •      | -       | •        | •                   |                 | 1.00     | 1.00          |                  |   |       |
|                                            | 169      |           | UB<br>LID                    | 1.00                  | 1.50 | 1.00  | 1.50   | -       |          |                     | -               | 1.00     | 1.00          |                  |   |       |
|                                            | 1G10     |           | LIB                          | 1.30                  | 1.50 | •     | 1.50   | •       |          | •                   |                 | 1.00     | 1.00          |                  |   |       |
|                                            | LG11     |           | LIR                          | 1.35                  | 1.50 |       | 1.50   | 1.50    |          |                     |                 | 1.00     | 1.00          |                  |   |       |
|                                            | 1G12     |           | LIB                          | 1.35                  | 1.50 |       | 1.50   | 1.50    |          |                     |                 | 1.00     | 1.00          |                  |   |       |
|                                            | Load C   | ases in G | enerated Loa<br>.oad Case De | id Group<br>escriptio | LG1  | Actio | n C    | ategory | Prev     | Ultimati<br>vailing | e limit st<br>γ | ate - Ba | isic Com<br>¥ | nbination<br>γ.ψ |   |       |
|                                            | LC1      | Dead      | oad                          |                       |      | AC1   |        | 1.      | [        |                     | 1.35            | j 🛛      | -             | 1.35             |   |       |
|                                            | LC9      | Imperf    | ection +X                    |                       |      |       |        | Imp     | erfectio | n-Type              | Load C          | ase      |               |                  |   |       |
|                                            |          |           |                              |                       |      |       |        |         |          |                     |                 |          |               |                  |   |       |
|                                            | Domina   | nt        |                              |                       |      |       | Export |         |          |                     |                 |          |               |                  | ж | Cance |

Figure 5.24: Mask 2.2 Load Groups

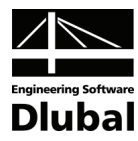

#### Note

Sometimes you know in advance that imperfections belong to certain load cases and it is pointless to connect them with other load cases. In this example, load case LC6 includes wind in direction +X and LC7 wind in direction +Y. The imperfection in LC9 is defined as inclination in direction +X and the imperfection in LC10 as inclination in direction +Y. Therefore it is not suitable to combine LC6 and LC10 or LC7 and LC9 in load groups. These groups will not be decisive.

In RSCOMBI, you can use this fact to reduce the number of generated load groups: Select the check box *Include imperfection-type load cases in combinations subject to defined load cases* in mask 1.4.

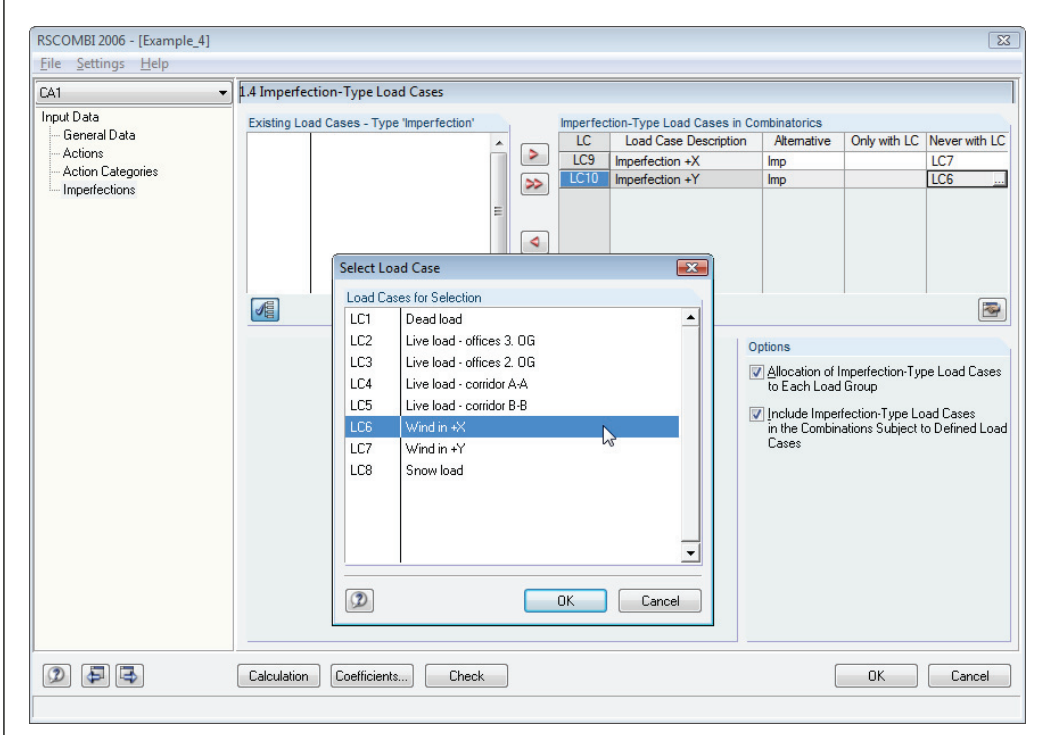

Figure 5.25: Mask 1.4 Imperfections, check boxes in the Options section

If you run the generation of load groups again now, only 250 load groups will be created instead of 406.

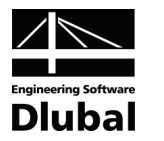

## 5.5 Frame (DIN 18800)

#### Structure and loads

The frame is loaded by permanent load, two variable loads and two accidental loads.

| Load case     | Action | Action category          |
|---------------|--------|--------------------------|
| LC1           | AC1    | permanent                |
| LC2, LC3, LC4 | AC2    | variable (imposed loads) |
| LC5           | AC3    | variable (traffic loads) |
| LC6           | AC4    | accidental               |
| LC7           | AC5    | accidental               |

Table 5.6: Load cases and actions

Load groups are to be generated for all design situations according to DIN 18800.

#### Input data

In the mask 1.1 *General Data*, you select that **load groups** are to be generated according to **DIN 18800**. Tick **all design situations**.

| A1                        | <ul> <li>1.1 General Data</li> </ul>                                                           |                                                           |                                     |
|---------------------------|------------------------------------------------------------------------------------------------|-----------------------------------------------------------|-------------------------------------|
| nput Data<br>General Data | Generate for RSTAB of                                                                          | Supplementary Examination                                 |                                     |
| - Actions                 | Load <u>Groups     Load Combinations</u> - Variable Superposition                              | Reduce Possible Load Groups by<br>Examining RSTAB Results |                                     |
| Actor categores           | Load Combinations - Permanent Superposition                                                    | From Automatically Defined                                | a 💻 o 🚺                             |
|                           | Combination Rules according to Code                                                            | Combinations Combinations:                                |                                     |
|                           | DIN 18800                                                                                      |                                                           |                                     |
|                           | Generating for Design Situations                                                               |                                                           | ō                                   |
|                           | ♥ Static Equilibrium:         ♥ Basic Combination         EB           ♥ Accidental         EA |                                                           | U                                   |
|                           | ✓ Ultimate Limit State: ✓ Basic Combination UB ✓ Accidental UA                                 |                                                           | S                                   |
|                           |                                                                                                |                                                           | <b>~</b>                            |
|                           |                                                                                                |                                                           | Generating                          |
|                           |                                                                                                |                                                           | Load Groups or<br>Load Combinations |
|                           | Generate Supplementary Combinations<br>from Favorable Permanent Actions                        |                                                           |                                     |
|                           | Comment                                                                                        | Numbering                                                 |                                     |
|                           |                                                                                                | Start Number of Generated<br>- Load Group: 1              |                                     |
|                           | Colordation Coofficients Choole                                                                |                                                           |                                     |

Figure 5.26: Mask 1.1 General Data

When you open mask 1.2, action AC1 is created automatically and load case LC1 is allocated to it. Other load cases defined in RSTAB are displayed in the list *Existing Load Cases*.

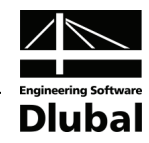

| RSCOMBI 2006 - [Example_5]                                 |                                                                                                    | <b>•</b>                                                                                                    |
|------------------------------------------------------------|----------------------------------------------------------------------------------------------------|----------------------------------------------------------------------------------------------------|
| <u>F</u> ile <u>S</u> ettings <u>H</u> elp                 |                                                                                                    |                                                                                                    |
| CA1 ·                                                      | 1.2 Load Cases in Actions                                                                                                    |                                                                                                    |
| Input Data<br>General Data<br>Actions<br>Action Categories | Actions AC1 Self-weight Action Description: Self-weight Action Comment:                                                                                        | Note:<br>Button 'Create New Action' can<br>be used to define 'Actions''.<br>Those are independent of each<br>other.<br>By means of the tables below,<br>Load Cases can then be<br>allocated to each Action.<br>In the following table 1.3, the<br>Actions are then allocated to |
|                                                            | Existing Load Cases       LC2     Live load 1       LC3     Live load 3       LC4     Live load 3       LC5     Traffic       LC6     Shock       LC7     Fire | Alternative                                                                                                    |
| 9 <del>5</del> <del>6</del>                                | Calculation Coefficients Check                                                                                                    | OK Cancel                                                                                                    |

Figure 5.27: Mask 1.2 Actions

2

The actions AC2 to AC5 are created by using the button [Create New Action]. Then, the corresponding load cases are allocated.

| A1                  | ↓ 1.2 Load Case | es in Actions     |          |                 |                       |                                                  |                   |
|---------------------|-----------------|-------------------|----------|-----------------|-----------------------|--------------------------------------------------|-------------------|
| nut Data            |                 |                   |          |                 |                       |                                                  |                   |
| - General Data      | Actions         | C -Ki-h           | •        |                 |                       | Note:                                            |                   |
| - Actions           | ALT             | Seir-weight       | -        | Action D        | escription:           | Button 'Lreate New Ac<br>be used to define "Acti | tion' ci<br>ons'' |
| - Action Categories | AL2             | Live loads        |          | Live loa        | ds                    | <ul> <li>Those are independent</li> </ul>        | ofea              |
|                     | AL3             | i rarric loads    |          |                 |                       | other.                                           |                   |
|                     | AL4             | Accidental load I |          |                 |                       | By means of the tables                           | belov             |
|                     | ALS .           | Accidental load 2 |          | Action <u>C</u> | omment:               | allocated to each Actio                          | n.                |
|                     |                 |                   |          |                 |                       | In the following table 1                         | 3 the             |
|                     |                 |                   | •        |                 |                       | Actions are then alloca                          | ted to            |
|                     | <b>P</b>        |                   |          |                 |                       | the corresponding "Aci<br>Categories"            | ion               |
|                     |                 |                   |          |                 |                       | Calogones .                                      |                   |
|                     | Existing Loa    | d Cases           |          | Load Ca         | ases in Action AC2    |                                                  |                   |
|                     |                 |                   | *        | No.             | Load Case Description | Alternative                                      |                   |
|                     |                 |                   |          | LC2             | Live load 1           |                                                  |                   |
|                     |                 |                   |          |                 | Live load 2           |                                                  |                   |
|                     |                 |                   |          |                 |                       |                                                  |                   |
|                     |                 |                   | 2        |                 |                       |                                                  |                   |
|                     |                 |                   | E        |                 |                       |                                                  |                   |
|                     |                 |                   |          |                 |                       |                                                  |                   |
|                     |                 |                   |          |                 |                       |                                                  |                   |
|                     |                 |                   | 4        |                 |                       |                                                  |                   |
|                     |                 |                   |          |                 |                       |                                                  |                   |
|                     |                 |                   |          |                 |                       |                                                  |                   |
|                     |                 |                   | -        |                 |                       |                                                  |                   |
|                     |                 |                   | <b>*</b> |                 |                       | 2                                                |                   |
|                     |                 |                   | Plant 1  |                 |                       |                                                  |                   |

Figure 5.28: Actions with allocated load cases

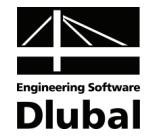

The actions are then allocated to individual categories in mask 1.3 Action Categories.

| RSCOMBI 2006 - [Example_5]                                        |                                                                                                    |                         | - X                                                               |
|-------------------------------------------------------------------|----------------------------------------------------------------------------------------------------|-------------------------|-------------------------------------------------------------------|
| <u>File</u> <u>Settings</u> <u>H</u> elp                          |                                                                                                    |                         |                                                                   |
| CA1                                                               | <ul> <li>1.3 Actions in Action Categories according</li> </ul>                                                                        | g to DIN 18800          |                                                                   |
| CA1<br>Input Data<br>General Data<br>Actions<br>Action Categories | I.3 Actions in Action Categories according<br>Action Categories     I. Permanent Actions      Variable Actions     Accidental Actions | g to DIN 18800  Actions |                                                                   |
|                                                                   |                                                                                                    |                         | Do Not Combine<br>Selected Load<br>Cases with Other<br>Load Cases |
| 5 <b>4</b> Q                                                      | Calculation Coefficients Check                                                                                                    |                         | OK Cancel                                                         |

Figure 5.29: Mask 1.3 Action Categories

As there haven't been defined any imperfections for this example in RSTAB, the input is complete.

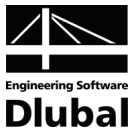

#### Results

In mask 2.1, 128 load groups are listed as follows:

- 16 load groups for the situation 'Ultimate limit state basic combination' (UB, LG1 LG16, see formula 2.7 and formula 2.8)
- 32 load groups for the situation 'Ultimate limit state accidental' (UA, LG17 LG48, see formula 2.9)
- 32 load groups for the situation 'Static equilibrium basic combination' (EB, LG49 LG80, see formula 2.7 and formula 2.8)
- 32 load groups for the situation 'Static equilibrium accidental' (EA, LG81 - LG112, see formula 2.9)
- 16 load groups for the situation 'Serviceability limit state' (S, LG113 - LG128, see formula 2.7)

| .1 Load | Groups | by Actions  |           |      |      |      |      |      |
|---------|--------|-------------|-----------|------|------|------|------|------|
|         | A      | B           | <u> </u>  | D    | E    | F    | G    | Н    |
| No      |        | Generated   | Design    |      |      |      |      |      |
| INO.    | Apply  | Load Groups | Situation | AC1  | AC2  | AC3  | AC4  | AC5  |
| 1       |        | LG1         | UB        | 1.35 | -    | -    | -    | -    |
| 2       | ×      | LG2 8       | UB        | 1.35 | 1.50 | -    | -    | -    |
| 3       | ×      | LG9 15      | UB        | 1.35 | 1.35 | 1.35 | -    | -    |
| 4       | ×      | LG16        | UB        | 1.35 | -    | 1.50 | -    | -    |
| 5       | ×      | LG17        | UA        | 1.00 | -    | -    | 1.00 |      |
| 6       | ×      | LG18        | UA        | 1.00 | -    | -    | -    | 1.00 |
| 7       | ×      | LG19 25     | UA        | 1.00 | 0.90 | -    | 1.00 |      |
| 8       | ×      | LG26 32     | UA        | 1.00 | 0.90 | 0.90 | 1.00 | -    |
| 9       | ×      | LG33        | UA        | 1.00 | -    | 0.90 | 1.00 | -    |
| 10      | ×      | LG34 40     | UA        | 1.00 | 0.90 | -    | -    | 1.00 |
| 11      | ×      | LG41 47     | UA        | 1.00 | 0.90 | 0.90 | -    | 1.00 |
| 12      | ×      | LG48        | UA        | 1.00 | -    | 0.90 | -    | 1.00 |
| 13      | ×      | LG49        | EB        | 1.10 | -    | -    | -    | -    |
| 14      | ×      | LG50 56     | EB        | 1.10 | 1.50 | -    | -    | -    |
| 15      | ×      | LG5763      | EB        | 1.10 | 1.35 | 1.35 | -    | -    |
| 16      | ×      | LG64        | EB        | 1.10 | -    | 1.50 | -    | -    |
| 17      | ×      | LG65        | EB        | 0.90 | -    | -    | -    | -    |
| 18      | ×      | LG66 72     | EB        | 0.90 | 1.50 | -    | -    | -    |
| 19      | ×      | LG73 79     | EB        | 0.90 | 1.35 | 1.35 | -    | -    |
| 20      | ×      | LG80        | EB        | 0.90 | -    | 1.50 | -    | -    |
| 21      |        | LG81        | EA        | 1.00 | -    | -    | 1.00 | -    |
| 22      |        | LG82        | EA        | 1.00 | -    | -    | -    | 1.00 |
| 23      |        | LG83 89     | EA        | 1.00 | 0.90 | -    | 1.00 | -    |
| 24      |        | LG90 96     | EA        | 1.00 | 0.90 | 0.90 | 1.00 | -    |
| 25      |        | LG97        | EA        | 1.00 | -    | 0.90 | 1.00 | -    |
| 26      |        | LG98 104    | EA        | 1.00 | 0.90 | -    | -    | 1.00 |
| 27      |        | LG105 111   | EA        | 1.00 | 0.90 | 0.90 | -    | 1.00 |
| 28      |        | LG112       | EA        | 1.00 | -    | 0.90 | -    | 1.00 |
| 29      | ×      | LG113       | S         | 1.00 | -    | -    | -    | -    |
| 30      | X      | LG114 120   | S         | 1.00 | 1.00 | -    | -    | -    |
| 31      | ×      | LG121 127   | S         | 1.00 | 1.00 | 1.00 | -    | -    |
|         |        |             | -         |      |      |      |      |      |

Figure 5.30: Mask 2.1 Load Groups by Actions (an overall view)

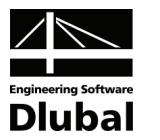

## 5.6 Girder Grillage (EN 1990)

#### Structure and loads

The girder grillage is loaded by permanent load, live load, traffic load, and snow and wind loads.

| Load case     | Action | Action category                                                             |
|---------------|--------|-----------------------------------------------------------------------------|
| LC1           | AC1    | permanent                                                                   |
| LC2, LC3, LC4 | AC2    | imposed load, 3.D - shopping                                                |
| LC5           | AC3    | traffic load, 3.F - vehicle weight < 30 kN                                  |
| LC6           | AC4    | snow and ice loads - other CEN members - sites at alti-<br>tude over 1000 m |
| LC7 or LC8    | AC5    | wind loads                                                                  |

Table 5.7: Load cases and actions

Load groups are to be generated for the design situation 'Ultimate limit state - basic combination' according to EN 1990 CEN.

#### Input data

In the mask 1.1 *General Data*, select that **load groups** are to be generated according to **EN 1990** for the design situation **Ultimate limit state - basic combination**. To economize on material, the combination rule according to **formulas 6.10 and 6.10b** is to be applied. Formulas 6.10 and 6.10b in EN 1990 correspond to Formula 2.11 and Formula 2.12 in this manual (see page 9).

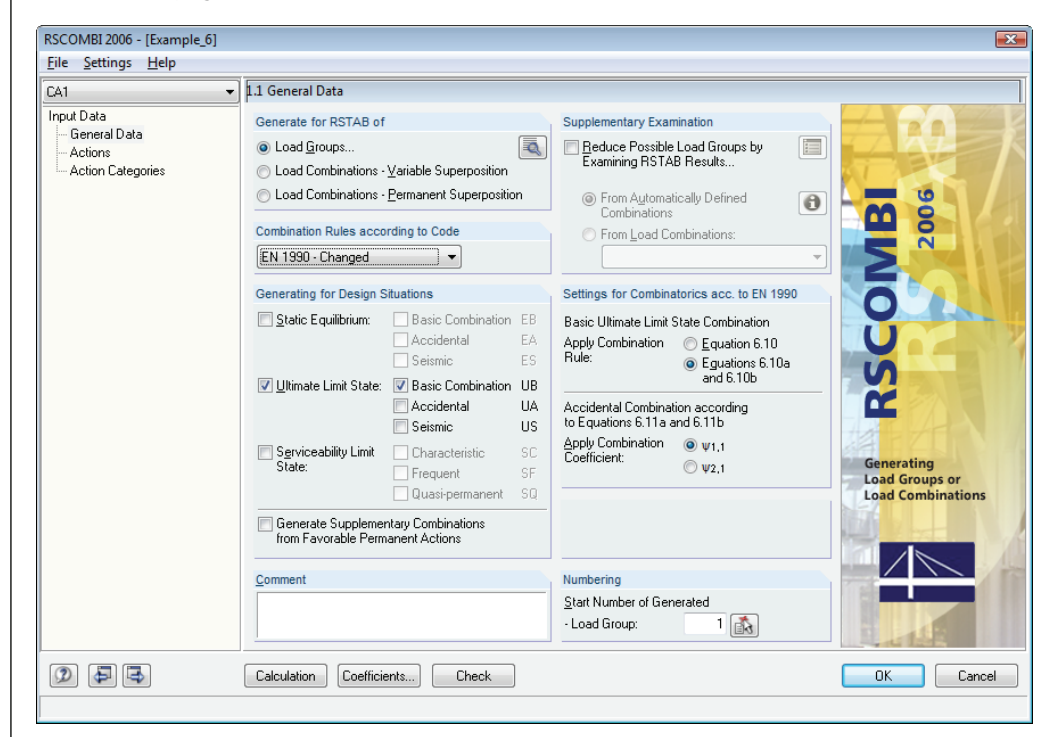

Figure 5.31: Mask 1.1 General Data

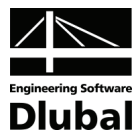

When you open mask 1.2, the action **AC1** is created automatically and load case **LC1** is allocated to it. The remaining load cases that have been defined in RSTAB are displayed in the section *Existing Load Cases*.

| RSCOMBI 2006 - [Example_6]                                       |                                                                                                    |                                                                  | ×                                                                                                    |
|------------------------------------------------------------------|----------------------------------------------------------------------------------------------------|------------------------------------------------------------------|----------------------------------------------------------------------------------------------------|
| <u>File</u> <u>Settings</u> <u>H</u> elp                         |                                                                                                    |                                                                  |                                                                                                    |
| CA1 👻                                                            | 1.2 Load Cases in Actions                                                                                                    |                                                                  |                                                                                                    |
| Input Data<br>— General Data<br>— Actions<br>— Action Categories | AC1 Permanent actions                                                                                                    | Action Description:<br>Permanent actions                         | Note:<br>Button 'Create New Action' can<br>be used to define 'Actions''.<br>Those are independent of each<br>other.<br>By means of the tables below,<br>Load Cases can then be<br>allocated to each Action.<br>In the following table 1.3, the<br>Actions are then allocated to<br>the corresponding "Action<br>Categories'. |
|                                                                  | Existing Load Cases<br>LC2 Span 1<br>LC3 Span 2<br>LC4 Span 3<br>LC5 Traffic<br>LC6 Snow<br>LC7 Wind in +X<br>LC8 Wind in +Y | Load Cases in Action AC1 No. Load Case Description LC1 Dead load | Alternative                                                                                                    |
|                                                                  | Calculation Coefficients Check                                                                                               |                                                                  | OK Cancel                                                                                                    |

Figure 5.32: Mask 1.2 Actions

2

The actions AC2 to AC5 can now be created by using the button [Create New Action].

When allocating LC7 and LC8 to action AC5, you must pay attention to the mutual exclusivity of these two load cases. Thus, enter the same description in the *Alternative* column.

| RSCOMBI 2006 - [Example_6]                                 |                                                                                                    |       |                                                   | ×                                                                                                    |
|------------------------------------------------------------|----------------------------------------------------------------------------------------------------|-------|---------------------------------------------------|----------------------------------------------------------------------------------------------------|
| <u>File</u> <u>Settings</u> <u>H</u> elp                   |                                                                                                    |       |                                                   |                                                                                                    |
| CA1 🗸                                                      | 1.2 Load Cases in Actions                                                                                           |       |                                                   |                                                                                                    |
| Input Data<br>General Data<br>Actions<br>Action Categories | Actions AC1 Permanent actions Live loads AC3 Trafic loads AC4 Snow and ice loads AC5 Wind loads Existing Load Cases |       | Action Description:<br>wind loads Action Comment: | Note:     Button 'Create New Action' can     be used to define 'Actions''.     Those are independent of each     other.     By means of the tables below,     Load Cases can then be     allocated to each Action.     In the following table 1.3, the     Actions are then allocated to     the corresponding 'Action     Categories''.     Attemative     Wind     Wind     Execution |
|                                                            | Calculation Coefficients                                                                                            | Check |                                                   | OK Cancel                                                                                                    |
|                                                            |                                                                                                    |       |                                                   |                                                                                                    |

Figure 5.33: Actions with allocated load cases

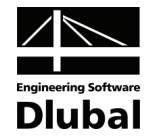

The actions can then be allocated to corresponding categories in mask 1.3.

| 41                               | <ul> <li>1.3 Actions in Action Categories according to EN 19</li> </ul> | 90 CEN                 |                |                       |
|----------------------------------|-------------------------------------------------------------------------|------------------------|----------------|-----------------------|
| iput Data<br>General Data        | Action Categories                                                       | Actions                |                |                       |
| - Actions<br>- Action Categories | 1. Permanent Actions                                                    | G <sub>kj</sub> : AC1  | 3              |                       |
|                                  | 2. Prestress                                                            | Pk:                    | <b>\$</b>      |                       |
|                                  | 3.A Imposed Loads - Category A - Domestic, Resident                     | ial Q <sub>k,i</sub> : | 🐴 🔳 Live Lo    | ads and               |
|                                  | 3.B · Category B · Offices                                              | Q <sub>k,i</sub> :     | Subsur         | Loads to<br>ned as or |
|                                  | 3.C · Category C · Congregation Areas                                   | s Q <sub>k,i</sub> :   |                | ndent Ac              |
|                                  | 3.D · Category D · Shopping                                             | Q <sub>k,i</sub> : AC2 |                |                       |
|                                  | 3.E · Category E · Storage                                              | Q <sub>k,i</sub> :     | <b>1</b>       |                       |
|                                  | 3.F Traffic Loads → Category F → Vehicle Weight ≤ 3                     | 0 kn Q.k.i: AC3        | 5              |                       |
|                                  | 3.G · Category G - Vehicle Weight ≤1                                    | 60 kN. Q.k.j:          |                |                       |
|                                  | 3.H · Category H · Roofs                                                | Q <sub>k,i</sub> :     | 1              |                       |
|                                  | 4.4. Snow and Ice Loads - Fint Island Norway Swe                        | den Qua:               | Do Nol         | Combine               |
|                                  | 4.B - Other CEN Countries - Sites at Altitude H > 1 000                 | m Qkg: AC4             | Selecter       | ed Load<br>with Othe  |
|                                  | 4.C - Sites at Attitude H ≤ 1 000                                       | m Qkj:                 | Load C         | ases                  |
|                                  | E Month and                                                             | 0 ACE                  | (¥)            |                       |
|                                  | 5. Wind Loads                                                           | Uk,i: AU5              | <b>N</b>       |                       |
|                                  | 6. Temperature (non Fire)                                               | Qk,::                  | Simulta Acting | ineously<br>Load      |
|                                  | Z. Accidental Actions                                                   | Ad:                    | Cases.         |                       |
|                                  | 8. Seismic Actions                                                      | Aed:                   | 3              |                       |
|                                  |                                                                         |                        |                |                       |
|                                  |                                                                         |                        |                |                       |

Figure 5.34: Mask 1.3 Action Categories

As there aren't any imperfections to be considered, the input is complete.

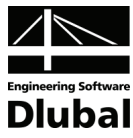

#### **Results in RSCOMBI**

In mask 2.1, 341 load groups are displayed.

The load groups LG1 to LG96 were generated according to formula 2.11, the load groups LG97 to LG341 according to formula 2.12 (see page 9).

|                                                                      | A                                    | B                                                                                                    | C                                                              | D                                                            | F                                                      | F                                                                        | G                                                                             | н                                                                                                    |
|----------------------------------------------------------------------|--------------------------------------|----------------------------------------------------------------------------------------------------|----------------------------------------------------------------|--------------------------------------------------------------|--------------------------------------------------------|--------------------------------------------------------------------------|-------------------------------------------------------------------------------|----------------------------------------------------------------------------------------------------|
|                                                                      |                                      | Generated                                                                                                    | Design                                                         | 0                                                            |                                                        |                                                                          | u                                                                             | - 11                                                                                                    |
| No.                                                                  | Apply                                | Load Groups                                                                                                    | Situation                                                      | AC1                                                          | AC2                                                    | AC3                                                                      | AC4                                                                           | ACS                                                                                                    |
| 1                                                                    | , the last                           | LC1                                                                                                    | LID                                                            | 1.25                                                         | 7102                                                   | 7100                                                                     | 7104                                                                          | 7100                                                                                                    |
| 2                                                                    |                                      |                                                                                                    |                                                                | 1.00                                                         | 1.05                                                   |                                                                          |                                                                               | -                                                                                                    |
| 2                                                                    |                                      | 1020                                                                                                    |                                                                | 1.00                                                         | 1.05                                                   | 1.05                                                                     | -                                                                             | -                                                                                                    |
| 3                                                                    |                                      | 10315                                                                                                    |                                                                | 1.00                                                         | 1.00                                                   | 1.00                                                                     | 1.05                                                                          | -                                                                                                    |
| 5                                                                    |                                      | LG1022                                                                                                    |                                                                | 1.30                                                         | 1.05                                                   | 1.05                                                                     | 1.05                                                                          |                                                                                                    |
| 6                                                                    | 믬                                    | LG2330                                                                                                    |                                                                | 1.00                                                         | 1.05                                                   | 1.05                                                                     | 1.00                                                                          | 0.5                                                                                                    |
| 7                                                                    |                                      | LG3750                                                                                                    |                                                                | 1.00                                                         | 1.05                                                   | 1.00                                                                     | 1.05                                                                          | 0.5                                                                                                    |
| 2                                                                    |                                      | 1.659 71                                                                                                    |                                                                | 1.00                                                         | 1.05                                                   |                                                                          | 1.05                                                                          | 0.0                                                                                                    |
| 9                                                                    | 믬                                    | 1672 05                                                                                                    |                                                                | 1.00                                                         | 1.05                                                   |                                                                          | 1.00                                                                          | 0.3                                                                                                    |
| 10                                                                   |                                      | 1,000                                                                                                    |                                                                | 1.00                                                         | 1.00                                                   | 1.05                                                                     |                                                                               | 0.3                                                                                                    |
| 11                                                                   |                                      | 1000                                                                                                    |                                                                | 1.00                                                         | -                                                      | 1.05                                                                     | 1.05                                                                          | -                                                                                                    |
| 12                                                                   |                                      |                                                                                                    |                                                                | 1.50                                                         | -                                                      | 1.05                                                                     | 1.05                                                                          |                                                                                                    |
| 12                                                                   |                                      | LG00 03                                                                                                    |                                                                | 1.30                                                         | -                                                      | 1.05                                                                     | 1.00                                                                          | 0.9                                                                                                    |
| 14                                                                   |                                      | 1692                                                                                                    |                                                                | 1.30                                                         | -                                                      | 1.00                                                                     | 1.05                                                                          | 0.9                                                                                                    |
| 15                                                                   |                                      | 1092                                                                                                    | UB                                                             | 1.30                                                         | -                                                      |                                                                          | 1.05                                                                          |                                                                                                    |
| 16                                                                   |                                      | 1.095 90                                                                                                    | UB                                                             | 1.30                                                         | -                                                      |                                                                          | 1.05                                                                          | 0.9                                                                                                    |
| 17                                                                   |                                      | 103536                                                                                                    | UB                                                             | 1.30                                                         | -                                                      | -                                                                        | -                                                                             | 0.9                                                                                                    |
| 12                                                                   |                                      | 1000 104                                                                                                    | UB                                                             | 1.10                                                         | 1.50                                                   |                                                                          |                                                                               | -                                                                                                    |
| 10                                                                   |                                      | LG98 104                                                                                                    | UB                                                             | 1.10                                                         | 1.50                                                   | 1.05                                                                     | -                                                                             | -                                                                                                    |
| 20                                                                   |                                      | LG105111                                                                                                    | UB                                                             | 1.15                                                         | 1.50                                                   | 1.05                                                                     | 1.05                                                                          | -                                                                                                    |
| 20                                                                   |                                      | LG112118                                                                                                    | UB                                                             | 1.15                                                         | 1.50                                                   | 1.05                                                                     | 1.05                                                                          | -                                                                                                    |
| 21                                                                   |                                      | 10119132                                                                                                    | UB                                                             | 1.15                                                         | 1.50                                                   | 1.05                                                                     | 1.05                                                                          | 0.9                                                                                                    |
| 22                                                                   |                                      | LG133146                                                                                                    | UB                                                             | 1.15                                                         | 1.50                                                   | 1.05                                                                     | 1.05                                                                          | 0.9                                                                                                    |
| 23                                                                   |                                      | LG14/153                                                                                                    | UB                                                             | 1.15                                                         | 1.50                                                   |                                                                          | 1.05                                                                          | -                                                                                                    |
| 24                                                                   |                                      | LG 154 167                                                                                                    | UB                                                             | 1.10                                                         | 1.50                                                   | -                                                                        | 1.05                                                                          | 0.9                                                                                                    |
| 20                                                                   |                                      | LG 168 181                                                                                                    | UB                                                             | 1.10                                                         | 1.50                                                   | 1 50                                                                     | -                                                                             | 0.9                                                                                                    |
| 20                                                                   |                                      | LG 182                                                                                                    | UB                                                             | 1.15                                                         | - 1.05                                                 | 1.50                                                                     | -                                                                             | -                                                                                                    |
| 2/                                                                   |                                      | LG 183 189                                                                                                    | UB                                                             | 1.10                                                         | 1.05                                                   | 1.50                                                                     | 1.05                                                                          | -                                                                                                    |
| 20                                                                   |                                      | LG 190 196                                                                                                    | UB                                                             | 1.10                                                         | 1.05                                                   | 1.50                                                                     | 1.05                                                                          | -                                                                                                    |
| 29                                                                   |                                      | LG 197 210                                                                                                    | UB                                                             | 1.10                                                         | 1.05                                                   | 1.50                                                                     | 1.05                                                                          | 0.9                                                                                                    |
| 30                                                                   |                                      | LG211224                                                                                                    | UB                                                             | 1.15                                                         | 1.05                                                   | 1.50                                                                     | - 1.05                                                                        | 0.9                                                                                                    |
| 22                                                                   |                                      | LG225                                                                                                    | UB                                                             | 1.15                                                         | -                                                      | 1.50                                                                     | 1.05                                                                          | -                                                                                                    |
| 32                                                                   |                                      | LG22622/                                                                                                    | UB                                                             | 1.15                                                         | -                                                      | 1.50                                                                     | 1.05                                                                          | 0.9                                                                                                    |
| 33                                                                   |                                      | 10228229                                                                                                    | UB                                                             | 1.15                                                         | -                                                      | 1.50                                                                     | 1.50                                                                          | 0.9                                                                                                    |
| 25                                                                   |                                      | LG230                                                                                                    | UB                                                             | 1.15                                                         | 1.05                                                   | -                                                                        | 1.50                                                                          | -                                                                                                    |
| 30                                                                   |                                      | 1023123/                                                                                                    | UB                                                             | 1.15                                                         | 1.05                                                   | 1.05                                                                     | 1.50                                                                          | -                                                                                                    |
| 30                                                                   | <u> </u>                             | LGZ38 244                                                                                                    | UB                                                             | 1.15                                                         | 1.05                                                   | 1.05                                                                     | 1.50                                                                          | -                                                                                                    |
| 27                                                                   |                                      | 1/22/15 250                                                                                                    |                                                                |                                                              |                                                        |                                                                          | 1.00                                                                          | 0.9                                                                                                    |
| 37                                                                   |                                      | LG245 258                                                                                                    | UB                                                             | 1.10                                                         | 1.00                                                   | 1.00                                                                     | 1 50                                                                          | 0.0                                                                                                    |
| 37<br>38                                                             |                                      | LG245 258<br>LG259 272                                                                                                    | UB                                                             | 1.15                                                         | 1.05                                                   | - 1.05                                                                   | 1.50                                                                          | 0.9                                                                                                    |
| 37<br>38<br>39                                                       | X                                    | LG245 258<br>LG259 272<br>LG273                                                                                                    | UBUB                                                           | 1.15                                                         | 1.05                                                   | - 1.05                                                                   | 1.50<br>1.50                                                                  | 0.9                                                                                                    |
| 37<br>38<br>39<br>40                                                 | X                                    | LG245 258<br>LG259 272<br>LG273<br>LG274 275                                                                                            | UB<br>UB<br>UB                                                 | 1.15<br>1.15<br>1.15<br>1.15                                 | 1.05<br>-<br>-                                         | -<br>1.05<br>1.05                                                        | 1.50<br>1.50<br>1.50                                                          | 0.9                                                                                                    |
| 37<br>38<br>39<br>40<br>41                                           | X                                    | LG245 258<br>LG259 272<br>LG273<br>LG274 275<br>LG276 277                                                                               | UB<br>UB<br>UB<br>UB                                           | 1.15<br>1.15<br>1.15<br>1.15<br>1.15                         | 1.05<br>-<br>-<br>-                                    | -<br>1.05<br>1.05<br>-                                                   | 1.50<br>1.50<br>1.50<br>1.50                                                  | 0.9                                                                                                    |
| 37<br>38<br>39<br>40<br>41<br>42<br>42                               | X                                    | LG245 258<br>LG259 272<br>LG273<br>LG274 275<br>LG276 277<br>LG278 279                                                                  | UB<br>UB<br>UB<br>UB<br>UB                                     | 1.15<br>1.15<br>1.15<br>1.15<br>1.15<br>1.15<br>1.15         | 1.05<br>1.05<br>-<br>-<br>-<br>-                       | -<br>1.05<br>1.05<br>-<br>-                                              | 1.50<br>1.50<br>1.50<br>1.50<br>-                                             | 0.9<br>0.9<br>0.9<br>1.5                                                                                                    |
| 37<br>38<br>39<br>40<br>41<br>42<br>43<br>44                         | X<br>X<br>X<br>X<br>X                | LG245 258<br>LG259 272<br>LG273<br>LG274 275<br>LG276 277<br>LG278 279<br>LG280 293                                                     | UB<br>UB<br>UB<br>UB<br>UB<br>UB                               | 1.15<br>1.15<br>1.15<br>1.15<br>1.15<br>1.15<br>1.15<br>1.15 | 1.05<br>1.05<br>-<br>-<br>-<br>1.05<br>1.05            | 1.05<br>1.05<br>1.05<br>-                                                | 1.50<br>1.50<br>1.50<br>1.50<br>-                                             | 0.9<br>0.9<br>0.9<br>1.5<br>1.5                                                                                                    |
| 37<br>38<br>39<br>40<br>41<br>42<br>43<br>44<br>44                   | X<br>X<br>X<br>X<br>X<br>X<br>X      | LG245 258<br>LG259 272<br>LG273<br>LG274 275<br>LG276 277<br>LG278 279<br>LG280 293<br>LG294 307                                        | UB<br>UB<br>UB<br>UB<br>UB<br>UB<br>UB                         | 1.15<br>1.15<br>1.15<br>1.15<br>1.15<br>1.15<br>1.15<br>1.15 | 1.05<br>1.05<br>-<br>-<br>1.05<br>1.05<br>1.05         | 1.05<br>1.05<br>1.05<br>-<br>-<br>-<br>1.05<br>1.05                      | 1.50<br>1.50<br>1.50<br>1.50<br>-<br>-<br>-                                   | 0.9<br>0.9<br>0.9<br>1.5<br>1.5<br>1.5                                                                                                    |
| 37<br>38<br>39<br>40<br>41<br>42<br>43<br>44<br>45<br>46             |                                      | LG245 258<br>LG259 272<br>LG273<br>LG274 275<br>LG276 277<br>LG278 279<br>LG280 293<br>LG294 307<br>LG308 321                           | UB<br>UB<br>UB<br>UB<br>UB<br>UB<br>UB<br>UB                   | 1.15<br>1.15<br>1.15<br>1.15<br>1.15<br>1.15<br>1.15<br>1.15 | 1.05<br>1.05<br>-<br>-<br>1.05<br>1.05<br>1.05<br>1.05 | 1.05<br>-<br>1.05<br>1.05<br>-<br>-<br>-<br>-<br>1.05<br>1.05            | 1.50<br>1.50<br>1.50<br>1.50<br>-<br>-<br>-<br>1.05                           | 0.9<br>0.9<br>0.9<br>1.5<br>1.5<br>1.5<br>1.5                                                                                                    |
| 37<br>38<br>39<br>40<br>41<br>42<br>43<br>44<br>45<br>46<br>47       |                                      | LG245 258<br>LG259 272<br>LG273<br>LG274 275<br>LG276 277<br>LG278 279<br>LG280 293<br>LG294 307<br>LG308 321<br>LG308 321<br>LG322 335 | UB<br>UB<br>UB<br>UB<br>UB<br>UB<br>UB<br>UB<br>UB             | 1.15<br>1.15<br>1.15<br>1.15<br>1.15<br>1.15<br>1.15<br>1.15 | 1.05<br>1.05<br>-<br>-<br>1.05<br>1.05<br>1.05<br>1.05 | 1.05<br>1.05<br>1.05<br>-<br>-<br>1.05<br>1.05<br>-<br>-<br>1.05         | 1.50<br>1.50<br>1.50<br>-<br>-<br>-<br>1.05<br>1.05                           | 0.9<br>0.9<br>0.9<br>1.5<br>1.5<br>1.5<br>1.5<br>1.5<br>1.5<br>1.5                                                                                                    |
| 37<br>38<br>39<br>40<br>41<br>42<br>43<br>44<br>45<br>46<br>47<br>49 | X<br>X<br>X<br>X<br>X<br>X<br>X<br>X | LG245 258<br>LG259 272<br>LG273<br>LG274 275<br>LG276 277<br>LG278 279<br>LG280 293<br>LG294 307<br>LG308 321<br>LG322 335<br>LG336 337 | UB<br>UB<br>UB<br>UB<br>UB<br>UB<br>UB<br>UB<br>UB<br>UB<br>UB | 1.15<br>1.15<br>1.15<br>1.15<br>1.15<br>1.15<br>1.15<br>1.15 | 1.05<br>1.05<br>-<br>-<br>1.05<br>1.05<br>1.05<br>1.05 | 1.05<br>1.05<br>1.05<br>-<br>-<br>1.05<br>1.05<br>-<br>1.05<br>-<br>1.05 | 1.50<br>1.50<br>1.50<br>1.50<br>-<br>-<br>1.05<br>1.05<br>-<br>-<br>-<br>1.05 | 0.90<br>0.90<br>0.90<br>1.50<br>1.50<br>1 |

Figure 5.35: Mask 2.1 Load Groups by Actions (overall view)

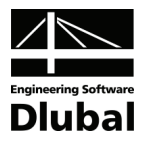

## 5.7 Column (ASCE 7)

#### Structure and loads

A concrete column is loaded by five load cases. Every load case represents an individual action. The load cases and column have already been defined in RSTAB.

| Load case | Action | Action category |
|-----------|--------|-----------------|
| LC1       | D      | dead load       |
| LC2       | L      | live load       |
| LC3       | W      | wind load       |
| LC4       | Fa     | flood load      |
| LC5       | E      | earthquake load |

Table 5.8: Load cases and actions as specified in ASCE 7

In RSCOMBI, load groups are to be generated according to ASCE 7-02, section 2.3 (LRFD), that is *Combining factored loads using strength design*, and consequently also according to section 2.4 (ASD), that is *Combining factored loads using allowable stress design*. Then all results are to be exported to RSTAB.

#### Input data

In the mask 1.1 *General Data*, you choose that **load groups** are to be generated according to **ASCE 7**, Section 2.3 (LRFD). Due to the fact that flood load is to be considered, select the option *Load combinations including flood load according to 2.3.3 or 2.4.2.* 

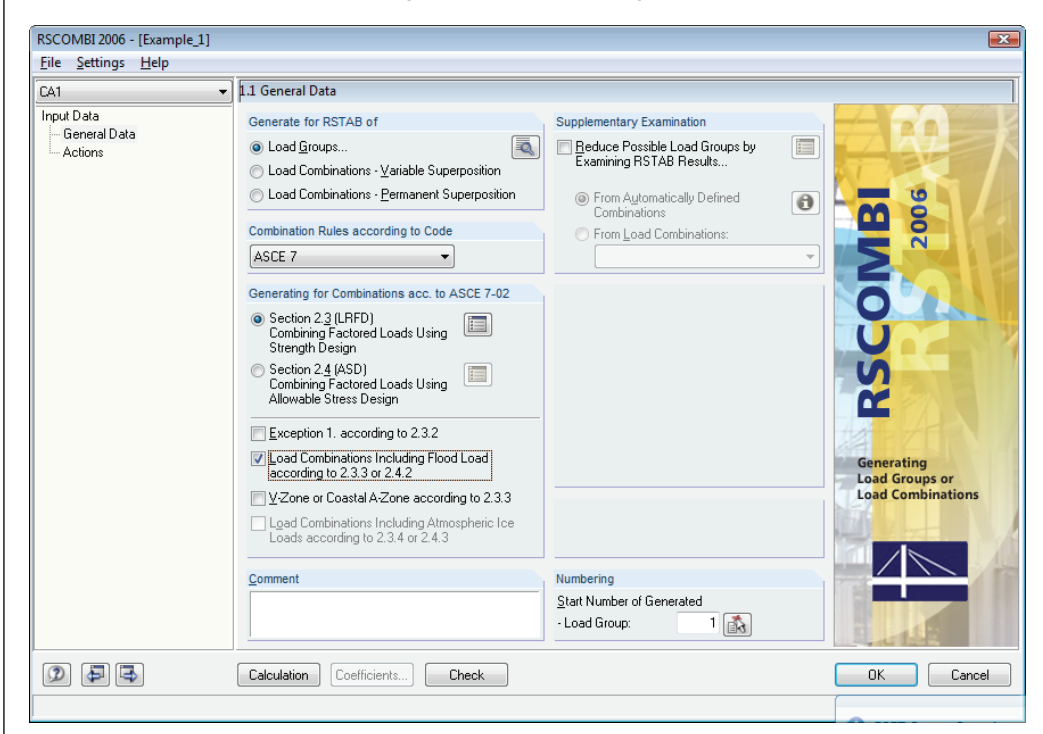

Figure 5.36: Mask 1.1 General Data

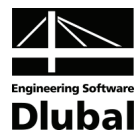

For the American ASCE 7 standard, the mask 1.3 *Action Categories* does not exist. All action categories are listed in the mask 1.2 *Load Cases in Actions*. In the lower tables of this mask, you assign existing load cases to available actions.

| <u>File</u> <u>Settings</u> <u>H</u> elp |                                                |                                                                                                    |         |                                 |                    |                     |                                                                                        |                                                                |
|------------------------------------------|------------------------------------------------|----------------------------------------------------------------------------------------------------|---------|---------------------------------|--------------------|---------------------|----------------------------------------------------------------------------------------|----------------------------------------------------------------|
| CA1                                      |                                                | ses in Actions                                                                                                    |         |                                 |                    |                     |                                                                                        |                                                                |
| Input Data<br>General Data<br>Actions    | Actions<br>D<br>Di<br>E<br>F<br>Fa<br>H<br>L   | Pead Load<br>Weight of Ice<br>Earthquake Load<br>Load due to Fluids with Well-<br>Flood Load<br>Load due to Lateral Earth Pre<br>Live Load | de<br>T | Action D<br>Dead Lo<br>Action D | escription:<br>oad |                     | Note:<br>All action catego<br>listed here. Load<br>then be assigne<br>through the lowe | pries will be<br>I cases will<br>d to the actions<br>r tables. |
|                                          | Existing LC<br>LC1<br>LC2<br>LC3<br>LC4<br>LC5 | ad Cases<br>Dead load<br>Live load<br>Wind load<br>Shock<br>Seismic load                                                                   |         | Load Ca<br>No.<br>LC1           | eses in Action D   | Load Case Descripti | on                                                                                     | Alternative                                                    |
|                                          | Calculation                                    | Coefficients Che                                                                                                    | ck      |                                 |                    |                     | OK                                                                                     | Cancel                                                         |

Figure 5.37: Mask 1.2 Load Cases in Actions with all specified actions according to ASCE 7 in section Actions

Every load case represents one action. You can also insert action descriptions in the box *Action comment.* The input is now complete.

#### Results for the strength design (LRFD)

By combining factored loads using the strength design, seven load groups are generated.

| RSCOMBI 2006 - [Example 1] |                                       |            |                   |                      |       |      |      |      |                 |         | ×                |
|----------------------------|---------------------------------------|------------|-------------------|----------------------|-------|------|------|------|-----------------|---------|------------------|
| File Settings Help         |                                       |            |                   |                      |       |      |      |      |                 |         |                  |
| CA1                        | 2.1 Loa                               | d Groups   | by Actions        |                      |       |      |      |      |                 |         |                  |
| Input Data                 |                                       | A          | В                 | C C                  | D     | E    | F    | G    | 1               |         |                  |
| - General Data             |                                       |            | Generated         | Design               |       |      |      |      |                 |         |                  |
| Actions                    | No.                                   | Apply      | Load Groups       | Situation            | D     | Fa   | L    | W    |                 |         |                  |
| Results                    | 1                                     | ×          | LG1               | 2.3 (5)              | 1.20  | -    | -    | -    |                 |         |                  |
| - Load Groups by Actions   | 2                                     | ×          | LG2               | 2.3 (5)              | 1.20  | -    | 1.00 | -    |                 |         |                  |
| - Load Groups              | 3                                     | ×          | LG3               | 2.3 (6)              | 0.90  | -    | -    | -    |                 |         |                  |
| Load Groups - Reduced      | 4                                     | ×          | LG4               | 2.3 (6)              | 0.90  | 1.00 | -    | -    |                 |         |                  |
|                            | 5                                     | ×          | LG5               | 2.3 (6)              | 0.90  | 1.00 | -    | 0.80 |                 |         |                  |
|                            | 6                                     | 쓰          | LG6               | 2.3 (6)              | 0.90  |      | -    | 0.80 |                 |         |                  |
|                            |                                       | <u> </u>   | LG7               | 2.3 (/)              | 0.90  | -    | -    | -    |                 |         |                  |
|                            |                                       |            |                   |                      |       |      |      |      |                 |         |                  |
|                            |                                       |            |                   |                      |       |      |      |      |                 |         |                  |
|                            |                                       |            |                   |                      |       |      |      |      |                 |         |                  |
|                            |                                       |            |                   |                      |       |      |      |      |                 |         |                  |
|                            |                                       |            |                   |                      |       |      |      |      |                 |         |                  |
|                            | A 12                                  |            |                   | 105                  |       |      |      |      | o               | 1 10    | 1 A 2 - E        |
|                            | Action                                | s in Genei | rated Load Group: | Lub<br>Antine Desert | at an |      |      |      | Section 2.3 (b) | Load La | ses in Action Fa |
|                            | AC                                    | 0.1        |                   | Action Desch         | puon  |      |      |      | Factor          | 110.    | Lodu Cases       |
|                            | 5                                     | Dead       | Load              |                      |       |      |      | _    | 0.90            |         | 104              |
|                            | I I I I I I I I I I I I I I I I I I I | Flood      | Load              |                      |       |      |      | _    | 0.90            |         |                  |
|                            | **                                    | wind       | Load              |                      |       |      |      | _    | 0.00            |         |                  |
|                            |                                       |            |                   |                      |       |      |      |      |                 |         |                  |
|                            |                                       |            |                   |                      |       |      |      |      |                 |         |                  |
|                            |                                       |            |                   |                      |       |      |      |      |                 |         |                  |
|                            |                                       |            |                   |                      |       |      |      |      |                 |         |                  |
|                            |                                       |            |                   |                      |       |      |      |      |                 |         |                  |
|                            |                                       |            |                   |                      |       |      |      |      |                 |         |                  |
|                            |                                       |            |                   |                      |       |      |      |      |                 |         |                  |
|                            |                                       |            |                   |                      |       |      |      |      |                 |         |                  |
|                            |                                       |            |                   |                      | Ex    | port |      |      |                 |         | OK Cancel        |
|                            |                                       |            |                   |                      |       |      |      |      |                 |         |                  |
| -                          |                                       |            |                   |                      |       |      |      |      |                 |         |                  |

Figure 5.38: Mask 2.1 Load Groups by Actions - results for strength design (LRFD)

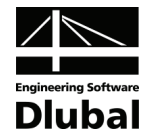

In mask 2.2, you can find the detailed results. These are sorted by *load cases* instead of *actions*.

| RSCOMBI 2006 - [Example_1]               |          |           |              |          |        |      |        |                  |               |                 | ×         |
|------------------------------------------|----------|-----------|--------------|----------|--------|------|--------|------------------|---------------|-----------------|-----------|
| <u>File</u> <u>Settings</u> <u>H</u> elp |          |           |              |          |        |      |        |                  |               |                 |           |
| CA1 👻                                    | 2.2 Load | Groups    |              |          |        |      |        |                  |               |                 |           |
| Input Data                               |          | A         | В            | С        | D      | E    | F      |                  |               |                 |           |
| - General Data                           | 16       |           | Design       |          |        |      |        |                  |               |                 |           |
| Actions                                  | LG       | Apply     | Situation    | LC1      | LC2    | LC3  | LC4    |                  |               |                 |           |
| Results                                  | 162      |           | 2.3 (5)      | 1.20     | - 1.00 | •    | •      |                  |               |                 |           |
| Load Groups by Actions                   | LG2      |           | 2.3 (5)      | 0.90     | 1.00   |      |        |                  |               |                 |           |
| Load Groups - Reduced                    | LG4      |           | 2.3 (6)      | 0.90     |        |      | 1.00   |                  |               |                 |           |
| Ebad croups - rreduced                   | LG5      |           | 2.3 (6)      | 0.90     |        | 0.80 | 1.00   |                  |               |                 |           |
|                                          | LG6      | ×         | 2.3 (6)      | 0.90     | •      | 0.80 | •      |                  |               |                 |           |
|                                          | LG7      |           | 2.3 (7)      | 0.90     | •      | -    | •      |                  |               |                 |           |
|                                          |          |           |              |          |        |      |        |                  |               |                 |           |
|                                          |          |           |              |          |        |      |        |                  |               |                 |           |
|                                          |          |           |              |          |        |      |        |                  |               |                 |           |
|                                          |          |           |              |          |        |      |        |                  |               |                 |           |
|                                          |          |           |              |          |        |      |        |                  |               |                 |           |
|                                          | Load C   | ases in G | enerated Loa | d Group  | LG5    |      |        |                  |               | Section 2.3 (6) |           |
|                                          | LC       |           | Load Case    | Descript | ion    |      | Action | Factor of Action | Exceptional 1 | Factor          |           |
|                                          | LC1      | Dead      | load         |          |        |      | D      | 0.90             | -             | 0.90            |           |
|                                          | LC3      | Wind      | oad          |          |        |      | W      | 0.80             | -             | 0.80            |           |
|                                          | LC4      | Shock     | :            |          |        |      | Fa     | 1.00             | -             | 1.00            |           |
|                                          |          |           |              |          |        |      |        |                  |               |                 |           |
|                                          |          |           |              |          |        |      |        |                  |               |                 |           |
|                                          |          |           |              |          |        |      |        |                  |               |                 |           |
|                                          |          |           |              |          |        |      |        |                  |               |                 |           |
|                                          |          |           |              |          |        |      |        |                  |               |                 |           |
|                                          |          |           |              |          |        |      |        |                  |               |                 |           |
|                                          |          |           |              |          |        |      |        |                  |               |                 |           |
| l                                        |          |           |              |          |        |      |        |                  |               |                 |           |
|                                          |          |           |              |          |        |      | Export |                  |               |                 | OK Cancel |
|                                          |          |           |              |          |        |      |        |                  |               |                 |           |

#### Results for the allowable stress design (ASD)

By combining factored loads using the allowable stress design, five load groups are generated.

| RSCOMBI 2006 - [Example_1]               |         |           |                  |               |       |        |            |      |                 |        |                  | X    |
|------------------------------------------|---------|-----------|------------------|---------------|-------|--------|------------|------|-----------------|--------|------------------|------|
| <u>File</u> <u>Settings</u> <u>H</u> elp |         |           |                  |               |       |        |            |      |                 |        |                  |      |
| CA1 VI 2.1 Load Groups by Actions        |         |           |                  |               |       |        |            |      |                 |        |                  |      |
| Input Data                               | 1       | A         | В                | С             | D     | E      | F          | G    |                 |        |                  |      |
| - General Data                           | Ne      |           | Generated        | Design        |       | _      |            |      |                 |        |                  |      |
| Actions                                  | INO.    | Apply     | Load Groups      | Situation     | D     | Fa     | L          | W    |                 |        |                  |      |
| Results                                  |         |           | LG1              | 2.4 (1)       | 1.00  | •      | •          | -    |                 |        |                  | _    |
| - Load Groups by Actions                 | 2       |           | LG2              | 2.4 (7)       | 0.60  | . 0.75 | -          | -    |                 |        |                  | -    |
| - Load Groups                            | 4       |           | 164              | 2.4(7)        | 0.00  | 0.75   |            | 1.00 |                 |        |                  |      |
| - Load Groups - Heduceo                  | 5       |           | LG5              | 2.4(7)        | 0.60  | -      | -          | 1.00 |                 |        |                  |      |
|                                          | Actions | s in Gene | rated Load Group | : LG4         |       |        |            |      | Section 2.4 (7) | Load C | ases in Action D |      |
|                                          | AC      |           |                  | Action Descri | ption |        |            |      | Factor          | No.    | Load Cases       |      |
|                                          | D       | Dead      | Load             |               |       |        | 0.60 1 LC1 |      |                 |        |                  |      |
|                                          | Fa      | Flood     | Load             |               |       | 0.75   |            |      |                 |        |                  |      |
|                                          | W       | Wind      | Load             |               |       |        |            |      | 1.00            |        |                  |      |
|                                          |         |           |                  |               |       |        |            |      |                 |        |                  |      |
|                                          |         |           |                  |               | Exp   | port   |            |      |                 |        | OK Can           | icel |

Figure 5.40: Mask 2.1 Load Groups by Actions - results for allowable stress design (ASD)

Figure 5.39: Mask 2.2 Load Groups

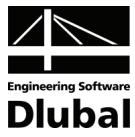

In case of the strength design, you can export seven load groups and also one 'Either-or' combination to RSTAB. For the latter, you have to select this option in the section *Either/or Load Combination* in the *Export* dialog box.

| Statistics                                                                                                    | Export Type                                                                                                    |
|----------------------------------------------------------------------------------------------------|----------------------------------------------------------------------------------------------------|
| Generated Load Groups to be Exported in<br>RSTAB<br>Number of<br>- Load Groups: 7<br>- Load Combinations: 1                                         | Generated load groups are to be exported as<br>LG1 - LG7.<br>There already exist in RSTAB LG1 LG52!                                                                                                    |
| Either/Or Load Combination           Image: Additionally summarize all generated           Load Groups           im an 'Either-Or' Load Combination | <ul> <li>Type of Numbering:</li> <li>Use the first free position and renumber<br/>newly generated LG</li> <li>Delete original LG with identical numbers</li> <li>Delete original LG with identical and higher<br/>numbers</li> </ul> |

Figure 5.41: Dialog box Export – strength design (LRFD)

In case of the allowable stress design, five load groups and one load combination can be exported to RSTAB.

| Export                                        |                                                                                     |
|-----------------------------------------------|-------------------------------------------------------------------------------------|
| Statistics                                    | Export Type                                                                         |
| Generated Load Groups to be Exported in RSTAB | Generated load groups are to be exported as LG1 - LG5.                              |
| Number of                                     |                                                                                     |
| - Load Groups: 5                              |                                                                                     |
| - Load Combinations: 1                        | There already exist in RSTAB LG1 LG52!                                              |
| Either/Or Load Combination                    | Type of Numbering:                                                                  |
| Additionally summarize all generated          | <ul> <li>Use the first free position and renumber<br/>newly generated LG</li> </ul> |
| in an 'Either-Or' Load Combination            | O Delete original LG with identical numbers                                         |
|                                               | Delete original LG with identical and higher<br>numbers                             |
| ٦                                             | OK Cancel                                                                           |

Figure 5.42: Dialog box *Export* – allowable stress design (ASD)

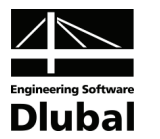

## 5.8 Framework Structure (CAN/CSA)

#### Structure and loads

A framework structure is loaded by dead load, live loads of offices and of shopping areas, and wind loads.

| Load case             | Action | Action category |
|-----------------------|--------|-----------------|
| LC1                   | D      | Dead load       |
| LC2, LC3,<br>LC4, LC5 | L      | Live load       |
| LC6, LC7              | w      | Wind load       |

Table 5.9: Load cases and actions

There are load groups and load combinations to be generated according to the Canadian standard CAN/CSA, clause 7.2.2 (without earthquake).

#### Input data for generation of load groups

In the mask 1.1 *General Data*, you decide that **load groups** are to be generated according to **CAN/CSA S16.1-94**, *Clause 7.2.2 (without earthquake)*.

In mask 1.2 *Load Cases in Actions*, all action categories are to be specified. You assign load cases to actions in the lower tables.

When allocating LC6 and LC7 to W, you must pay attention to the mutual exclusivity of these two load cases. Thus, enter the same description in the *Alternative* column

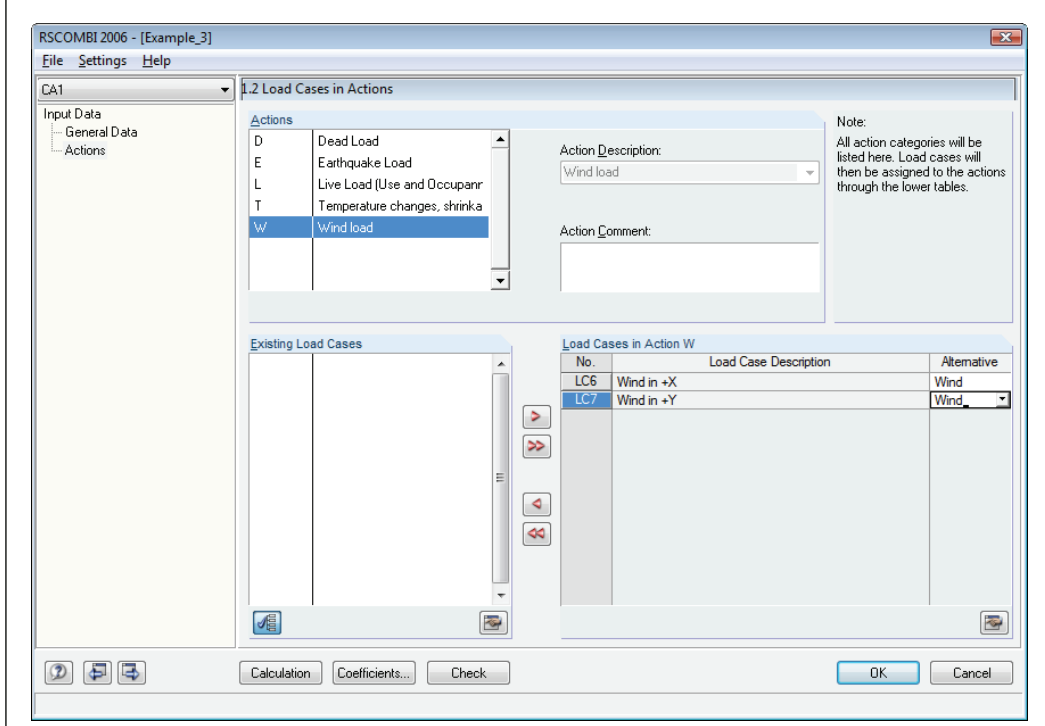

Figure 5.43: Mask 1.2 Load Cases in Actions

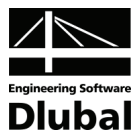

#### Results

48 load groups are generated for clause 7.2.2 of the CAN/CSA standard. In mask 2.1, they are listed as follows.

| RSCOMBI 2006 - [Example_3] |            |           |                   |                |            |        |      |      |      |           |         |                     |    |
|----------------------------|------------|-----------|-------------------|----------------|------------|--------|------|------|------|-----------|---------|---------------------|----|
| File Settings Help         | - 110      | d Groups  | hy Actions        |                |            |        |      |      |      |           |         |                     |    |
| CAT                        | • K.1 LUat | loloups   | by Actions        | C .            |            |        | - (  |      |      |           |         |                     |    |
| Input Data                 |            | A         | Generated         | Design         | U          | E      | r    |      |      |           |         |                     | _  |
| - General Data             | No.        | Apply     | Load Groupe       | Situation      | D          |        | w    |      |      |           |         |                     |    |
| - Actions                  | 1          | 7 ppiy    | LG1               | 722            | 1.25       | -      |      |      |      |           |         |                     |    |
| Hesults                    | 2          |           | 162 16            | 7.2.2          | 1.25       | 1.50   |      |      |      |           |         |                     | _  |
| Load Groups by Actions     | 2          |           | 1617 /6           | 722            | 1.25       | 1.00   | 1.05 |      |      |           |         |                     | _  |
| Load Groups                | 4          |           | LG47_48           | 722            | 1.25       | 1.00   | 1.50 |      |      |           |         |                     |    |
| Load croups - rieduced     |            |           |                   |                |            |        |      |      |      |           |         |                     |    |
|                            |            |           |                   |                |            |        |      |      |      |           |         |                     |    |
|                            |            |           |                   |                |            |        |      |      |      |           |         |                     |    |
|                            |            |           |                   |                |            |        |      |      |      |           |         |                     |    |
|                            |            |           |                   |                |            |        |      |      |      |           |         |                     |    |
|                            |            |           |                   |                |            |        |      |      |      |           |         |                     |    |
|                            |            |           |                   |                |            |        |      |      |      |           |         |                     |    |
|                            |            |           |                   |                |            |        |      |      |      |           |         |                     |    |
|                            | Action     | s in Gene | rated Load Group: | LG1746         |            |        |      |      | Cla  | use 7.2.2 | Load Ca | ases in Action L    |    |
|                            | AC         |           | Actio             | n Description  |            |        | α    | Ψ    | γ    | Factor    | No.     | Load Cases          |    |
|                            | D          | Dead      | Load              |                |            |        | 1.25 |      |      | 1.25      | 1       | LC2                 |    |
|                            | L          | Live L    | oad (Use and Oco  | cupanncy of st | tructures, | moveab | 1.50 | 0.70 | 1.00 | 1.05      | 2       | LC2 + LC3           |    |
|                            | W          | Wind      | oad               |                |            |        | 1.50 | 0.70 | 1.00 | 1.05      | 3       | LC2 + LC3 + LC4     |    |
|                            |            |           |                   |                |            |        |      |      |      |           | 4       | LC2 + LC3 + LC4 + L | Ξ  |
|                            |            |           |                   |                |            |        |      |      |      |           | 5       | LC2 + LC3 + LC5     |    |
|                            |            |           |                   |                |            |        |      |      |      |           | 6       | LC2 + LC4           |    |
|                            |            |           |                   |                |            |        |      |      |      |           | 7       | LC2 + LC4 + LC5     |    |
|                            |            |           |                   |                |            |        |      |      |      |           | 8       | LC2 + LC5           |    |
|                            |            |           |                   |                |            |        |      |      |      |           | 9       | LC3                 |    |
|                            |            |           |                   |                |            |        |      |      |      |           | 10      | LC3 + LC4           |    |
|                            |            |           |                   |                |            |        |      |      |      |           | 11      | LC3 + LC4 + LC5     |    |
|                            |            |           |                   |                |            |        |      |      |      |           | _       |                     | _  |
|                            |            |           |                   |                | E ve       | nort   |      |      |      |           |         | OK Cance            | al |

Figure 5.44: Mask 2.1 Load Groups by Actions

#### Input data for generation of load combinations

The input data differs from the previous entry in one thing only: in mask 1.1, you select the option **Load combinations - variable superposition** in section *Generate for RSTAB*.

|                                    | 1.1 General Data                                                                                                    |                                                                                                    |                                                  |
|------------------------------------|----------------------------------------------------------------------------------------------------|----------------------------------------------------------------------------------------------------|--------------------------------------------------|
| ut Data<br>General Data<br>Actions | Generate for RSTAB of  Load Groups  Coad Combinations - Variable Superposition  Load Combinations - Permanent Superposition                                                                                           | Supplementary Examination   Reduce Possible Load Combinations by  Examining RSTAB Results  From Automatically Defined |                                                  |
|                                    | Combination Rules according to Code           CAN / CSA                                                                                                    | Combinations     From Load Combinations:                                                                              |                                                  |
|                                    | Generating for Combinations acc. to CAN / CSA            Clause 7.2.2 (without Earthquake)             Clause 7.2.§ (with Earthquake)            Generate Supplementary Combinations from Favorable Pernament Actions |                                                                                                    | RSCO                                             |
|                                    | General                                                                                                    | Numbering                                                                                                    | Generating<br>Load Groups or<br>Load Combination |
|                                    |                                                                                                    | Start Number of Generated<br>- Load Combination: 1                                                                    |                                                  |

Figure 5.45: Mask 1.1 General Data: Generation of load combinations

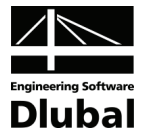

#### **Results of generation of load combinations**

For the design situation according to clause 7.2.2 of the Canadian standard CAN/CSA, the three load combinations CO5 to CO7 are generated which are to be analyzed.

| RSCOMBI 2006 - [Example_3]     |          |            |              |                          |           |            |        |      |      |      |           |               |                  |
|--------------------------------|----------|------------|--------------|--------------------------|-----------|------------|--------|------|------|------|-----------|---------------|------------------|
| <u>File Settings H</u> elp     |          |            |              |                          |           |            |        |      |      |      |           |               |                  |
| CA1 👻                          | 2.1 Load | l Combir   | nations by A | ctions                   |           |            |        |      |      |      |           |               |                  |
| Input Data                     |          | A          | В            | C                        | D         | E          |        |      |      |      |           |               |                  |
| - General Data                 |          |            | Design       |                          |           |            |        |      |      |      |           |               |                  |
| Actions                        | 00       | Apply      | Situation    | D                        | L         | W          |        |      |      |      |           |               |                  |
| Results                        | 5        |            | 7.2.2        | 1.25/p                   | 1.50      | -          |        |      |      |      |           |               |                  |
| - Load Combinations by Actions | 6        | ×          | 7.2.2        | 1.25/p                   | 1.05      | 1.05       |        |      |      |      |           |               |                  |
| Load Combinations              | 7        | ×          | 7.2.2        | 1.25/p                   | -         | 1.50       |        |      |      |      |           |               |                  |
| Load Combinations - Reduced    |          |            |              |                          |           |            |        |      |      |      |           |               |                  |
|                                | Actions  | : in Gener | ated Load Co | ombination<br>Action Des | : CO5     |            |        | a    | W    | Cla  | use 7.2.2 | Load Co<br>No | ombinations in D |
|                                |          | Dead       | ,<br>beal    | 00011 200                | onption   |            |        | 1 25 | ¥    | 1    | 1 25      | 1             | 101/2            |
|                                |          | Live       | Lodu         | Occupan                  | nov of et | nuctures n | novesh | 1.20 | 1.00 | 1.00 | 1.20      |               | LCI/p            |
|                                |          |            |              |                          |           |            |        |      |      |      |           |               |                  |
|                                |          |            |              |                          |           | Expo       | ort    |      |      |      |           |               | OK Cancel        |

Figure 5.46: Mask 2.1 Load Combinations by Actions

The combinations CO1 to CO4 represent all possible combinations of load cases within the respective actions. In the lower part of mask 2.1 in Figure 5.46, you can see that there are two possible internal load combinations within combination CO5: LC1/p and LC1/p + LC3. If you click some different combination, the internal combinations become visible.
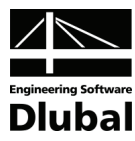

## **A: Literature**

- [1] EN 1990 Basis of Structural Design (Eurocode).
- [2] EN 1995 Design of Timber Structures (Eurocode 5).
- [3] ASCE 7. Published in 2006 by the American Society of Civil Engineers.
- [4] ACI 318-08. Published in January 2008 by the American Concrete Institute.
- [5] CAN/CSA. Published by the Canadian Standards Association.
- [6] IS 800 General Construction in Steel Code of Practice. Published in December 2007 by Bureau of Indian Standards.
- [7] DIN 1055-100 Einwirkungen auf Tragwerke. Published in March 2001
- [8] DIN 18800 Stahlbauten. Published in November 1990
- [9] Grünberg, J.: Grundlagen der Tragwerksplanung Sicherheitskonzept und Bemessungsregeln für den konstruktiven Ingenieurbau. Erläuterungen zu DIN 1055-100, Published 2004